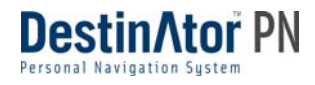

# DESTINATOR PN BENUTZERHANDBUCH

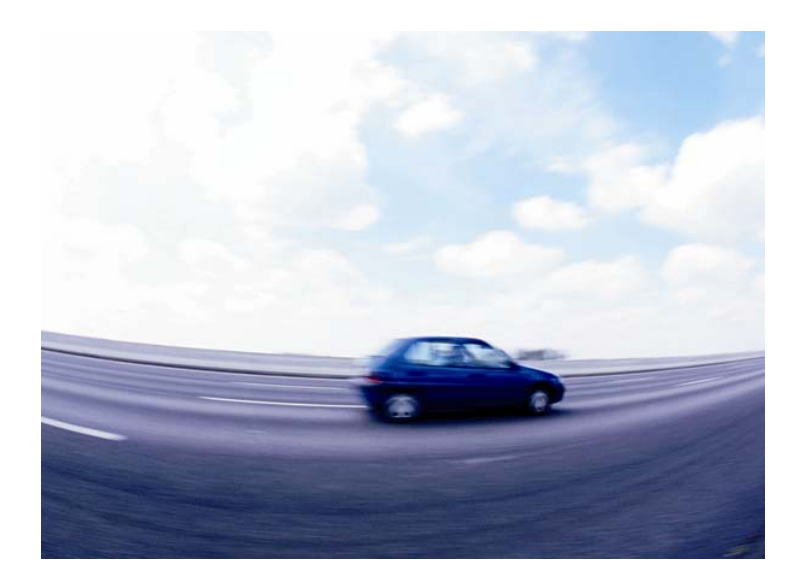

#### Rechtliche Hinweise, Haftungsausschluss und utzungsbedingungen

**1. Limitierte Produktgarantie.** Homeland Security Technology Corporation (HSTC) garantiert dem Kunden, dass das Produkt für ein (1) Jahr ab Kaufdatum durch den Endverbraucher mit den HTSTC-Spezifikationen konform ist (die "Garantiedauer". HSTC willigt ein, dass seine alleinige Verpflichtung und das ausschließliche Rechtsmittel des Kunden im Falle eines Garantiebruchs darin bestehen, dass HSTC nach eigenem Ermessen (i) angemessene Anstrengungen zur Reparatur des Produkts mit neuen oder renovierten Ersatzteilen unternimmt; (ii) das Produkt mit einem neuen oder renovierten Gerät ersetzt; oder (iii) den Kaufpreis ersetzt, vorausgesetzt der Kunde retourniert das fehlerhafte Produkt an HSTC mit einer Kaufbestätigung und der Berechtigung durch HSTC.

Der Garantieanspruch gegen HSTC erlischt im Falle von Beschädigungen durch Unfälle, Missbrauch, Zweckentfremdung, Fehlanwendung oder Veränderungen jeglicher Art, die nicht von HSTC durchgeführt wurden. Die Produkte wurden nicht für missions-kritische Anwendungen, oder zur Anwendung in gefährlichen Umgebungen, in denen Sicherheitskontrollen durchgeführt werden, entworfen oder lizenziert. Ohne Einschränkung eingeschlossen ist der Betrieb von nuklearen Einrichtungen, Flugzeugnavigationen oder Kommunikationssystemen, Flugverkehrskontrollen oder Lebenserhaltungssystemen oder Waffensystemen. Ohne die Generalisierung des vorigen einzugrenzen, schließt HSTC jegliche ausdrückliche oder implizierte Garantie oder Gebrauchseignung für solche Zwecke ausdrücklich aus. Die Garantie von HSTC gilt in keinem Fall bei physischer Beschädigung der Oberfläche des Produkts oder des Ersatzteils. HSTC hat keine Verpflichtung in Bezug auf die im Produkt gespeicherten Daten.

Außer wie ausdrücklich in diesem Abschnitt erwähnt, gewährt HSTC keine Garantien oder schließt jegliche Eignung in Bezug auf das Produkt ein, weder ausdrücklich noch impliziert, einschließlich, aber nicht darauf begrenzt, implizierte Garantien oder Eignung für den gewöhnlichen Gebrauch, Eignung für einen bestimmten Zweck und Verletzung der Rechte Dritter.

2. Haftungsbegrenzung In keinem Fall ist HSTC gegenüber einem Kunden zur Haftung verpflichtet (und der Kunde verzichtet hiermit auf jegliche indirekte, spezielle, zufällige Schäden oder Folgeschäden in Verbindung mit aufgrund dieser Vereinbarung betrachteten Vorfällen, egal ob solche Schäden vorhersehbar oder deren Wahrscheinlichkeit mitgeteilt wurde). HSTC haftet gegenüber Kunden oder Dritten, die über den Kunden Beanstandungen stellen, für Schäden jeglicher Art, nur im Ausmaß des vom Kunden gemäß den Bedingungen dieser Vereinbarung gezahlten Betrages für das zu beanstandete Produkt. Manche Rechtsgebiete erlauben keinen Ausschluss oder Begrenzung implizierter Bedingungen, Garantien oder Schäden, deshalb sind manche der vorher erwähnten Bedingungen möglicherweise nicht auf den Kunden anwendbar.

**3. Intellektuelle Eigentumsrechte.** Hardware und Software sind Eigentum von HSTC oder dessen Lieferanten und unterliegen den Copyright-Rechten und anderen Gesetzen zu intellektuellem Eigentum. Die einzigen Rechte des Kunden in Bezug auf jegliche in den Produkten enthaltene Software von HSTC werden gemäß den Vertragsbedingungen der HSTC Softwarelizenz erteilt. Die Urheberrechte der gesamten HSTC-Software bleiben bei HSTC. Der Kunde erkennt an, dass HSTC das Urheberrecht, Eigentumsrecht und das Verwertungsrecht auf das gesamte intellektuelle Eigentum, Geschäftsgeheimnisse und Ähnliches in Bezug auf alle Aspekte des/der Produkts(e) hat. Der Kunde, seine assoziierten Unternehmen und Unterhändler stimmen zu, keine Aspekte der Software und/oder Produkte zurück zu entwickeln, die im Rahmen dieser Vereinbarung geliefert werden, und sie stimmen weiters zu im Falle einer solchen Handlung den geschätzten Schaden zu bezahlen.

4. Copyright und Kopien. Die Software, einschließlich aller Kopien derselben, ist Eigentum von HSTC oder dessen Lieferanten und ist durch Copyright und Patentgesetze von den Vereinigten Staaten, Kanada, Europa, Brasilien und Australien und durch die Bestimmungen des internationalen Vertragsrechtes geschützt. Die Kopie der Software wird für den Kunden lizenziert, sie wird dem Kunden nicht verkauft, und der Kunde ist nicht Eigentümer jeglicher Kopien der Software. Der Kunde hat das Recht eine Kopie der Software zu Backup- oder Archivzwecken anzufertigen. Die Software darf auf keine andere Weise kopiert werden, außer gemäß den Befugnissen der anwendbaren Rechtssprechung. Dies gilt auch für die schriftliche Softwaredokumentation. HSTC behält sich hiermit alle Rechte vor, die nicht ausschließlich durch diese Lizenzvereinbarung erteilt werden.

Copyright © 2005, HSTC.

April 29, 2005

# Abbildungsverzeichnis

## Kapitel 1

| Kapite     | I 2 Willkommen bei Destinator PN                   | 9        |
|------------|----------------------------------------------------|----------|
| 1.1        | Einführung                                         | .9       |
| 1.2        | Hilfe anfordern                                    | 9        |
| 1.3        | Technische Unterstützung                           | 10       |
| Kanite     | 3 Installation des Destinator PN                   | 11       |
| 2 1        | Finführung                                         | 11       |
| 2.2        | Installation der Destinator-Konsole                | 11       |
| 2.3        | Installation des Destinator PN auf Ihrem Pocket-PC | 12       |
|            | Voraussetzungen                                    | 12       |
|            | Destinator installieren                            | 13       |
|            | TTS installieren (Text zu Sprache)                 | 15       |
| 2.4        | Karte(n) installieren                              | 17       |
|            | Wo werden Karten geladen                           | 17       |
|            | Auswahl der zu ladenden Karten                     | 17       |
| Karalta    |                                                    | 40       |
| Kapite     | I 4 Aktivierung                                    | 19<br>10 |
| 3.1        | EINTUNFUNG                                         | 19       |
| 3.Z        | Guischein für den Lizenzschlusser                  | 19       |
| 3.3<br>3.4 | SCHITCH-ARTIVIETUNG                                | 19       |
| 5.4        | SNIS-ARtivierung                                   | 22       |
| Kapite     | I 5 Installation der Hardware                      | 25       |
| 4.1        | Einführung                                         | 25       |
|            | Warnung                                            | 25       |
| 4.2        | Anschluss der Hardware                             | 26       |
| Kanite     | I 6 Anwendung der Destinator PN-Konsole            | 29       |
| 5.1        | Einführung                                         | 29       |
| 5.2        | Übersicht Menü und Taskleiste                      | 29       |
|            | Taskleiste                                         | 29       |
|            | Dateimenü                                          | 30       |
|            | Tool-Menü                                          | 31       |
|            | Menü Hilfe                                         | 31       |
|            | Schließen der Destinator-Konsole                   | 32       |
| 5.3        | Löschen von alten Destinator-Versionen             | 32       |
| 5.4        | Eigene Karten erstellen                            | 33       |
| 5.5        | Karten erstellen                                   | 35       |
| 5.6        | Routenausschnitt                                   | 37       |
| 5.7        | Auswahl von Karten mit vordefinierten Ausschnitten | 39       |
|            | Auswahl nach Adresse                               | 39       |
|            | Karte nach Kreuzung auswählen                      | 41       |
|            | Karte nach Orten von Interesse (POI) auswählen     | 41       |
|            | Auswahl nach Unterregion                           | 42       |
| 5.8        | Neu erstellte Karten auf den Pocket PC laden       | 43       |
| 5.9        | Karte(n) ausdem Speicher loschen                   | 44       |
| 5.10       | Neue Karten aktivieren                             | 45       |

| 5.11                   | Navigationssoftware löschen                 | .46       |
|------------------------|---------------------------------------------|-----------|
| 5.12                   | Destinator-Konsole schließen                | .46       |
| Kanita                 | 7 Nevisieren einen Deute                    | 47        |
|                        | Finführung                                  | .41       |
| 0.1                    | Karton boschroibung                         | .47<br>70 |
| 0.2                    | Dec Monü Zielwehl                           | .40       |
| 0.3<br>6.4             | Zu einer Adresse (oder Kreuzung) navigieren | .55       |
| 0. <del>4</del><br>6.5 | Zu einen Art von Interesse (PAI) navigieren | 58        |
| 6.6                    | Zu einem Grivon Interesse (1 OI) havigieren | 60        |
| 6.7                    | InFavoriten speichern                       | .00       |
| 6.8                    | Zu einem Element im Verlauf navigieren      | .02       |
| 6.9                    | Zu einem Kontakt navigieren                 | 64        |
| 6.10                   | Zu einem Flement im SMS-Fingang navigieren  | 66        |
| 6 11                   | Zu einer Stelle auf der Karte navigieren    | .00<br>88 |
| 6.12                   | Reisenlaner                                 | 69        |
| 0.12                   | So verwenden Sie den Reisenlaner            | 69        |
| 6 1 3                  | Straßen vermeiden                           | . 05      |
| 6 14                   |                                             | 74        |
| 0.14                   |                                             | . / –     |
| Kapite                 | I 8 Optionen                                | .78       |
| 7.1                    | Einführung                                  | .78       |
| 7.2                    | Das Menü Optionen                           | .79       |
| 7.3                    | Route anzeigen                              | .79       |
| 7.4                    | Wegbeschreibungen                           | .79       |
|                        | Route anzeigen                              | . 80      |
|                        | Route abbrechen                             | . 80      |
|                        | Abzweigung anzeigen                         | . 80      |
|                        | Abzweigung ausweichen                       | . 81      |
| 7.5                    | Turn-by-Turn.                               | .81       |
| 7.6                    | Route löschen                               | .82       |
| 7.7                    | Wiedergabe                                  | .82       |
| 7.8                    | Karten wechseln                             | .82       |
| 7.9                    | Reisemodus                                  | .82       |
| 7.10                   | Hilfe                                       | .83       |
| 7.11                   | Über                                        | .83       |
| Kan !(a                |                                             | ~ ~       |
| Kapite                 | I 9 Einstellungen                           | .84       |
| 8.1                    | Einfunrung                                  | .84       |
| 8.2                    | Das Menu Einstellungen                      | .85       |
| 8.3                    | GPS Status Und Einstellungen                | .85       |
| 8.4                    | Einstellungen Heimzleiort- I aste           | .87       |
| 8.5                    |                                             | .88       |
| 8.6                    |                                             | .89       |
|                        |                                             | . 90      |
|                        | Vergrosserung                               | . 90      |
| c =                    | Piktogramme                                 | . 90      |
| 8.7                    | Routeneinstellungen                         | .91       |
|                        | Routenmodus                                 | . 91      |
|                        | Routenberechnung                            | . 92      |
|                        | Routenumkehr-Nutzung                        | . 92      |
| 8.8                    | Meldungseinstellungen                       | .92       |

| 8.9 Visuelle Hinweise<br>8.10 Layout                                                                 | 94<br>95                                |
|----------------------------------------------------------------------------------------------------|-----------------------------------------|
| Kapitel 10 Kartenansicht ändern9.1 Einführung9.2 So funktionieren Zoom und Bildlauf9.3 Ansichtsarten | <b>96</b><br>96<br>97<br>98             |
| Kapitel 11 Automatische & Favoriten-Meldungen                                                        | <b> 102</b><br>102<br>102<br>103<br>104 |
| Kapitel 12 Importieren von Favoriten         11.1 Einführung         11.2 Favoriten herunterladen    | <b>106</b><br>106<br>106                |
| Glossar                                                                                              | 108                                     |
| Anhang A - Dateistruktur beim Importieren von Favoriten                                              | 110                                     |
| Anhang B - Manuelle Aktivierung von Destinator PN                                                    | 112                                     |
| Anhang C – Einen Standort als SMS-Nachricht senden                                                   | 116                                     |
| Index                                                                                                | 120                                     |

#### Hinweis:

Der Inhalt dieses Dokuments verändert sich regelmäßig, um die neuesten Änderungen in Bezug auf Vorgehensweise, Bildschirme, Tasten, Symbole, allgemeine Verbesserungen und Aktualisierungen der Destinator PN-Software, Hardware und Karten zu reflektieren.

# Abbildungsverzeichnis

| Abbildung 1 – Popup-Fenster Sprachauswahl für die Installation                     | . 11 |
|------------------------------------------------------------------------------------|------|
| Abbildung 2 – Dialog TMC Installieren                                              | . 14 |
| Abbildung 3 – Installation im Standardverzeichnis                                  | . 14 |
| Abbildung 4 – Statusfenster für die Installation                                   | . 14 |
| Abbildung 5 – Bildschirm Auf Gerät beziehen                                        | . 15 |
| Abbildung 6 – Sprachauswahl für TTS                                                | . 16 |
| Abbildung 7 – TTS im Standardverzeichnis installieren                              | . 16 |
| Abbildung 8 – Statusfenster für die TTS-Installation                               | . 16 |
| Abbildung 9 – Zielgerät ändern (Speicher)                                          | . 17 |
| Abbildung 10 – Dialog Schnell-Aktivierung                                          | . 20 |
| Abbildung 11 – Bildschirm Benutzer-Informationen                                   | . 21 |
| Abbildung 12 – Lizenzschlüssel und Gerätetyp                                       | .21  |
| Abbildung 13 – Schnell-Aktivierung abgeschlössen                                   | . 22 |
| Abbildung 14 – Beispiel für die Hardware-Installation                              | . 26 |
| Abbildung 15 – Taskleiste Destinator-Konsole                                       | . 29 |
| Abbildung 16 – Popup-Fenster Destinator schließen                                  | . 32 |
| Abbildung 17 – Popup-Fenster Löschen von zuvor installierten Destinator-Versionen. | . 33 |
| Abbildung 18 – Fenster Auswahl Kartenausschnitt (Rechteck)                         | . 35 |
| Abbildung 19 – Popup-Fenster Eingabe eines neuen Kartennamens                      | . 35 |
| Abbildung 20 – Fenster Auswahl Vordefinierte Kartenausschnitte                     | . 39 |
| Abbildung 21 – Fenster Auswahl Adresse Unterregion                                 | . 40 |
| Abbildung 22 – Zielgerät ändern (Speicher)                                         | . 44 |
| Abbildung 23 – Popup-Fenster Karte nicht registriert                               | . 45 |
| Abbildung 24 – Dialoge Destinator-Aktivierung und Glückwunsch                      | . 45 |
| Abbildung 25 – Karten-Hauptansicht                                                 | . 48 |
| Abbildung 26 – Menüstruktur                                                        | . 52 |
| Abbildung 27 – Dialog Karten-Hauptansicht                                          | . 54 |
| Abbildung 28 – Bildschirm Adressensuche                                            | . 55 |
| Abbildung 29 – POI-Kategorien                                                      | . 59 |
| Abbildung 30 - Ein Element den Favoriten hinzufügen                                | . 62 |
| Abbildung 31 – Verlaufsliste                                                       | . 63 |
| Abbildung 32 – Kontaktliste                                                        | . 65 |
| Abbildung 33 – Bildschirm Kontaktinfo                                              | . 65 |
| Abbildung 34 – Liste mit möglichen Adressen                                        | . 66 |
| Abbildung 35 – Dialog Kartencursor                                                 | . 68 |
| Abbildung 36 – Einen Reiseordner hinzufügen                                        | .71  |
| Abbildung 37 – Dialoge Reiseplaner und Zwischenziele                               | .72  |
| Abbildung 38 – Straßen vermeiden (Routensperrung)                                  | .73  |
| Abbildung 39 – Straßen vermeiden (Objekte)                                         | . 74 |
| Abbildung 40 – TMC-Eingang                                                         | .76  |
| Abbildung 41 – TMC-Nachricht auf der Karte                                         | . 77 |
| Abbildung 42 - Wegbeschreibungen                                                   | . 80 |
| Abbildung 43 – Dialog Turn-by-Turn                                                 | . 81 |
| Abbildung 44 – Bildschirm GPS-Status                                               | . 86 |
| Abbildung 45 – Dialog GPS-Einstellungen                                            | . 86 |

| Abbildung 46 – Bildschirm Einstellungen Heimzielort-Taste      | . 88 |
|----------------------------------------------------------------|------|
| Abbildung 47 – Dialog Allgemeine Einstellungen                 | . 89 |
| Abbildung 48 – Dialog Karteneinstellungen                      | . 90 |
| Abbildung 49 – Bildschirm Routeneinstellungen                  | . 91 |
| Abbildung 50 – Dialog Meldungseinstellungen                    | . 93 |
| Abbildung 51 – Bildschirm Visuelle Hinweise                    | . 94 |
| Abbildung 52 – Bildschirm Erscheinungsbild                     | . 95 |
| Abbildung 53 – Fenster Zoom-Bildlaufleiste                     | . 97 |
| Abbildung 54 - 2D-Nachtansicht                                 | . 98 |
| Abbildung 55 - 3D-Ansicht                                      | . 99 |
| Abbildung 56 - 3D-Nachtansicht                                 | 100  |
| Abbildung 57 – Dialog Destinator-Aktivierung                   | 112  |
| Abbildung 58 – Seite Eingabe eines Lizenzschlüssels oder einer |      |
| Gutschein-ID-Nummer                                            | 114  |
| Abbildung 59 – Seite Details des Aktivierungsschlüssels        | 114  |

Hinweis:

Manche kleinere Gemeinden (Fraktionen) enthalten möglicherweise keine Straßenangaben. Wählen Sie in diesem Fall die größere (Haupt)Gemeinde, die in Klammern angezeigt wird, um nach diesen Straßen zu suchen. Wahlweise können Sie die Suchreihenfolge auf Straße>Stadt oder Postleitzahl>Straße ändern, um die Straßenangaben für kleinere Gemeinden zu finden.

# 1

## Willkommen bei Destinator PN

## 1.1 Einführung

Der **Destinator PN** ist ein vollständiges, mobiles Satelliten-Navigationssystem.

Mit Hilfe von GPS-Satelliten (Globales Positioniersystem) kann er Ihre Position genau bestimmen. Dazu verwendet er die neueste Technologie zur Datenvermessung, damit Sie Ihren Zielort auf effizienteste und kürzeste Weise erreichen.

Der **Destinator PN** unterstützt Sie bei der Planung Ihrer Route und gibt Ihnen Turn-by-Turn, sprachliche und visuelle Anweisungen zum Erreichen des Zielortes.

## 1.2 Hilfe anfordern

Es steht eine abgekürzte Hilfedatei mit grundlegenden Navigationsdefinitionen und Anweisungen für Destinator PN zur Verfügung.

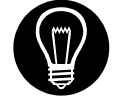

Drücken Sie auf dem Kartenbildschirm auf die Taste

in das Menü

wechseln Sie durch Drücken der Taste

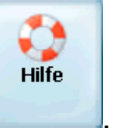

Optionen und wählen Sie

## 1.3 Technische Unterstützung

#### In Europa

Antworten auf häufig gestellte Fragen und schnelle Unterstützung erhalten Sie online unter <u>Destinator FAQ für</u> <u>Registrierte Benutzer</u> auf der Seite <u>http://www.destinatoreurope.com</u>, klicken Sie auf **Community**, melden Sie sich an und wählen Sie **FAQ**.

Falls Sie noch Fragen zum Destinator PN haben, kontaktieren Sie den Händler oder den Destinator Technischen Support via E-Mail unter <u>support@destinatoreurope.com</u> oder unter der Telefonnummer +49 (0) 1805 12 30 12 \*.

\* Fragen Sie Ihren Service Provider nach den in Ihrem Land anfallenden Gebühren

#### In Nordamerika

Antworten auf häufig gestellte Fragen und schnelle Unterstützung erhalten Sie online unter <u>Destinator FAQ für</u> <u>Registrierte Benutzer</u> auf der Seite <u>http://www.destinator1.com/</u>, klicken Sie auf **Community**, melden Sie sich an und wählen Sie **FAQ**.

Falls Sie noch Fragen zum Destinator PN haben, kontaktieren Sie den Händler oder den Destinator Technischen Support via E-Mail unter <u>support@destinator1.com</u> oder unter der Telefonnummer 1-866-798-0905 \*\*.

\*\* Mautfrei

# 2

## **Installation des Destinator PN**

## 2.1 Einführung

In diesem Kapitel werden Sie durch den Installationsvorgang des **Destinator PN**, die Karteninstallation und Aktivierung geführt.

Befolgen Sie vier Schritte zur Installation des Destinator PN:

- Installieren Sie die Destinator-Konsole auf Ihrem PC
- Installieren Sie Destinator auf Ihrem Pocket-PC
- Installieren Sie die Karte(n) auf Ihrem Pocket-PC
- Aktivieren Sie Destinator auf Ihrem Pocket-PC

## 2.2 Installation der Destinator-Konsole

Legen Sie die **Destinator PN Diskette 1** in das CD-ROM-Laufwerk des PCs ein. Der Installationsbildschirm für Destinator-PN wird automatisch geöffnet.

| Select Language                                                                | × |
|--------------------------------------------------------------------------------|---|
| Please select the language that you would like to use during the installation. |   |
| <mark>U.S. English</mark><br>Français<br>Español<br>Deutsch<br>Italiano        |   |
| OK Cancel                                                                      |   |

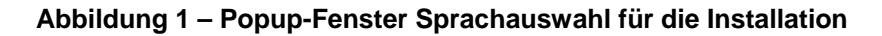

- 1. Markieren Sie im Fenster Sprachauswahl die gewünschte Sprache und klicken Sie auf **OK**.
- 2. Klicken Sie auf **Weiter**, sobald Sie die **Begrüßung** gelesen haben.
- 3. Wir empfehlen das Standardverzeichnis auf dem PC zu verwenden. Klicken Sie anschließend auf **Weiter**.

Wahlweise können Sie die Software auch in einem anderen Verzeichnis speichern. Klicken Sie dazu auf **Durchsuchen** und befolgen Sie die Bildschirmanweisungen.

- 4. Wählen Sie für den PDA die Standard-Destinator-Sprache. Klicken Sie auf **Weiter**.
- 5. Eine Installationsbestätigung wird angezeigt. Klicken Sie auf **Weiter**.
- 6. Ein Statusfenster zeigt den Installationsfortschritt an.
- 7. Klicken Sie auf **Beenden**, um das Installationsprogramm zu verlassen.

## 2.3 Installation des Destinator PN auf Ihrem Pocket-PC

### Voraussetzungen

Vor der Installation des **Destinator PN** muss sichergestellt sein:

- Der Pocket PC verfügt über mindestens 32 MB RAM und 96 MB externen Speicher.
- Der Computer läuft auf Microsoft Windows 98/ME/NT/2000/XP mit Microsoft ActiveSync.
- ActiveSync ist auf dem PC geladen, wird ausgeführt und der PC ist angeschlossen.
- Es stehen mindestens 300 MB für temporäre Dateien zur Verfügung.
- Sie verfügen über einen Internetanschluss, um die Anmeldung online durchzuführen.

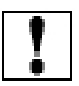

**Hinweis:** Die oben genannten Hardware- und Softwareanforderungen sind mindestens notwendig, um Destinator PN auszuführen.

### **Destinator installieren**

Legen Sie die **Destinator Diskette 1** in das CD-ROM-Laufwerk des Pcs ein. Starten Sie die Destinator-Konsole über das Startmenü auf Ihrem PC.

#### Start > Programme > DestinatorApps > Destinator-Konsole

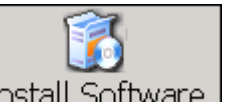

- 1. Klicken Sie auf die Taste Install Software, um das Destinator Navigationssystem auf dem PDA zu installieren.
- 2. Die Endverbraucher-Lizenzvereinbarung (EULA) wird angezeigt. Lesen Sie die Vereinbarung aufmerksam durch und klicken Sie auf Ja, ich stimme zu.
- Ein Fenster wird geöffnet und gibt Ihnen die Möglichkeit den TMC (Verkehrskanal) zu installieren und eine Sprache auszuwählen. Unter Abschnitt 6.13 TMC
- 4.
- 5. erhalten Sie nähere Informationen zu dieser Funktion.

| 🖡 Destinator Console 🛛 🗙                                                                                                    |
|----------------------------------------------------------------------------------------------------|
| Would You like to install TMC ?                                                                                                    |
| Øinstall TMC data                                                                                                    |
| Check languages that you would like to install                                                                                                    |
| <ul> <li>English</li> <li>Français</li> <li>Español</li> <li>Deutsch</li> <li>Italiano</li> <li>Hebrew</li> <li>Dansk</li> <li>Svensk</li> <li>Nederlands</li> <li>Portuguese</li> <li>Magyar</li> <li>English U.K.</li> <li>Norwegian</li> <li>Greek</li> </ul> |
| OK Cancel                                                                                                    |

Abbildung 2 – Dialog TMC Installieren

5. Sie werden gefragt, in welchem Verzeichnis die Installation gespeichert werden soll. Wählen Sie **Ja**, um im Standardverzeichnis zu installieren. Dabei handelt es sich um das Hauptverzeichnis des Pocket PC.

| Installing Ap                        | plications              |                     |                    | ×                 |
|--------------------------------------|-------------------------|---------------------|--------------------|-------------------|
| Install "HSTC E<br>install directory | inglish" and othe<br>?? | er pending installa | tions using the de | fault application |
|                                      | Yes                     | No                  | Cancel             |                   |

#### Abbildung 3 – Installation im Standardverzeichnis

6. Ein Statusfenster zeigt den Installationsfortschritt an. Abbildung

| Installing Applications              |
|--------------------------------------|
| Installing DestinatorApps Destinator |
|                                      |
| Cancel                               |

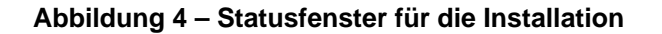

7. Über ein Fenster werden Sie aufgefordert den Bildschirm des Pocket PC zu überprüfen, um festzustellen, ob weitere Schritte für die Installation notwendig sind.

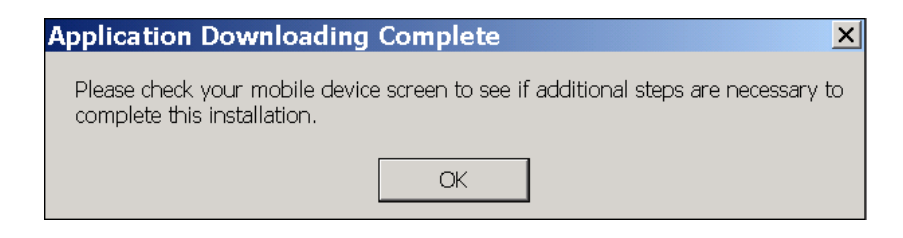

#### Abbildung 5 – Bildschirm Auf Gerät beziehen

 Nach erfolgreicher Installation der Software wird die Meldung "Programminstallation erfolgreich" angezeigt. Klicken Sie auf **Nein**. Sie können die Registrierung zu einem späteren Zeitpunkt durchführen.

## TTS installieren (Text zu Sprache)

Mit Hilfe der TTS-Funktion können Sie Straßennamen als Teil der Sprachaufforderung hören.

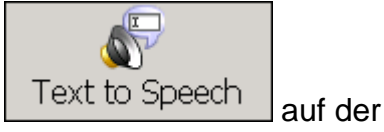

- 1. Klicken Sie auf die Taste Text to Taskleiste oben im Bildschirm.
- 2. Wählen Sie eine Sprache für die Sprachaufforderungen aus und klicken Sie auf **OK**.

| 🖡 Destinator Console                                                                                                    | X |
|----------------------------------------------------------------------------------------------------|---|
| Check languages that you would like to install                                                                                                    |   |
| <ul> <li>British English Voice Emily</li> <li>Danish Voice Nanna</li> <li>Dutch Voice Laura</li> <li>French Voice Virginie</li> <li>German Voice Steffi</li> <li>Italian Voice Silvia</li> <li>Spanish Voice Isabel</li> <li>Swedish Voice Ingrid</li> <li>US English Voice Jennifer</li> </ul> |   |
| OK Cancel                                                                                                    |   |

#### Abbildung 6 – Sprachauswahl für TTS

3. Sie werden gefragt, in welchem Verzeichnis TTS gespeichert werden soll. Wählen Sie **Ja**, um im Standardverzeichnis zu installieren. Dabei handelt es sich um das Hauptverzeichnis des Pocket PC.

| Installing A                     | pplications                         |                                  |                  | ×               |
|----------------------------------|-------------------------------------|----------------------------------|------------------|-----------------|
| Install "Scans<br>default applic | Soft RSSolo Em<br>ation install dir | ily (eng)" and other<br>rectory? | pending installa | tions using the |
|                                  | <u>Y</u> es                         | No                               | Cancel           |                 |

#### Abbildung 7 – TTS im Standardverzeichnis installieren

4. Ein Statusfenster zeigt den Installationsfortschritt an.

| Installing Applications                |
|----------------------------------------|
| Installing ScanSoft RSSolo Emily (eng) |
|                                        |
| Cancel                                 |

#### Abbildung 8 – Statusfenster für die TTS-Installation

5. Sie werden informiert, sobald die Installation abgeschlossen ist.

## 2.4 Karte(n) installieren

Dieser Abschnitt deckt die folgenden Themen ab:

- Wo werden Karten geladen
- Auswahl der zu ladenden Karten
- Karten laden
- •

### Wo werden Karten geladen

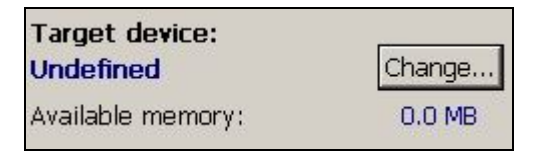

#### Abbildung 9 – Zielgerät ändern (Speicher)

1. Klicken Sie in **Zielgerät** auf **Ändern**, um einen Installationsort für die Karten auszuwählen.

Sie können die Karte(n) im Hauptspeicher des Pocket PC, auf einer im Pocket PC eingesteckten Speicherkarte, oder auf einem externen Flash Reader mit herausnehmbarer Diskette (am schnellsten) speichern.

2. Markieren Sie im Dialogfeld **Zielgerät auswählen** den Installationsort für die Karten aus (z.B.: Speicherkarte) und klicken Sie auf **OK**.

> Im Fenster Zielgerät wird die Größe der Karte(n) angezeigt, sowie der auf der Speicherkarte oder im Hauptspeicher verfügbare Speicherplatz.

### Auswahl der zu ladenden Karten

 Wählen Sie die zu ladende(n) Karte(n) aus. Klicken Sie dazu auf das Kartenbild oder wählen Sie die Karte(n) aus der Liste aus. (v) zeigt an, dass diese Karte zur Installation ausgewählt wurde.

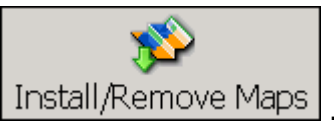

2. Drücken Sie die Taste Install/Remove Maps

Ein Bestätigungsdialog wird angezeigt. Klicken Sie auf **OK**, um die Karte(n) zu installieren oder auf **Abbrechen**, um die Installation der Karte(n) abzubrechen und zur Kartenauswahl zu wechseln. Ein Statusfenster zeigt den Installationsfortschritt der Karten an.

 Nach Abschluss der Karteninstallation wird die Meldung Erfolgreich geladen angezeigt. Klicken Sie auf OK.

Bevor Sie mit dem Navigieren beginnen können, muss der Destinator PN aktiviert werden. Im nächsten Kapitel finden Sie Anweisungen zur Aktivierung des Destinator PN.

# 3

## Aktivierung

### 3.1 Einführung

Nach erfolgreicher Installation der Karte(n) muss der Destinator PN aktiviert werden, damit Sie navigieren können.

## 3.2 Gutschein für den Lizenzschlüssel

Wenn Sie einen Gutschein zur Ausführung des Destinator PN erhalten haben, ist das kein Lizenzschlüssel.

Sie können den Gutschein einlösen, um Lizenz- und Aktivierungsschlüssel zu erhalten (Aktivierungsseite). Melden Sie sich dazu bei der Destinator Community unter http://activate.destinator1.com an.

## 3.3 Schnell-Aktivierung

Der Destinator unterstützt die Funktion "Quick Activation" (Schnell-Aktivierung), mit der das Destinator-Produkt mittels eines automatischen Vorganges aktiviert wird. Dies ist schneller als die manuelle Produktaktivierung.

Anweisungen zur manuellen Aktivierung des Destinator finden Sie in Anhang B.

Wenn Sie über einen PPCPE verfügen, können Sie auch die SMS-Aktivierung nutzen. Dieser Vorgang wird im nächsten Abschnitt beschrieben.

Befolgen Sie die folgenden Schritte zur Aktivierung des Destinator-Produkts mit Schnell-Aktivierung.

- 1. Stellen Sie sicher, dass der PC mit dem Internet verbunden ist.
- 2. Stellen Sie sicher, dass der Pocket PC mittels Microsoft Acitve Sync mit dem PC kommuniziert.
- 3. Starten Sie das Destinator-Programm auf dem PC.
- 4. Wählen Sie aus der Taskleiste oben im Bildschirm die

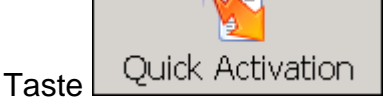

5. Der Bildschirm **Schnell-Aktivierung** wird angezeigt. Klicken Sie auf **Weiter**.

| Welcome                                                                                                    |  |  |  |
|----------------------------------------------------------------------------------------------------|--|--|--|
| Destinator Quick Activation •                                                                                                    |  |  |  |
| Congratulations on your Destinator purchase. This wizard will guide you through activating your license key. You will need to<br>make sure of the following to successfully activate Destinator using this wizard: |  |  |  |
| Your computer is connected to the Internet.                                                                                                    |  |  |  |
| <ul> <li>Your Pocket PC is communicating with your PC via Microsoft® ActiveSync®.</li> </ul>                                                                                                    |  |  |  |
| Destinator 3.0 is installed on your Pocket PC.                                                                                                    |  |  |  |
| Visit the online Destinator community website at http://www.destinator1.com/community/ for any of these: To activate your license key manually instead of using this wizard                                        |  |  |  |
| <ul> <li>For information about advanced functions like those listed below</li> </ul>                                                                                                    |  |  |  |
| Username or password forgotten                                                                                                    |  |  |  |
| Move a license key to another device     Indate your user profile                                                                                                    |  |  |  |
| Review details of a previous activation                                                                                                    |  |  |  |
| Download skins and themes                                                                                                    |  |  |  |
| Click Next to continue.                                                                                                    |  |  |  |
| Click here to visit community website                                                                                                    |  |  |  |
| < Back Next > Cancel                                                                                                    |  |  |  |

#### Abbildung 10 – Dialog Schnell-Aktivierung

 Der Bildschirm Benutzer-Informationen wird angezeigt. Füllen Sie die erforderlichen Informationen aus, um ein Konto bei der Destinator Community zu erstellen und klicken Sie auf Weiter.

| User Information Destinator Quick Activation >                                                                                                    |                      |  |  |
|----------------------------------------------------------------------------------------------------|----------------------|--|--|
| To be able to take full advantage of product updates, special offers, and important announcements, please enter your<br>information as completely and accurately as possible. When you are done, click Next to continue. |                      |  |  |
| Click here to read HSTC's privacy statement.                                                                                                    |                      |  |  |
| * Indicates required information                                                                                                    |                      |  |  |
| × Username                                                                                                    | Street Address       |  |  |
| * Password                                                                                                    | City                 |  |  |
| * Confirm Password                                                                                                    | State/Province       |  |  |
| Title                                                                                                    | Postal Code          |  |  |
| * First Name                                                                                                    | Country              |  |  |
| × Last Name                                                                                                    | Occupation           |  |  |
| Contact Phone                                                                                                    | × E-mail             |  |  |
| Business Phone                                                                                                    | * Confirm E-mail     |  |  |
| I agree to allow HSTC or its regional distributors and resellers to mail me, from time to time, information or offers<br>relevant to Destinator.                                                                         |                      |  |  |
|                                                                                                    | < Back Next > Cancel |  |  |

Abbildung 11 – Bildschirm Benutzer-Informationen

7. Geben Sie den Lizenzschlüssel ein und wählen Sie den Gerätetyp aus. Klicken Sie auf **Beenden**.

| Enter License Key and Device Type |                                                    |                                                                                                    |  |
|-----------------------------------|----------------------------------------------------|----------------------------------------------------------------------------------------------------|--|
| Destinator Quick Activation >     |                                                    |                                                                                                    |  |
| Please enter<br>and the type      | your software License K<br>of Pocket PC device you | ey or Voucher ID (found on the first page of the Destinator Quick Start Guide)<br>a are using. Click Next to continue. |  |
| -Licenses-                        |                                                    |                                                                                                    |  |
| இன                                | License Key                                        | 366ee-93338-02000-d7000-aa5d4                                                                                          |  |
|                                   | C Voucher ID                                       |                                                                                                    |  |
|                                   |                                                    |                                                                                                    |  |
|                                   | ,                                                  |                                                                                                    |  |
|                                   | Device type                                        | - Please select device type                                                                                            |  |
|                                   | Other                                              |                                                                                                    |  |
|                                   |                                                    |                                                                                                    |  |
|                                   |                                                    |                                                                                                    |  |
|                                   |                                                    |                                                                                                    |  |
|                                   |                                                    |                                                                                                    |  |
|                                   |                                                    |                                                                                                    |  |
|                                   |                                                    | Cancel                                                                                                    |  |

#### Abbildung 12 – Lizenzschlüssel und Gerätetyp

8. Die Meldung "Gratulation. Die Aktivierung der Destinator-Lizenz war erfolgreich" wird angezeigt.

Klicken Sie auf **Fertig**, um den Bildschirm zu schließen.

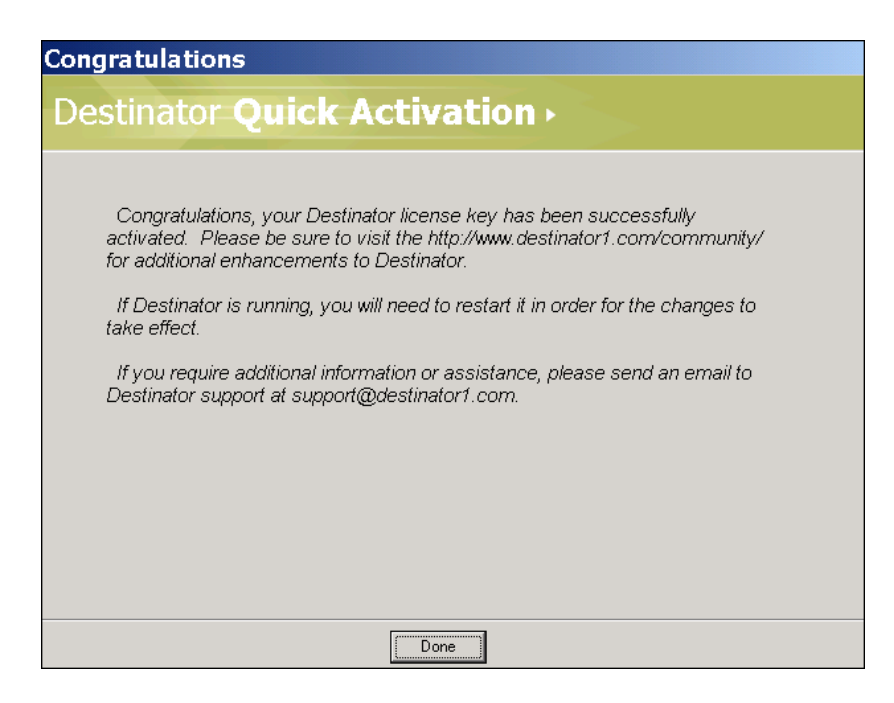

Abbildung 13 – Schnell-Aktivierung abgeschlossen

## 3.4 SMS-Aktivierung

Hinweis: SMS-Aktivierung ist nur dann verfügbar, wenn Sie über ein PPCPE-Gerät verfügen. Falls Sie über kein PPCPE-Gerät verfügen, erhalten Sie nähere Anweisungen zur Aktivierung unter Abschnitt 3.3 Schnell-Aktivierung

Läuft der Destinator PN auf einem PPCPE, können Sie den Destinator PN mit Hilfe der SMS-Aktivierung aktivieren.

1. Nach erfolgreicher Installation des Destinator PN wird der folgende Bildschirm angezeigt:

| Desti                                                                                       | nator S | MS A | tivatio | ı I | ×        |
|---------------------------------------------------------------------------------------------|---------|------|---------|-----|----------|
| Please enter your L <b>icense Key</b><br>(Found inside the CD (acket)                       |         |      |         |     |          |
| 366ee-43349-01000-6535c-15374<br>Example:<br>12045-57090-abcde-fgnij-klimno                 |         |      |         |     |          |
| Please refer to the <b>Quick Start Guide</b><br>for assistance with the activation process. |         |      |         |     |          |
| DeviceID:<br>22020c13oE05                                                                   |         |      |         |     |          |
| ABC                                                                                         | DEF     | GHI  | 123     | 0   | +        |
| JKL                                                                                         | MND     | POR  | 456     | +   | <b>→</b> |
| STU                                                                                         | vwx     | YZ-  | 7890    |     |          |
| 🔹 Next 🔺 💷 🔺                                                                                |         |      |         |     |          |

2. Geben Sie den Lizenzschlüssel ein und klicken Sie auf **Weiter**. Der folgende Bildschirm wird angezeigt:

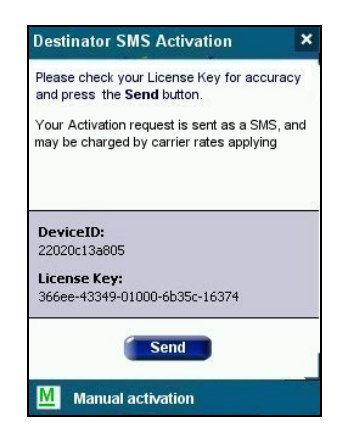

 Lesen Sie den Text im oberen Bildschirmbereich. Wenn Sie ein SMS senden, werden die Kosten möglicherweise von Ihrem Netzbetreiber in Rechnung gestellt.

> Wenn Sie mit der SMS-Aktivierung fortfahren möchten, klicken Sie auf **Senden**. Sie werden informiert, sobald die Aktivierung angenommen wurde.

Alternativ zur SMS-Aktivierung bevorzugen Sie möglicherweise die manuelle Aktivierung, die in Anhang B beschrieben wird. Starten Sie die manuelle Aktivierung durch Drücken der Taste Manuelle Aktivierung.

# 4

## Installation der Hardware

## 4.1 Einführung

In diesem Kapitel werden Sie durch den Installationsvorgang der Hardware für **Destinator PN** geführt.

### Warnung

Wählen Sie zur Installation des Pocket PC und der GPS-Antenne eine sichere Stelle aus.

# INSTALLIEREN SIE das GERÄT oder DIE GPS-ANTENNE NICHT an Stellen wo:

- Die Sicht des Fahrzeuglenkers auf die Straße behindert wird
- Die Fahrzeugsteuerung oder Sicherheitsvorrichtungen beeinträchtig werden
- Fahrer oder Beifahrer verletzt werden könnten
- Eine sichere Funktionsweise der Airbags beeinträchtigt wird

SICHERN Sie den Pocket PC und die GPS-Antenne am Armaturenbrett, um Verletzungen des Fahrers oder Beifahrers im Falle von plötzlichen Fahrzeugbewegungen oder Zusammenstößen zu verhindern.

## 4.2 Anschluss der Hardware

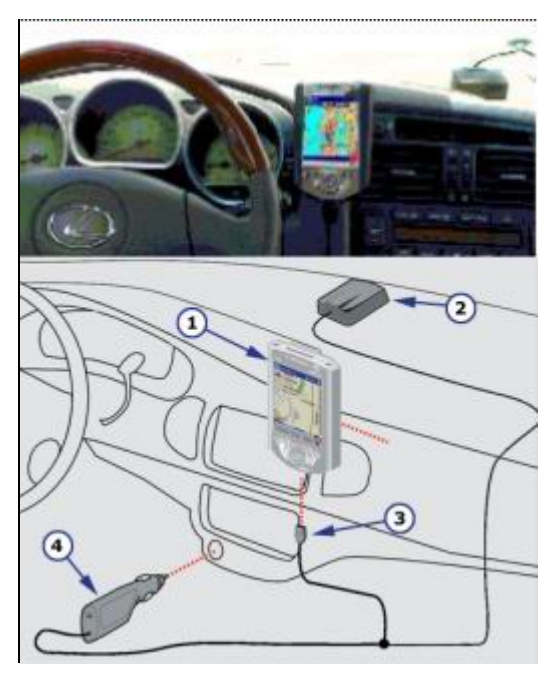

#### Installation der Hardware.

- 1. Pocket PC.
- 2. GPS-Antenne/Empfänger.
- 3. COM-Anschluss.
- 4. Adapter für den Zigarettenanzünder.

#### Abbildung 14 – Beispiel für die Hardware-Installation

Wenn Sie auf dem Armaturenbrett eine geeignete Stelle zur Anbringung der Pocket PC-Halterung (1) suchen, stellen Sie sicher, dass die Sicht des Fahrers nicht eingeschränkt und keine Fahrzeugsteuerungen verdeckt werden.

Wenn Sie einen **Destinator Bluetooth GPS-Empfänger** verwenden, lesen Sie das <u>Benutzerhandbuch für Bluetooth</u> <u>GPS-Empfänger</u>.

- Starten Sie auf dem Pocket PC den Destinator
   Destinator
   (Manche Pocket PCs werden gesperrt, wenn GPS vor dem Starten des Destinators angeschlossen wird.)
- 2. Schließen Sie das GPS (2) und das Kabel (3) am Pocket PC an.

- Stecken Sie den Adapter f
  ür den Zigarettenanz
  ünder (4) ein, um den GPS-Empf
  änger und den Pocket PC aufzuladen.
- 4. Stellen Sie sicher, dass die LED-Anzeige auf dem Adapter AN ist.

!

**Hinweis:** Zu Beginn kann es einige Minuten dauern, bis das GPS die aktuelle Position bestimmen kann. Um bessere Ergebnisse zu erzielen, sollte das GPS freie Sicht auf den Himmel haben.

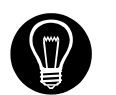

Stecken Sie den Adapter aus, wenn die Fahrzeugzündung aus ist. Dadurch wird der Akku geschont.

# 5

## **Anwendung der Destinator PN-Konsole**

## 5.1 Einführung

Dieses Kapitel umfasst folgende Themen:

- Übersicht Taskleiste
- Löschen von alten Destinator-Versionen
- Weitere Karte(n) in den Speicher laden
- Auswahl und Laden von Karten mit vordefinierten Ausschnitten.
- Aktivierung von neuen Karten
- Einrichten der bevorzugten Einstellungen

## 5.2 Übersicht Menü und Taskleiste

### Taskleiste

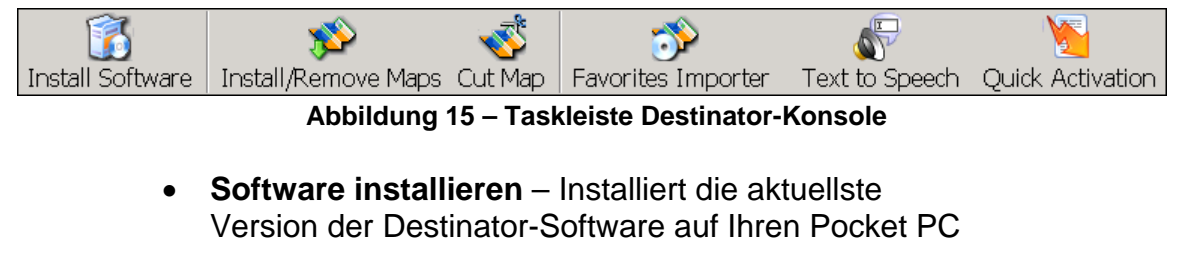

- Karten installieren/löschen Doppelte Funktion, mit der neue oder selbst erzeugte Karten installiert, und alte oder nicht verwendete Karten gelöscht werden können, um Speicherplatz zu sparen.
- Karte erstellen Damit können Sie eine eigene Auswahl an Karten erstellen und ausschneiden
- **Favoriten-Importer** Sie können eine Liste mit Standorten vom PC auf den PDA in eine beliebige Kategorie in den Favoriten laden.

- Text zu Sprache Durch diese Funktion werden Straßennamen in die Sprachaufforderung 200 Meter vor einer Abzweigung und bei Erreichen der Abzweigung eingebunden. Nach der Installation muss die TTS-Funktion (Text zu Sprache) über den Bildschirm Meldungseinstellungen aktiviert werden.
- Schnell-Aktivierung Startet den Aktivierungsvorgang für Destinator PN mit Hilfe der Schnell-Aktivierung. Wenn Sie über ein PPCPE-Gerät verfügen, bevorzugen Sie möglicherweise die SMS-Aktvierungsmethode. Diese wird beschrieben in Abschnitt 3.4 SMS-Aktivierungg.

### Dateimenü

| Install Software        |
|-------------------------|
| Install Text to Speech  |
| Install Language        |
| Install and Remove Maps |
| Cut Map                 |
| Exit                    |

- **Software installieren** Installiert die Destinator-Software.
- Text zu Sprache installieren Installiert die Funktion TTS (Text zu Sprache), wodurch Straßennamen bei den Sprachaufforderungen bei bestimmten Abzweigungen eingebunden werden.
- Sprache installieren Installiert die bevorzugte Sprache f
  ür Sprachaufforderungen und Oberfl
  ächen. Nach Installation einer Sprache k
  önnen Sie diese aktivieren, indem Sie zum Men
  ü Einstellungen gehen und Erscheinungsbild ausw
  ählen (siehe Abschnitt 8.10 Layout
- ).
- Karten installieren und löschen- Installation neuer oder Löschen alter Karten.
- Karte erstellen Einen Bereich aus einer großen Karte ausschneiden.
- Schließen Schließt die Destinator-Konsole.

## Tool-Menü

| Select Target Device |  |
|----------------------|--|
| Remove Maps          |  |
| Refresh map data     |  |
| Favorites Importer   |  |
| Language 🕨           |  |
|                      |  |

- •
- Zielgerät auswählen Wählen Sie aus, wo die Karten geladen werden sollen.
- Karten löschen Sie können alte oder nicht verwendete Karten löschen, um Speicherplatz zu sparen.
- Karte aktualisieren Damit werden neue Karten geladen und das Fenster Installierte Karten aktualisiert.
- **Favoriten-Importer** Sie können eine Liste mit Standorten vom PC auf den PDA in eine beliebige Kategorie in den Favoriten laden.
- **Sprache** Wählen Sie die Sprache aus, in der der Destinator installiert werden soll (Standardeinstellung ist Englisch).

### Menü Hilfe

| Tutorial<br>User Manual                                                           |
|-----------------------------------------------------------------------------------|
| Destinator Customer Support<br>Manual Registration on the Web<br>Quick Activation |
| About Destinator Console                                                          |

- **Tutorial** Eine kurze interaktive Einführung in die Anwendung des Destinator.
- **Benutzerhandbuch** Eine detaillierte Beschreibung zur Anwendung des Destinator.

- Destinator Kundendienst Die Kontaktinformationen f
  ür den Destinator Kundendienst.
- **Manuelle Registrierung im Web** Die Registrierungs-Webseite der Destinator Community.
- **Schnell-Aktivierung** Aktivierung des Destinator-Produkts mit Schnell-Aktivierung.
- Über die Destinator-Konsole Version der Destinator-Konsole
- •

### Schließen der Destinator-Konsole

 Wenn Sie bereit sind, die Destinator-Konsole zu schließen, klicken Sie auf Datei > Schließen.

| Are you sure you want to quit the Destinator Console ? |    |  |  |
|--------------------------------------------------------|----|--|--|
| Yes                                                    | No |  |  |

#### Abbildung 16 – Popup-Fenster Destinator schließen

2. Sie müssen bestätigen, dass Sie **Schließen** wollen. Klicken Sie auf **Ja**, um die Destinator-Konsole zu schließen.

## 5.3 Löschen von alten Destinator-Versionen

1. Die **Destinator-Konsole** überprüft automatisch, ob alte Versionen installiert sind und fordert Sie auf diese Versionen zu löschen, bevor Sie eine aktualisierte Version von **Destinator** installieren.

| Applications Already                           | / Installed         |                 | X                          |
|------------------------------------------------|---------------------|-----------------|----------------------------|
| "DestinatorApps Destina<br>re-install/upgrade? | itor" is already in | nstalled. Do yo | u want to proceed with the |
|                                                | Yes                 | No              |                            |

Abbildung 17 – Popup-Fenster Löschen von zuvor installierten Destinator-Versionen

- 2. Klicken Sie auf **Ja**, um die alte Version vollständig zu löschen und eine neue Version zu installieren. Wenn Sie auf **Nein** klicken, wird **Destinator** nicht installiert und Sie werden zum Hauptbildschirm der Destinator-Konsole geleitet.
- 3. Klicken Sie auf **Ja**, um mit der Installation der aktuellen Version von **Destinator** fortzufahren.

In der Destinator-Konsole wird ein Statusfenster angezeigt, über welches der Installationsfortschritt verfolgt werden kann.

Nach erfolgreicher Installation der Software wird die Meldung "Programminstallation erfolgreich" angezeigt.

- 4. Klicken Sie auf Nein. Sie können die Registrierung zu einem späteren Zeitpunkt durchführen.
- 5.4 Nach Installation der Navigationssoftware können Sie Karten installieren. Siehe Abschnitt 2.4 Karte(n) installieren

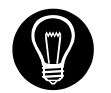

Die **Destinator**-Navigationssoftware kann nicht auf einen externen Flash-Reader installiert werden.

## 5.5 Eigene Karten erstellen

Leben Sie in Kalifornien, benötigen aber nur die Karte und Fahrtanweisungen für San Fransisco? Dank der einfach anzuwendenden Funktion **Karte erstellen** macht der **Destinator** das möglich.

 Wählen Sie im Fenster Standardkarten die zu ladende(n) Karte(n) aus. Klicken Sie dazu auf das Kartenbild oder wählen Sie die Karte(n) aus der Liste aus. (v) zeigt an, dass diese Karte zur Installation ausgewählt wurde.

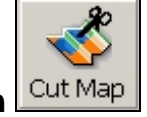

2. Drücken Sie die Taste Karte erstellen

Ein Bestätigungsdialog wird angezeigt. Klicken Sie auf **OK**, um die Karte(n) zu installieren oder auf **Abbrechen**, um die Installation der Karte(n) abzubrechen und zur Kartenauswahl zu wechseln. Die ausgewählte Karte wird vorübergehend auf die Festplatte gespeichert.

3. Die Karte wird auf dem Bildschirm angezeigt. -

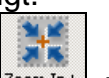

Klicken Sie anschließend auf **Einzoomen** zom In+, um einen Abschnitt, eine Zone, einen ausgewählten Bereich oder eine Stadt auszuwählen.

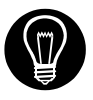

Manche Karten verfügen über vordefinierte Kartenausschnitte. Siehe <u>Auswahl von Karten mit vordefinierten Ausschnitten</u> Kapitel 6.

 Wählen Sie über die Taskleiste eine Adresse oder einen POI zum Zoomen aus. Wählen Sie eine Unterregion oder einen Ausschnitt aus (um einen rechteckigen Bereich zum Ausschneiden auszuwählen).

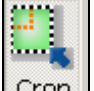

5. Klicken Sie auf **Ausschnitt** (zeichnet um die auszuschneidende Fläche oder um Ihre Auswahl ein **Rechteck** – z.B.: San Francisco)

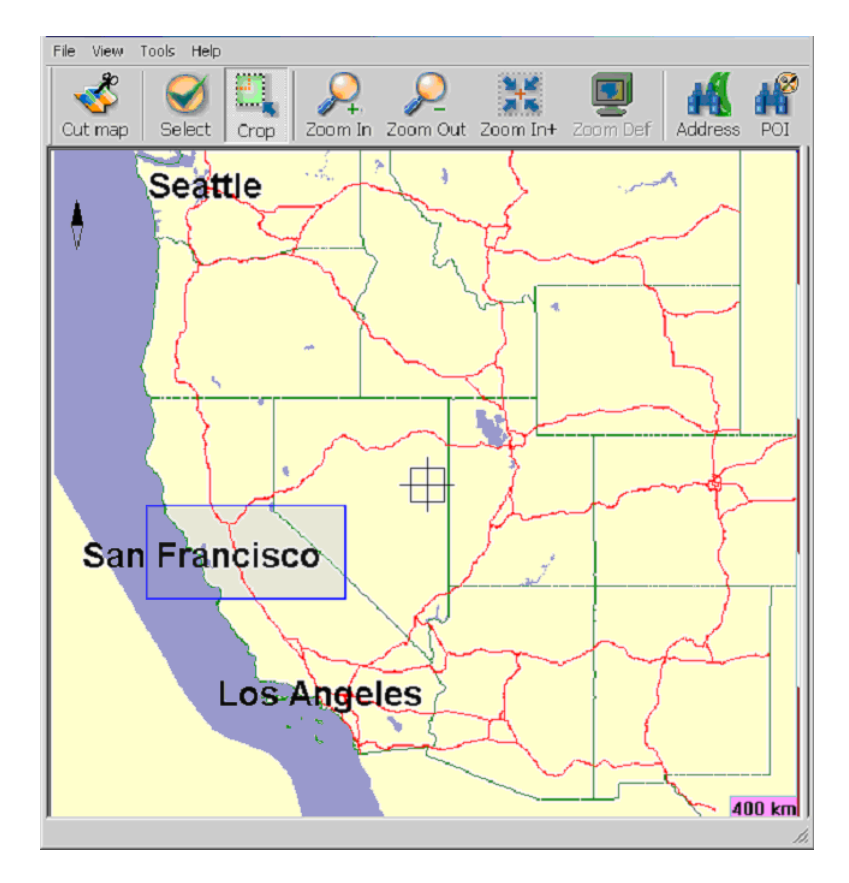

Abbildung 18 – Fenster Auswahl Kartenausschnitt (Rechteck)

## 5.6 Karten erstellen

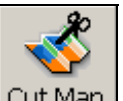

1. Klicken Sie auf **Karte erstellen** <u>Cut Map</u>, um die ausgewählte Zone (Karte) zu erstellen.

| Cut a map by cropping an area.                                     |          |        |  |
|--------------------------------------------------------------------|----------|--------|--|
| New Map Name: San_Frisco1                                          |          |        |  |
| New Map's Description:                                             |          |        |  |
| Part of California,Nevada,Washington,Oregon,Idaho,Montana,Wyoming, |          |        |  |
| Cut                                                                | Estimate | Cancel |  |

Abbildung 19 – Popup-Fenster Eingabe eines neuen Kartennamens

2. Geben Sie für die neue Karte einen Namen ein, z.B.: San\_Frisco1.

**Hinweis:** Zwischen den Wörtern sind keine Leerzeichen erlaubt. Sie können die Wörter jedoch mit Unterstreichungsstrich trennen (maximal 16 Zeichen).

- 3. Durch Drücken auf **Schätzen** erhalten Sie die Größe der ausgewählten Karte. Ist genügend Speicherplatz verfügbar? Klicken Sie auf **OK**.
- 4. Klicken Sie auf **Erstellen** Dadurch wird die neu erstellte Karte automatisch auf dem Computer gespeichert.

Der Destinator erstellt ein Standardverzeichnis auf dem Computer, in dem alle erstellten Karten gespeichert werden: C:\DestinatorApps\New Maps

5. Klicken Sie auf **OK**. Klicken Sie im Destinator Kartenersteller auf **Datei > Zurück zur Konsole.**(Sie werden zur Destinator-Konsole geleitet).
## 5.7 Routenausschnitt

Der Destinator unterstützt die Funktion Routenausschnitt. Damit können Sie eine Karte erstellen, die aus einer Route besteht. Zum Erstellen der Route spezifizieren Sie zwei oder mehrere Stellen. Nachdem die Route erstellt wurde, können Sie daraus eine Karte erstellen und die Karte auf den Pocket PC laden.

1. Wählen Sie aus der Konsole eine der Standardkarten. Die von Ihnen erstellte Route ist auf den Bereich der vordefinierten Karte begrenzt.

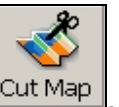

2. Klicken Sie auf **Karte erstellen** Cut Map. Ein vergrößertes Kartenbild wird im linken Fensterbereich angezeigt.

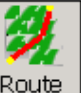

- 3. Klicken Sie auf **Route** . Achten Sie auf das zusätzliche Fenster, das im rechten Bereich angezeigt wird.
- 4. Klicken Sie auf die gewünschte Stelle auf der Karte, um eine Stelle auf der Route zu markieren. Eine Beschreibung der Stelle wird im rechten Fensterbereich angezeigt. Wenn Sie eine Stelle präziser auswählen möchten, können Sie auf **Adresse** oder **POI** klicken. Dies wird nachfolgend näher beschrieben. Die erste von Ihnen festgelegte Stelle wird als Ausgangspunkt genommen. Eine Route muss aus mindestens zwei Stellen bestehen.
- 5. Einige Werkzeuge, die Sie zum Erstellen einer Route verwenden können:

**Korridor** – Sie können festlegen, wie viel der umliegenden Umgebung entlang der Route mit einbezogen werden soll. Sie können weiters Kilometer oder Meilen auswählen.

**Route** – Sie können zur Verbindung der zwei Stellen entweder die schnellste oder kürzeste Route auswählen.

- Markiert eine Stelle auf der Karte. Markieren Sie zuerst die Stelle im rechten Fensterbereich und klicken Sie auf das Symbol.

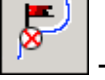

- Löscht eine Stelle aus der Route. Markieren Sie zuerst die Stelle im rechten Fensterbereich und klicken Sie auf das Symbol.

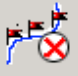

der Route zu löschen.

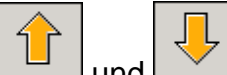

und Andert die numerische Reihenfolge der Stellen auf der Karte und im rechten Fensterbereich. Markieren Sie zuerst eine Stelle im rechten Fensterbereich und klicken Sie auf eines dieser Symbole.

6. Sobald alle Stellen entlang der Route festgelegt wurden, klicken Sie auf das Symbol Route erstellen

**F** 

• Alle Stellen werden mit einer blauen Linie verbunden, die durch einen Korridor abgegrenzt wird. Sie können eines der in Schritt 5 beschriebenen Werkzeuge verwenden, um die angezeigte Route zu ändern. Wenn Sie die Route ändern, müssen Sie die Route neu erstellen, indem Sie erneut auf das Symbol Route erstellen klicken.

7. Zum Erstellen einer Karte aus der Route klicken Sie

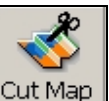

auf **Karte erstellen** Cut Map. Sie werden aufgefordert der Karte einen Namen zu geben. Die Karte wird im Abschnitt "Meine Karten" in der Destinator-Konsole angezeigt. Sie können die Karte anschließend auf den Pocket PC laden. Das geht genauso wie das Laden anderer Karten, wie in Kapitel 2 beschrieben.

## 5.8 Auswahl von Karten mit vordefinierten Ausschnitten

#### Auswahl nach Adresse

1. Wählen Sie die zu ladende Karte aus den Standardkarten, z.B.: Italien.

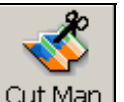

2. Klicken Sie auf **Karte erstellen** Cut Map . Die ausgewählte Karte (Italien) wird automatisch auf die Festplatte geladen und im Fenster Kartenersteller angezeigt.

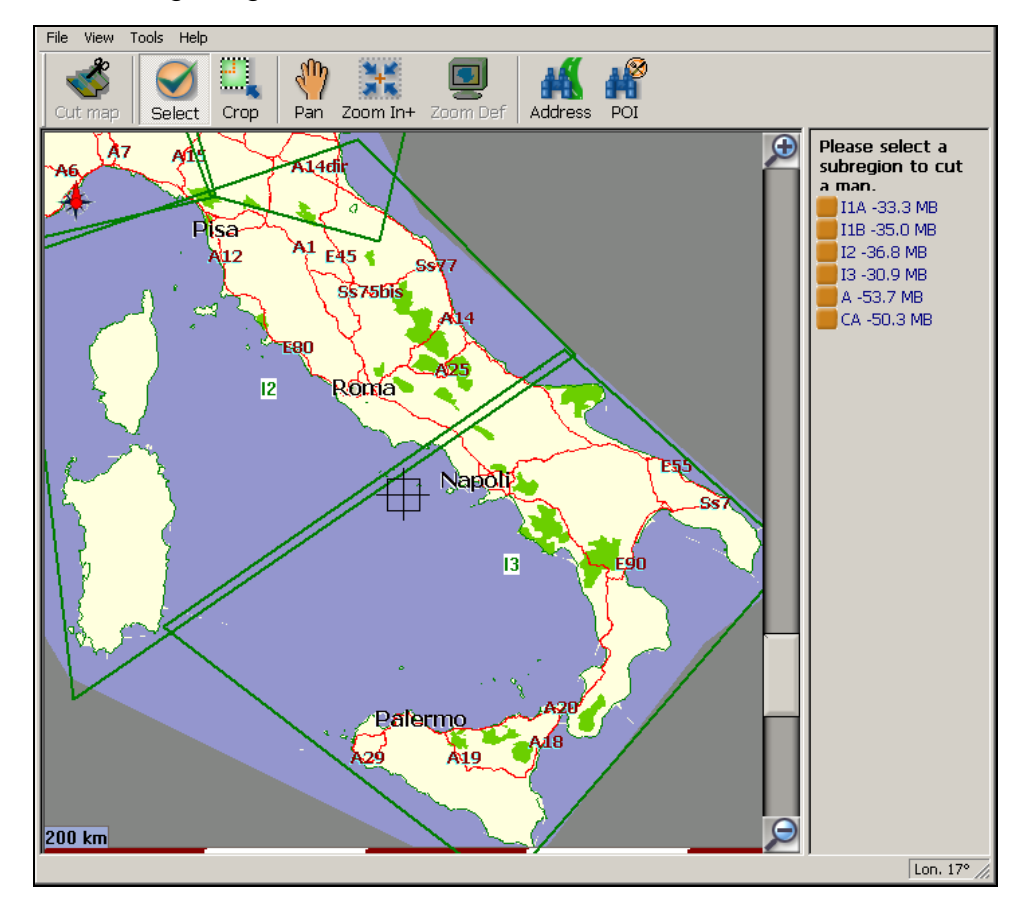

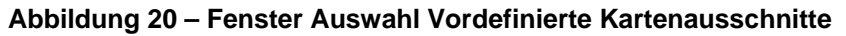

Gibt es eine Adresse, einen POI oder eine Region von der Sie eine Karte brauchen? Wählen Sie aus der Taskleiste im Destinator-Ersteller Adresse POI, Zoom oder Unterregion zum Erstellen. 3. Wenn Sie eine Adresse haben, wählen Sie die Taste

Adresse Addresse und dann Auswahl nach: Stadt > Straße und Hausnummer oder Stadt > Kreuzung.

4. Z.B.: Stadt – Mailand dann Straße und Hausnummer - Giustiniano, Viale klicken sie dann auf Adresse anzeigen.

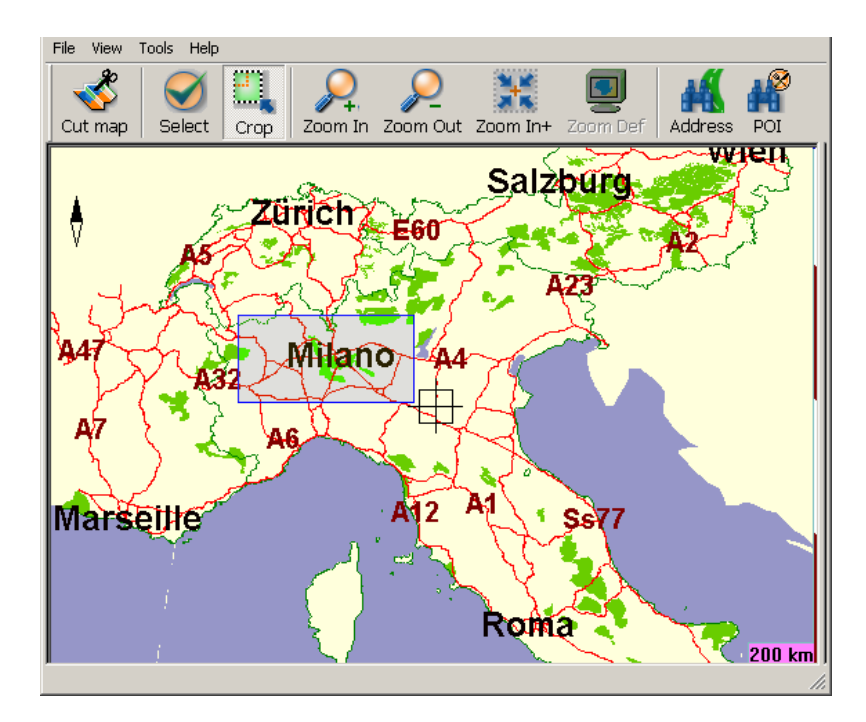

Abbildung 21 – Fenster Auswahl Adresse Unterregion

5. In der Hauptansicht des Destinator Kartenerstellers wird die Karte aktualisiert und der zum Erstellen ausgewählte Bereich wird hervorgehoben und markiert.

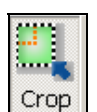

6. Klicken Sie in der **Taskleiste** auf **Ausschnitt** Crop, und wählen Sie auf der Karte aus, wo das Rechteck für die auszuschneidende Zone gezeichnet werden soll. (Bewegen Sie den Cursor auf den markierten Bereich und ziehen Sie das Feld um den zuvor markierten Bereich):

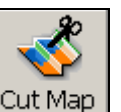

7. Klicken Sie auf **Karte erstellen** <u>Cut Map</u>, um die ausgewählte Zone auszuschneiden.

#### Karte nach Kreuzung auswählen

So wählen Sie eine Karte nach Kreuzung aus:

- 1. Wählen Sie in der Taskleiste Adresse und klicken Sie anschließend auf Stadt > Kreuzung.
- 2. Klicken Sie zuerst auf **Stadt**, dann **1. Straße** und dann **Kreuzung**.
- 3. Klicken Sie in der Liste auf 2. Straße.
- 4. Die Kartenansicht wird aktualisiert und der auszuschneidende Bereich wird hervorgehoben.

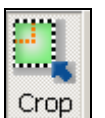

5. Klicken Sie in der **Taskleiste** auf **Ausschnitt** <u>Crop</u>, und wählen Sie auf der Karte aus, wo das Rechteck für die auszuschneidende Zone gezeichnet werden soll.

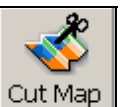

6. Klicken Sie auf **Karte erstellen**, um die ausgewählte Zone auszuschneiden. Siehe <u>Karten</u> erstellen in Kapitel 5.

#### Karte nach Orten von Interesse (POI) auswählen

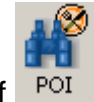

- 1. Klicken sie in der Taskleiste auf
- 2. Wählen Sie den POI aus, z.B.: Golfplätze.

3. Wählen Sie den gewünschten **Golfplatz** aus. (Vergewissern Sie sich, dass er markiert ist).

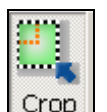

 Klicken sie in der Taskleiste auf Ausschnitt Crop – Ziehen Sie mit der Maus das Rechteck für den auszuschneidenden Bereich.

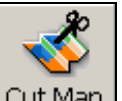

5. Klicken Sie auf **Karte erstellen** <u>Cut Map</u>, um die ausgewählte Zone auszuschneiden.

## Auswahl nach Unterregion

(Wenn Sie den Destinator Kartenersteller bereits verwenden können, weiter mit Schritt 3).

1. Wählen Sie aus der Destinator-Konsole die Hauptkarte aus der geladen werden soll, z.B.: **Italien.** 

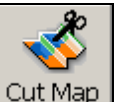

- 2. Klicken Sie auf **Karte erstellen**. Cut Map . Der Destinator Kartenersteller wird angezeigt.
- 3. Eine Liste mit **Unterregionen** wird rechts von der ausgewählten Karte angezeigt. Klicken Sie auf die Unterregion, die geladen werden soll.

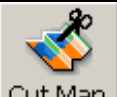

 Klicken Sie auf Karte erstellen <u>Cut Map</u>, um die ausgewählte Zone auszuschneiden.

## 5.9 Neu erstellte Karten auf den Pocket PC laden

- Klicken Sie auf der Destinator-Konsole auf Werkzeuge > Neue Karte aktualisieren, um die Standardkarte zu aktualisieren.
- Wählen Sie die zu ladende(n) Karte(n) aus. Klicken Sie dazu auf das Kartenbild oder wählen Sie die Karte(n) aus der Liste aus. (v) zeigt an, dass diese Karte zur Installation ausgewählt wurde.
- 3. Klicken Sie im Dialogfeld **Zielgerät** auf **Ändern**, um den Installationsort für die Karte(n) auszuwählen. Sie können im Hauptspeicher, auf einer Speicherkarte oder auf einer herausnehmbaren Diskette (externes Lesegerät) installieren.

Sie werden zur Auswahl des Zielgerätes aufgefordert, auf welches die Karten geladen werden sollen.

4. Wählen Sie eines aus (markieren) z.B.: Speicherkarte und klicken Sie auf **OK**.

Vergewissern Sie sich, dass genügend Speicherplatz zum Installieren der Karte verfügbar ist.

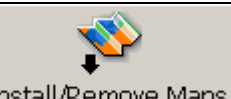

- 5. Klicken Sie auf Install/Remove Maps Eine Popup-Meldung wird angezeigt und muss bestätigt werden.
- 6. Klicken Sie auf **OK**, um die Karte zu laden.

In der Destinator-Konsole wird ein Statusfenster angezeigt, über welches der Installationsfortschritt verfolgt werden kann.

 Nach Abschluss der Karteninstallation wird die Meldung Erfolgreich geladen angezeigt. Klicken Sie auf OK.

## 5.10 Karte(n) ausdem Speicher löschen

Wenn die Destinator-Konsole nicht gestartet wurde.

1. Legen Sie die Destinator Diskette 1 in das CD-ROM-Laufwerk des Computers ein. Die **Destinator-Konsole** wird dann automatisch gestartet.

| Target device:       |         |
|----------------------|---------|
| Storage Card         | Change  |
| Available on device: | 57.6 MB |
| Memory balance :     | 57.6 MB |

#### Abbildung 22 – Zielgerät ändern (Speicher)

- Klicken Sie im Dialogfeld Zielgerät auf Ändern und wählen Sie aus, aus welchem Speicher die Karte(n) gelöscht werden soll(en). Dadurch wird das Fenster Installierte Karte aktualisiert.
- Im Fenster Installierte Karte wird eine Liste mit allen geladenen Karten angezeigt. Klicken Sie in das Kontrollkästchen (v) neben der/n Karte(n), die gelöscht werden soll(en).

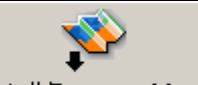

- 4. Klicken Sie die Taste Install/Remove Maps, um die ausgewählte Karte zu löschen.
- 5. Der **Destinator** fordert eine Bestätigung an, um sicherzustellen, dass die ausgewählte(n) Karte(n) gelöscht werden soll(en).
- 6. Klicken Sie auf **Ja** und die ausgewählten Karten werden gelöscht.

#### 5.11 Neue Karten aktivieren

Wenn Sie zusätzliche Karten oder Upgrades erworben haben, benötigen Sie möglicherweise einen zusätzlichen oder mehrere zusätzliche Aktivierungsschlüssel, bevor Sie die Karten verwenden können.

Wenn Sie zum Beispiel Karten wechseln und auf eine nicht registrierte Karte zugreifen, werden Sie mit der folgenden Meldung zum Registrieren der Karte aufgefordert.

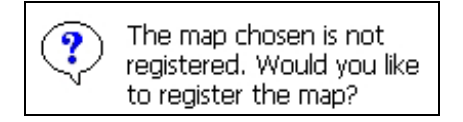

Abbildung 23 – Popup-Fenster Karte nicht registriert

Hinweis: Nicht registrierte Karten können auf dem Destinator nicht verwendet werden.

1. Klicken Sie auf JA. Die **Destinator** Aktivierungsseite wird angezeigt.

| DestinAtor <sup>3</sup> Activation                                                              | Destinator Activation 4( 11:33 🛞                                                                                            |
|-------------------------------------------------------------------------------------------------|----------------------------------------------------------------------------------------------------|
| Activate your Destinator products.                                                              | DestinAtor <sup>3</sup> Activation                                                                                          |
| You currently have the following licenses<br>activated on this device:                          | Congratulations on your Destinator purchase!<br>Please enter your License Key                                               |
| 266ee-13000-01000-e30de-acfb4<br>266ee-da245-02000-3e5e0-78d04<br>266ee-a3942-00007-f74e0-19094 | (found inside the CD jacket):<br>Example:<br>12345-67890-abcde-fgbij-klmpp                                                  |
| Please refer to the <b>Quick Start Guide</b> for assistance with the activation process.        | Please refer to the Quick Start Guide<br>for assistance with the activation process.                                        |
| DeviceID:<br>1c4252468927                                                                       | $\begin{array}{c ccccccccccccccccccccccccccccccccccc$                                                                       |
| ∲New =Delete ∳Done                                                                              | Shift $z \times c \vee b n m , . / \leftarrow$ Ctl $\dot{a}\ddot{u}$ $\lambda$ $\downarrow \uparrow \leftarrow \rightarrow$ |
| <b>₩</b>                                                                                        |                                                                                                    |

#### Abbildung 24 – Dialoge Destinator-Aktivierung und Glückwunsch

2. Klicken Sie auf **+Neu**, um eine neue Lizenz hinzuzufügen. Die **Glückwunschseite** wird angezeigt. Geben Sie auf diesem Bildschirm noch nichts ein. Belassen Sie ihn wie er ist.

Siehe Online-Aktivierung in Kapitel 3.

## 5.12 Navigationssoftware löschen

Die **Destinator**-Navigationssoftware kann gelöscht werden wie folgt:

- 1. Legen Sie die Destinator Diskette 1 in das CD-ROM-Laufwerk des Computers ein, um die **Destinator-Konsole** zu starten.
- 2. Klicken Sie auf **Datei > Software löschen**. Sie müssen bestätigen, dass Sie **Destinator** und die Karten löschen wollen. Klicken Sie auf **OK**.

Dadurch wird das gesamte **Destinator**-Navigationssystem samt Installationssoftware und Karten von Ihrem Pocket PC gelöscht.

## 5.13 **Destinator-Konsole schließen**

1. Zum Schließen der Destinator-Konsole klicken Sie auf **Datei > Schließen.** 

Sie müssen bestätigen, dass Sie die **Destinator-**Konsole schließen möchten.

2. Klicken Sie auf **Ja**, und die Konsole wird geschlossen.

# 6

## Navigieren einer Route

## 6.1 Einführung

Dieses Kapitel unterstützt Sie bei der Festlegung und Planung einer Route. Sie können einen Zielort auswählen, Ihren Ausgangspunkt einstellen oder eine Fahrt planen. Die in Echtzeit berechnete Route nimmt Ihre GPS-Position als Ausgangspunkt.

Der Zielort kann mit Hilfe der Taste **Menü** () auf verschiedene Weisen festgelegt werden. Navigieren Sie zu:

- Einer Adresse
- Einer Kreuzung
- Einer Postleitzahl
- Einem POI (Ort von Interesse)
- Einer Adresse in den Favoriten
- Einer Adresse im Verlauf
- Einem Kontakt
- Einem Element im SMS-Eingang

## 6.2 Karten beschreibung

Zum Planen und Anzeigen einer Route werden verschiedene Tasten und Symbole auf dem Kartenbildschirm verwendet.

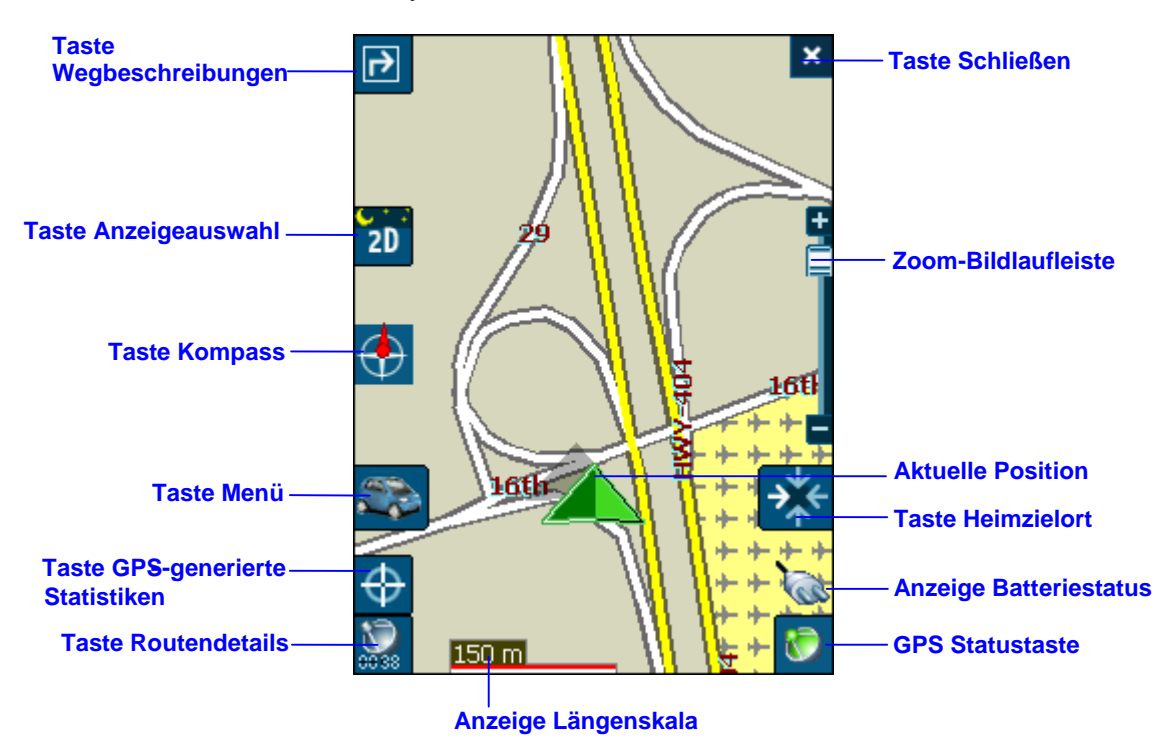

Abbildung 25 – Karten-Hauptansicht

#### Positionssymbole

(oder im Fußgängermodus) zeigt im Navigationsmodus Ihre aktuelle Position an

(oder im Fußgängermodus) zeigt im **Navigationsmodus** Ihre letzte bekannte GPS-Position an Hierbei handelt es sich nicht um Ihre aktuelle Position. Auf Ihrer aktuellen Position sind zurzeit keine gültigen GPS-Informationen verfügbar.

(oder ) im Fußgängermodus) zeigt im Planungsmodus Ihren Ausgangspunkt an.

Siehe **Abschnitt 8.7** Routeneinstellungen für Beschreibungen des Navigationsmodus und des Planungsmodus.

#### **Dynamischer Cursor**

Der Bildschirmcursor des Destinator PN kann sein Aussehen automatisch verändern, um Sie über verschiedene wichtige Navigationsbedingungen zu informieren.

- Der Cursor zeigt auf, ob Sie sich im Auto- oder Fußgängermodus befinden.
- Der Cursor zeigt auf, ob Sie mit hoher oder niedriger Geschwindigkeit fahren. Bei hoher Geschwindigkeit wird der Cursor länger, bei niedriger Geschwindigkeit breiter.
- Neben dem Cursor ist ein Schatten zu sehen, der auf die Position der Sonne hinweist. Dies ist vor allem dann wichtig, wenn Sie Destinator PN im Fußgängermodus verwenden. Wenn Sie sich so hinstellen, dass Ihr Schatten auf der gleichen Position wie der Schatten auf dem Bildschirm ist, dann gehen Sie in die richtige Richtung.
- Bei Nacht wird der Cursor-Schatten nicht angezeigt.

#### Tasten Kartenbildschirm

Wechselt von der Turn-by-Turn-Anweisung zu einer vollständigen Liste mit Wegbeschreibungen.

Wechselt zwischen den Ansichten 2D, 2D Nacht, 3D und 3D Nacht. Auf dem Symbol sehen Sie, welche Ansicht als nächstes angezeigt wird.

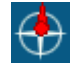

Dient während der Fahrt als magnetischer Wegweiser.

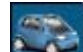

Dient zur Festlegung und Planung der Route mit Hilfe des Destinationsmenüs. Darüber können Sie auch auf das Menü Optionen und das Menü Einstellungen zugreifen. Zeigt an, ob

Sie sich im Automodus () oder im Fußgängermodus () befinden. Sie können von einem Modus in den anderen wechseln, indem Sie die entsprechende Taste einige Sekunden gedrückt halten, oder indem Sie das Menü Optionen öffnen und

entweder oder auswäh

entweder oder auswählen. Im Fußgängermodus ist der Navigationsradius auf 10 Kilometer (6 Meilen) eingegrenzt.

Zeigt Details zur Route, wie geschätzte Ankunftszeit, geschätzte verbleibende Zeit und Distanz zum Zielort an.

Zeigt durch GPS generierte Informationen, wie UTM (Universal Transverse Mercator-Projektion), geografische Position, aktuelle Position, Höhe und Geschwindigkeit an. Auf dem Symbol sehen Sie, welche Information als nächstes angezeigt wird.

Zeigt den GPS-Status an, sowie Informationen zum Satelliten-Fix, Breitengrad, Längengrad und Höhe der aktuellen Position. Das Symbol wird grün angezeigt, wenn ein GPS-Fix vorhanden ist und rot, wenn kein GPS-Fix vorhanden ist. Weiters wird ein Link zum Bildschirm GPS-Einstellungen angezeigt.

Zeigt den Batteriestatus an. Ist der Batteriestand niedrig, wird eine Meldung angezeigt.

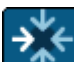

Berechnet eine Route zu einem voreingestellten POI oder Adresse.

Z Damit wird die Destinator PN-Anwendung beendet.

#### Taste Menü

Diese Taste verfügt über zwei Funktionen. Automodus (

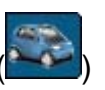

und Fußgängermodus (). Sie können zwischen den Modi wechseln, indem Sie diese Taste für einige Sekunden gedrückt halten. Im Fußgängermodus ist der Navigationsradius auf 10 Kilometer (6 Meilen) eingegrenzt.

Klicken Sie auf die Taste Planen, um das Menü Zielwahl zu öffnen.

Durch Drücken der Tasten und im unteren Bildschirmbereich können Sie zwischen den Menüs Zielwahl, Optionen und Einstellungen die in Menüstruktur

#### Querformat

Sowohl Hochformat als auch Querformat werden voll unterstützt. Destinator PN unterstützt den Betrieb in Querformat, der mit Windows Mobile SE-Geräten kompatibel ist. Diese Ansicht ist beim Navigieren vor allem dann nützlich, wenn Sie mehr von der seitlich gelegenen Umgebung anzeigen möchten. Destinator PN passt die Bildschirmansicht so an, dass die Ansicht in Hochformat oder Querformat jeweils genau in den Bildschirm passt. dargestellt werden, wechseln.

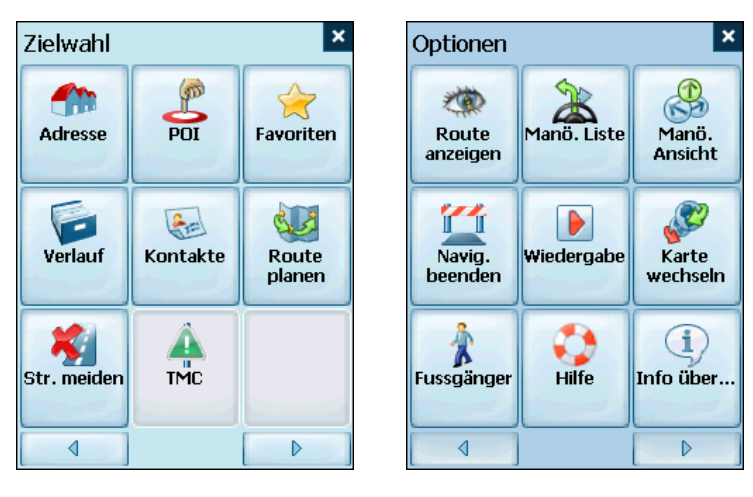

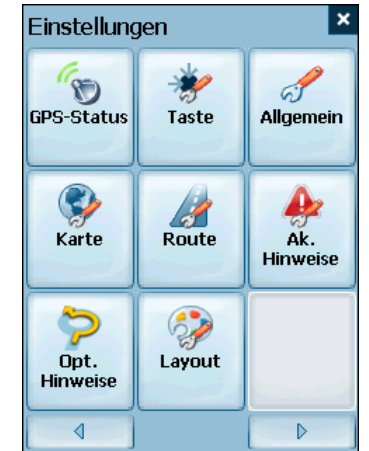

Abbildung 26 – Menüstruktur

#### Querformat

Sowohl Hochformat als auch Querformat werden voll unterstützt. Destinator PN unterstützt den Betrieb in Querformat, der mit Windows Mobile SE-Geräten kompatibel ist. Diese Ansicht ist beim Navigieren vor allem dann nützlich, wenn Sie mehr von der seitlich gelegenen Umgebung anzeigen möchten. Destinator PN passt die Bildschirmansicht so an, dass die Ansicht in Hochformat oder Querformat jeweils genau in den Bildschirm passt.

## 6.3 Das Menü Zielwahl

1. Drücken Sie auf dem Kartenbildschirm die Taste

🚰 , um das Menü Zielwahl zu öffnen.

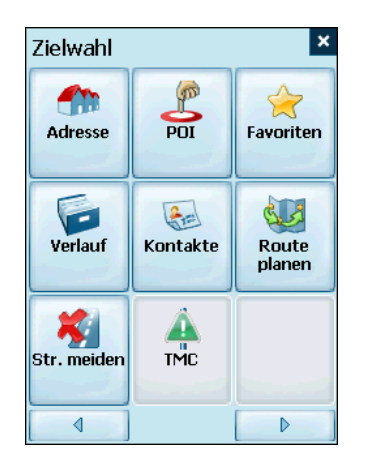

- 2. Sie können Ihren Zielort aus den verschiedenen Optionen wählen:
  - Adressenliste
  - POI-Liste (Orte von Interesse)
  - Favoritenliste
  - Verlaufsliste
  - Kontaktliste
  - SMS-Eingang
- 3. Die Route wird von Ihrer aktuellen Position aus berechnet und als blaue Linie dargestellt. Das grüne

Dreieck A stellt Ihren Ausgangspunkt dar (oder den Abfahrtspunkt).

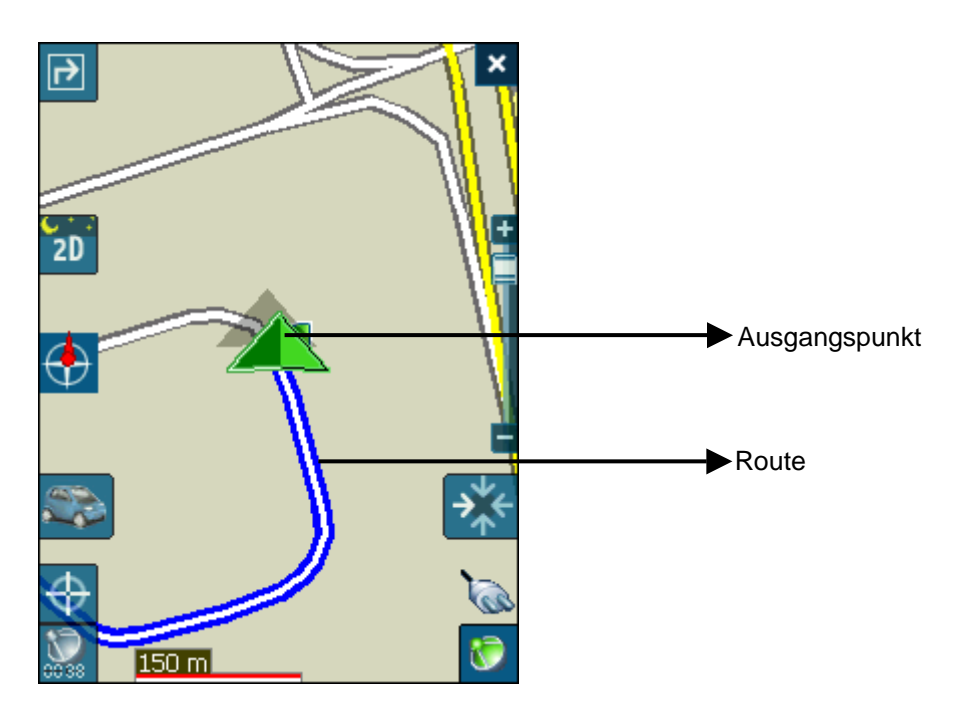

Abbildung 27 – Dialog Karten-Hauptansicht

## 6.4 Zu einer Adresse (oder Kreuzung) navigieren

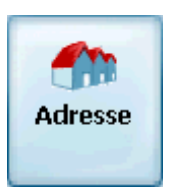

Wenn Sie zu einer Adresse navigieren, können Sie Ihren Zielort auf verschiedene Arten festlegen. Sie können durch Auswahl einer Adresse, einer Postleitzahl oder einer Kreuzung zu einem Zielort navigieren.

Die Navigationsfunktion Region Durchqueren ermöglicht das Navigieren auf einer Route, die sich über mehr als eine Region auf dem gleichen Kontinent erstreckt, ohne die Karten wechseln zu müssen. Diese Funktion ist nur dann verfügbar, wenn die folgenden Karten installiert sind: die Karte Ihres Ausgangspunktes, die Karte Ihres Zielorts und eine Karte mit den wichtigsten Straßen dieses Kontinents (z. B. Hauptsstraßen von Europa). Ist die Funktion Region Durchqueren aktiviert, können Sie durch Drücken auf Region eine Liste aller installierten Karten anzeigen und die Karte auswählen, die Ihren Zielort enthält. Destinator PN wechselt die Karten beim Durchqueren der Regionen automatisch und zeigt während der Fahrt eine detaillierte Route an. Die Karten müssen auf der gesamten Route nicht gewechselt werden.

| <b></b> | De | estinato | o <b>r</b> | #       | <b>-{</b> € 4:5 | з 🐟      |
|---------|----|----------|------------|---------|-----------------|----------|
| ∢       | F  | legior   | l St       | adt     | Strasse         | e D      |
| ≁       | (  | Aktue    | elle Ka    | arte) ( | Canad           | a 🛈      |
| 1       | U  | ISARo    | ads        |         |                 | -        |
| 2       | (  | Aktue    | elle Ka    | arte) ( | Canad           | a        |
| 3       | Ν  | 1I IN (  | он кү      | y va i  | DC TN           | ↓  =     |
| 4       | N  | IEW E    | NGL/       |         | 1IDDL           | E A      |
|         |    |          |            |         |                 | -        |
|         |    |          |            |         | 2               | Ŷ        |
| AB      | С  | DEF      | GHI        | 123     | A>a             | +        |
| JKI     | -  | MNO      | PQR        | 456     | +               | <b>→</b> |
| STU     | J  | VWX      | YZ-        | 7890    |                 |          |

Standardgemäß ist die Reihenfolge zur Eingabe des Zielortes Stadt -> Straße -> Hausnummer. Wenn Sie auf die

Taste klicken, können Sie die Adresse auf andere Weise spezifizieren.

|                                          | 4 5             | Stadt  | Stra:          | sse  | Nr.    | ⊳           |  |  |
|------------------------------------------|-----------------|--------|----------------|------|--------|-------------|--|--|
| Klicken Sie auf Diese                    | 🟛 🕹 🖡           | lichm  | ond H          | ill  |        | <b>(i)</b>  |  |  |
| Taste, um die Art der<br>Suche zu ändern | Rich            | mond   | Hill           |      |        | <b>^</b>    |  |  |
|                                          | Rideau (Ottawa) |        |                |      |        |             |  |  |
|                                          | Ridea           | au Fer | r <b>y (</b> D | rumm | iond/l | Vort_       |  |  |
|                                          | Ridea           | au Lak | æs             |      |        |             |  |  |
|                                          | Ridg            | etown  | (Cha           | tham | -Kent  | ) -         |  |  |
|                                          |                 |        |                |      | 00     | Ŷ           |  |  |
|                                          | ABC             | DEF    | GHI            | 123  | A>a    | +           |  |  |
|                                          | JKL             | MNO    | PQR            | 456  | +      | <b>&gt;</b> |  |  |
|                                          | STU             | VWX    | YZ-            | 7890 |        |             |  |  |

Abbildung 28 – Bildschirm Adressensuche

Ermöglicht die Suche nach einer Adresse, indem zuerst **Stadt**, dann **Straße** und dann **Hausnummer** eingegeben wird.

| ₽.,     |     |
|---------|-----|
| · · · · | ı t |

Ermöglicht die Suche nach einer Adresse, indem zuerst **Straße**, dann **Stadt** und dann **Hausnummer** eingegeben wird.

Ermöglicht die Suche nach einer Adresse, indem zuerst **Postleitzahl**, dann **Straße** und dann **Hausnummer** eingegeben wird.

Ermöglicht die Suche nach einer Adresse, indem zuerst **Straße**, dann **Postleitzahl** und dann **Hausnummer** eingegeben wird.

Ermöglicht die Suche nach einer Kreuzung, indem zuerst **Stadt**, dann die erste **Straße** und dann die kreuzende **Straße** eingegeben wird.

So navigieren Sie beispielsweise zu einer Adresse in der Suchreihenfolge **Stadt -> Straße -> Hausnummer:** 

- 1. Drücken Sie auf **Region**, falls sich Ihre Route über verschiedene Karten erstreckt. Markieren Sie Ihre Auswahl aus der Liste der installierten Karten. (Ist nur eine Karte installiert, wird die Option "Region" nicht angezeigt.)
- 2. Drücken Sie auf **Stadt** und verwenden Sie die Tastatur zur Eingabe der ersten Buchstaben des Namens der Stadt. Die Bildlaufliste wird entsprechend aktualisiert. Drücken Sie auf die Taste

, um die Liste zu vergrößern und die Suche zu

| erleichtern. Durch Drücken der Taste  | A'a | können |
|---------------------------------------|-----|--------|
| Sie die Tastatur von Großschreibung a | uf  |        |
| Kleinschreibung umschalten.           |     |        |

3. Drücken Sie auf **Straße**, um eine Liste mit Straßennamen für die ausgewählte Stadt anzuzeigen. Wählen Sie den Namen der Straße aus indem Sie die ersten Buchstaben eingeben und die Liste durchlaufen (z. B.: Birch, Ave).

- Nicht alle Städte/Dörfer sind auf Straßenebene abgebildet. In diesem Fall wird die Meldung Straßendaten nicht gefunden angezeigt. Sie können dennoch wie ausgewählt zur Stadt navigieren.
- 5. Drücken Sie auf **Hausnummer** und geben Sie die Hausnummer über die Tastatur ein.
- 6. Nach Eingabe des Zielortes werden auf der Taskleiste unten im Bildschirm verschiedene Optionen angezeigt.

🖪 Navigieren 🔛 Anzeigen 📝 Exti

**Navigieren** Berechnet die Route und zeigt sie an. Die Route wird auf der Karte als blaue Linie dargestellt.

Anzeigen Zeigt den Zielort und dessen Details auf der Karte an.

Damit kann der Zielort dem Ordner Favoriten hinzugefügt, oder als Heimzielort gewählt werden.

Wenn Sie ein PPCPE verwenden, können Sie den Standort (als SMS-Nachricht) an jemanden in Ihrer Kontaktliste senden. Klicken Sie auf **Standort senden**. Der Standort der markierten Adresse wird automatisch an die SMS-Nachricht angehängt. Siehe Anhang C für nähere Informationen zum Senden von Standorten.

Während der Fahrt gibt der **Destinator PN** Turn-by-Turn, sprachliche und visuelle Anweisungen und teilt Ihnen bis zum Erreichen des Zielortes die nächsten Abzweigungen mit.

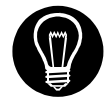

Wenn Sie nicht den ganzen Namen einer Stadt oder einer Straße kennen, geben Sie einen Teil des Namens ein und drücken Sie die

Taste . Damit wird eine Liste aller Namen angezeigt, die die eingegebenen Buchstaben in derselben Reihenfolge enthalten.

Klicken Sie auf die Taste , um nähere Informationen zu einer Stadt, Straße oder einer Hausnummer anzuzeigen. Es werden Details zum Standort wie Stadt, Straßenname, Breitengrad und Längengrad angezeigt.

Hinweis:

Manche kleinere Gemeinden (Fraktionen) enthalten möglicherweise keine Straßenangaben. Wählen Sie in diesem Fall die größere (Haupt)Gemeinde, die in Klammern angezeigt wird, um nach diesen Straßen zu suchen. Wahlweise können Sie die Suchreihenfolge auf Straße>Stadt oder Postleitzahl>Straße ändern, um die Straßenangaben für kleinere Gemeinden zu finden.

## 6.5 Zu einem Ort von Interesse (POI) navigieren

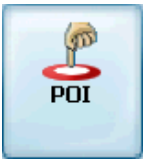

Die Liste der **Orte von Interesse (POI)** ist eine Sammlung potentieller Zielorte von Interesse in vordefinierten Kategorien. POIs werden auf der Karte durch verschiedene Symbole dargestellt (z. B.: **Restaurants**). Die Navigation nach POI ist besonders dann nützlich, wenn Sie eine Anlage, Sehenswürdigkeit oder Einrichtung nach Kategorie oder Typ suchen müssen. Sie können **Destinator PN** beispielsweise nach der nächsten Bank, Einkaufsstraße, Hotel, Restaurant, Tankstelle, usw. suchen lassen.

Die Navigationsfunktion Region Durchqueren ermöglicht das Navigieren auf einer Route, die sich über mehr als eine Region auf dem gleichen Kontinent erstreckt, ohne die Karten wechseln zu müssen. Diese Funktion ist nur dann verfügbar, wenn die folgenden Karten installiert sind: die Karte Ihres Ausgangspunktes, die Karte Ihres Zielorts und eine Karte mit den wichtigsten Straßen dieses Kontinents (z. B. Hauptsstraßen von Europa). Ist die Funktion Region Durchqueren aktiviert, können Sie durch Drücken auf Region eine Liste aller installierten Karten anzeigen und die Karte auswählen, die Ihren Zielort enthält. Destinator PN wechselt die Karten beim Durchqueren der Regionen automatisch und zeigt während der Fahrt eine detaillierte Route an. Die Karten müssen auf der gesamten Route nicht gewechselt werden.

- 1. Wählen Sie im Menü Zielwahl die Taste **POI**.
- 2. Drücken Sie auf **Region**, falls sich Ihre Route über verschiedene Karten erstreckt. Markieren Sie Ihre Auswahl aus der Liste der installierten Karten. (Ist nur eine Karte installiert, wird die Option "Region" nicht angezeigt.)

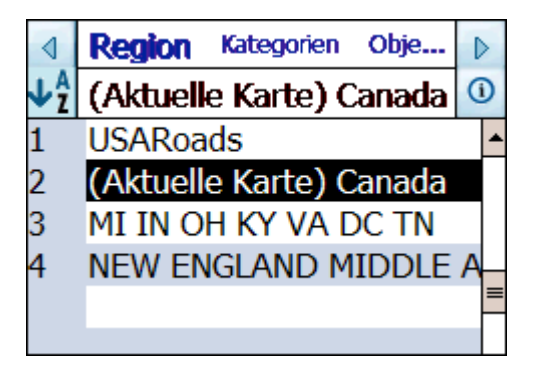

3. Drücken Sie auf **Kategorien** und markieren Sie Ihre Auswahl aus der Liste der POI-Kategorien. Sie können z. B. nach dem nächsten Restaurant suchen.

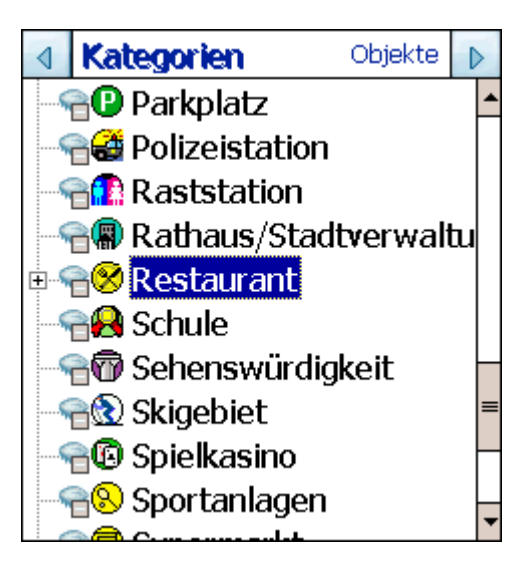

Abbildung 29 – POI-Kategorien

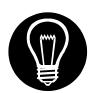

Jetzt können Sie alle Elemente innerhalb einer Kategorie auf der Karte anzeigen, indem Sie auf die Taste <sup>1</sup> neben einer beliebigen Kategorie drücken. Ist dies<u>e F</u>unktion aktiviert, sieht

die Taste so aus 🥙. Drücken Sie auf 唑, um zum Kartenbildschirm zurück zu kehren.

 Sind die Restaurants markiert, tippen Sie auf Objekte, um eine Liste mit Restaurants in <u>Ihrer</u>

Umgebung anzuzeigen. Drücken Sie auf , um die Liste zu erweitern. POIs werden nach Distanz

aufgelistet. Drücken Sie die Taste 2, um sie alphabetisch zu sortieren.

- Markieren Sie Ihre Auswahl und klicken Sie auf
  Navigieren, um die Route zu berechnen. Die Route wird auf der Karte, ausgehend von Ihrer aktuellen GPS-Position, als blaue Linie dargestellt.
- 6. Sie können Anzeigen drücken, um den Zielort auf

der Karte anzuzeigen, oder Extil, um den Zielort den Favoriten hinzuzufügen oder als Heimzielort zu wählen. Wählen Sie Einstellungen, um den Suchradius und das Suchzentrum festzulegen. Wenn Sie ein PPCPE verwenden, können Sie den Standort (als SMS-Nachricht) an jemanden in Ihrer Kontaktliste senden. Klicken Sie auf **Standort senden**. Der Standort des markierten POI wird automatisch an die SMS-Nachricht angehängt. Siehe Anhang C für nähere Informationen zum Senden von Standorten.

Während der Fahrt gibt der **Destinator PN** Turn-by-Turn, sprachliche und visuelle Anweisungen und teilt Ihnen mit, wann die nächste Abzweigung erreicht ist.

## 6.6 Zu einem Favoriten navigieren

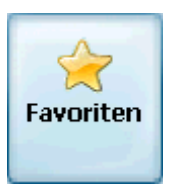

Sie können aus der Liste der gespeicherten **Favoriten** einen Zielort wählen. (Im nächsten Abschnitt wird beschrieben, wie Sie ein Element der Liste der **Favoriten** hinzufügen).

Ein Favorit ist eine Adresse oder ein Zielort, die Sie zuvor gespeichert haben, um den Zugriff zu erleichtern. Sie können Zielorte in diesem Ordner speichern, bearbeiten oder löschen.

- Wählen Sie im Destinationsmenü die Taste Favoriten. Ihre Kategorien in der Favoritenliste werden angezeigt.
- 2. Markieren Sie **Meine Favoriten** und tippen Sie **Objekte** an. Eine Liste mit gespeicherten elementen wird angezeigt.
- Markieren Sie Ihre Auswahl und klicken Sie auf
  Navigieren, um die Route zu berechnen. Die Route wird auf der Karte, ausgehend von Ihrer aktuellen GPS-Position, als blaue Linie dargestellt.
- Sie können Anzeigen drücken, um den Zielort auf der Karte anzuzeigen, oder Stritt, um Ihre Auswahl zu bearbeiten oder zu löschen, oder als Heimzielort zu wählen.

Wenn Sie ein PPCPE verwenden, können Sie den Standort (als SMS-Nachricht) an jemanden in Ihrer Kontaktliste senden. Klicken Sie auf **Standort senden**. Der Standort des markierten Favoriten wird automatisch an die SMS-Nachricht angehängt. Siehe Anhang C für nähere Informationen zum Senden von Standorten. Während der Fahrt gibt der **Destinator PN** Turn-by-Turn, sprachliche und visuelle Anweisungen und teilt Ihnen mit, wann die nächste Abzweigung erreicht ist.

## 6.7 InFavoriten speichern

Wenn Sie einen Zielort auswählen, den Sie regelmäßig brauchen könnten, können Sie diesen der personalisierten Liste der **Favoriten** hinzufügen.

- 1. Drücken Sie auf dem Kartenbildschirm die Taste
- Wählen und spezifizieren Sie den gewünschten Zielort wie zuvor beschrieben entweder aus Adresse, POI, Verlauf oder Kontakte.
- 3. Klicken Sie zum Speichern des Zielortes im Ordner

**Favoriten** auf die Taste **Exti** und wählen Sie Favoriten aus. Der Bildschirm Element Bearbeiten wird angezeigt.

| Auswahl ändern |         |                 |          |         |        |  |  |
|----------------|---------|-----------------|----------|---------|--------|--|--|
| Name           |         | ‡ourty.         | ard-Vau  | ghan, V | Verth  |  |  |
| Berner         | 'kung   | Telefor         | n: 905-7 | 709924  | 0      |  |  |
| Kateg          | orien   | Meine I         | Favorite | n       | •      |  |  |
|                |         | Punkt:<br>N     | 79.386   | 5 W, 43 | 3.8452 |  |  |
| Sp             | eicherr | ı               | ļ.       | \bbrech | ien    |  |  |
| ABC            | DEF     | DEF GHI 123 🕅 🗲 |          |         |        |  |  |
| JKL            | MNO     | PQR 456 ← →     |          |         |        |  |  |
| STU            | VWX     | YZ-             | 7890     |         |        |  |  |

Abbildung 30 – Ein Element den Favoriten hinzufügen

4. Geben Sie einen Namen oder ein Kommentar ein, damit Sie das eingetragene Element auch in Zukunft erkennen. 5. Geben Sie einen neuen Namen für die Kategorie ein (z. B.: Sehenswert) oder wählen Sie eine existierende Kategorie und drücken Sie auf **Speichern**.

Der Lieblingszielort wurde nun für zukünftige Verwendung gespeichert.

## 6.8 Zu einem Element im Verlauf navigieren

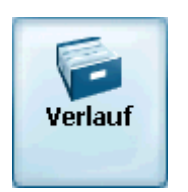

Im **Verlauf** können Sie einen bereits existierenden Zielort aus einer Liste von zuvor gefahrenen Routen auswählen. Die Software speichert die zuletzt angefahrenen Zielorte automatisch. Immer wenn oben in der Liste eine neue Route hinzugefügt wird, werden ältere Zielorte unten in der Liste gelöscht.

| Verlauf |                                             |  |  |  |  |  |
|---------|---------------------------------------------|--|--|--|--|--|
| Ang     | gus Glen Golf Club, 100 🛈                   |  |  |  |  |  |
| 1       | Angus Glen Golf Club, 1008 🔺                |  |  |  |  |  |
| 2       | York Downs Golf _Country 🚍                  |  |  |  |  |  |
| 3       | Downsview Airport, Garrat                   |  |  |  |  |  |
| 4       | 1, Dickson Hill Rd, Markhai                 |  |  |  |  |  |
| 5       | Alexander's Restaurant, E                   |  |  |  |  |  |
| 6       | 24, Cardwell Rd <also nan<="" td=""></also> |  |  |  |  |  |
| 7       | 87, Cachet Woods Ct, Mark                   |  |  |  |  |  |
| 8       | 1008, HWY-141, Seguin                       |  |  |  |  |  |
| 9       | 305, Main Street Unionville                 |  |  |  |  |  |
|         |                                             |  |  |  |  |  |

Abbildung 31 – Verlaufsliste

1. Drücken Sie im Menü Zielwahl die Taste **Verlauf**, um die Liste der zuvor gefahrenen Routen anzuzeigen.

- 2. Markieren Sie das ausgewählte Element im Verlauf und klicken Sie auf **Navigieren**, um die Route zu berechnen. Die Route wird auf der Karte, ausgehend von Ihrer aktuellen GPS-Position, als blaue Linie dargestellt.
- 3. Sie können auch auf Anzeigen drücken, um den Zielort auf der Karte anzuzeigen, oder Stekt, um den Zielort den Favoriten hinzuzufügen oder als Heimzielort zu wählen.

Wenn Sie ein PPCPE verwenden, können Sie den Standort (als SMS-Nachricht) an jemanden in Ihrer Kontaktliste senden. Klicken Sie auf **Standort senden**. Der Standort des markierten Elements im Verlauf wird automatisch an die SMS-Nachricht angehängt. Siehe Anhang C für nähere Informationen zum Senden von Standorten.

## 6.9 Zu einem Kontakt navigieren

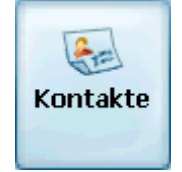

Ihr PDA verfügt über einen Ordner Kontakte, der sich im Startmenü befindet. Im Ordner Kontakte finden Sie eine Liste mit Kontaktinformationen für Menschen und Orte. Sie können die Adresse in einem Kontakt als Navigationsdestination verwenden.

1. Drücken Sie im Menü Zielwahl die Taste **Kontakte**, um die Kontaktliste anzuzeigen.

| ⊲   | K             | iontal  | te     | Info | Adres      | 5 | Þ           |  |
|-----|---------------|---------|--------|------|------------|---|-------------|--|
| Ma  | Markville Liz |         |        |      |            |   |             |  |
| Har | t             | Pame    | la     |      |            |   | -           |  |
| Ive | rs            | on An   | drea   |      |            |   |             |  |
| Mai | k             | ville L | iz     |      |            |   | =           |  |
| 0`I | 3r            | ian Pa  | atrick |      |            |   |             |  |
| Ree | ev            | es Gis  | sele   |      |            |   | -           |  |
|     |               |         |        |      | <i>0</i> 1 |   | Ŷ           |  |
| AB  | С             | DEF     | GHI    | 123  | A>a        |   | +           |  |
| JKI | -             | MNO     | PQR    | 456  | +          |   | <b>&gt;</b> |  |
| STU | J             | VWX     | YZ-    | 7890 |            |   |             |  |

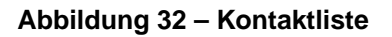

 Markieren Sie den Kontakt, zu dem Sie navigieren möchten und klicken Sie auf Info, um detaillierte Informationen über diesen Kontakt anzuzeigen. Bestätigen Sie, dass Sie zu dieser Adresse navigieren möchten.

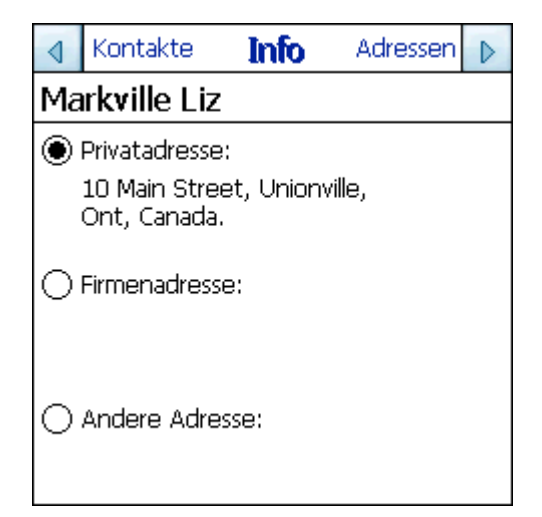

#### Abbildung 33 – Bildschirm Kontaktinfo

3. Klicken Sie auf **Adressen** und eine Liste mit Adressen, die der Adresse im Kontakt ähneln wird angezeigt. Wenn keine Adressinformationen für diesen Kontakt vorhanden sind, wird eine Meldung angezeigt.

| ∢   | Kontakte     | Info                    | Adres      | ⊳  |
|-----|--------------|-------------------------|------------|----|
| Ma  | irkville Liz | <u>.</u>                |            |    |
| #10 | D, Main W    | / St, Hi                | untsville  | -  |
| #10 | D, Main W    | / St <mark>, K</mark> i | ngsville   | ≡  |
| #10 | ), Main E    | St, Hu                  | ntsville   |    |
| #10 | D, Main E    | St, Kir                 | ngsville   |    |
| Mai | in E St, D   | unnvill                 | e (Haldima | ar |
|     |              |                         |            |    |
|     |              |                         |            |    |
|     |              |                         |            |    |

Abbildung 34 – Liste mit möglichen Adressen

- Markieren Sie Ihre Auswahl und klicken Sie auf
  Navigieren, um die Route zu berechnen. Die Route wird auf der Karte, ausgehend von Ihrer aktuellen GPS-Position, als blaue Linie dargestellt.
- 5. Sie können auch auf Anzeigen drücken, um den

Zielort auf der Karte anzuzeigen, oder Auswahl zu bearbeiten, den Favoriten hinzuzufügen oder als Heimzielort zu wählen.

Wenn Sie ein PPCPE verwenden, können Sie den Standort (als SMS-Nachricht) an jemanden in Ihrer Kontaktliste senden. Klicken Sie auf **Standort senden**. Der Standort des markierten Kontakts wird automatisch an die SMS-Nachricht angehängt. Siehe Anhang C für nähere Informationen zum Senden von Standorten.

## 6.10 Zu einem Element im SMS-Eingang navigieren

Über den Destinator PN können Sie einen Standort via SMS-Nachricht zugesandt bekommen. Diese Funktion ist nur dann verfügbar, wenn Sie über ein PPCPE-Gerät verfügen. Auch der Sender muss über ein PPCPE-Gerät, das auf Destinator PN läuft verfügen, oder über ein Destinator SP (SmartPhone). Die SMS-Nachricht enthält einen Standort, zu dem Sie navigieren können. Wenn Sie sich im Hauptbildschirm befinden, werden Sie über ein Meldungssymbol arüber informiert, dass Sie eine SMS-Nachricht erhalten haben. So navigieren Sie zum Standort in der SMS-Nachricht:

1. Tippen Sie auf das Meldungssymbol, um den SMS-Eingang zu öffnen. Eine Liste mit empfangenen SMS-Nachrichten wird angezeigt.

| 🏄 Destinator 🖂 🐴 📢 14/02/2005 🔤                                                                                   | 4 |
|----------------------------------------------------------------------------------------------------|---|
| Items                                                                                                    |   |
| +972545081961                                                                                                    | • |
| =                                                                                                    | = |
|                                                                                                    |   |
|                                                                                                    |   |
|                                                                                                    |   |
|                                                                                                    | • |
| Date: 14.02.2005<br>City: Ramat Ha-Sharon<br>Street: Henrietta Szold<br>Number: 6<br>Comment: Sent by Destinator. |   |
| 🄁 Navigate 🔑 Show 👔 Tools 🔺 🐼 🔺                                                                                   |   |

- 2. Das Element ganz oben in der Liste ist die letzte SMS-Nachricht, die empfangen wurde. Wenn Sie das Element markieren, werden Informationen über den Standort unten im Bildschirm angezeigt.
- Ist die SMS-Nachricht markiert, klicken Sie auf
  Ist die SMS-Nachricht markiert, klicken Sie auf
  Ist die SMS-Nachricht markiert, klicken Sie auf
  Ist die SMS-Nachricht markiert, klicken Sie auf
  Ist die SMS-Nachricht markiert, klicken Sie auf
  Ist die SMS-Nachricht markiert, klicken Sie auf
  Ist die SMS-Nachricht markiert, klicken Sie auf
  Ist die SMS-Nachricht markiert, klicken Sie auf
  Ist die SMS-Nachricht markiert, klicken Sie auf
  Ist die SMS-Nachricht markiert, klicken Sie auf
  Ist die SMS-Nachricht markiert, klicken Sie auf
  Ist die SMS-Nachricht markiert, klicken Sie auf
  Ist die SMS-Nachricht markiert, klicken Sie auf
  Ist die SMS-Nachricht markiert, klicken Sie auf
  Ist die SMS-Nachricht markiert, klicken Sie auf
  Ist die SMS-Nachricht markiert, klicken Sie auf
  Ist die SMS-Nachricht markiert, klicken Sie auf
  Ist die SMS-Nachricht markiert, klicken Sie auf
  Ist die SMS-Nachricht markiert, klicken Sie auf
  Ist die SMS-Nachricht markiert, klicken Sie auf
  Ist die SMS-Nachricht markiert, klicken Sie auf
  Ist die SMS-Nachricht markiert, klicken Sie auf
  Ist die SMS-Nachricht markiert, klicken Sie auf
  Ist die SMS-Nachricht markiert, klicken Sie auf
  Ist die SMS-Nachricht markiert, klicken Sie auf
  Ist die SMS-Nachricht markiert, klicken Sie auf
  Ist die SMS-Nachricht markiert, klicken Sie auf
  Ist die SMS-Nachricht markiert, klicken Sie auf
  Ist die SMS-Nachricht markiert, klicken Sie auf
  Ist die SMS-Nachricht markiert, klicken Sie auf
  Ist die SMS-Nachricht markiert, klicken Sie auf
  Ist die SMS-Nachricht markiert, klicken Sie auf
  Ist die SMS-Nachrithet markiert, klicken Sie auf
  Ist die SMS-Nachrit

GPS-Position, als blaue Linie dargestellt.

4. Sie können Anzeigen drücken, um den Zielort auf der Karte anzuzeigen, oder Stett , um den Zielort den Favoriten hinzuzufügen oder als Heimzielort zu wählen.

Wenn Sie ein PPCPE verwenden, können Sie den Standort (als SMS-Nachricht) an jemanden in Ihrer Kontaktliste senden. Klicken Sie auf **Standort senden**. Der Standort des markierten Elements wird automatisch an die SMS-Nachricht angehängt. Siehe Anhang C für nähere Informationen zum Senden von Standorten. Sie können auch über das Menü Zielwahl auf den SMS-Eingang zugreifen. Die Taste SMS-Eingang ist nur dann verfügbar, wenn Sie über ein PPCPE-Gerät verfügen.

## 6.11 Zu einer Stelle auf der Karte navigieren

Sie können zu jeder Stelle auf der Karte navigieren, indem Sie die Stelle direkt auf der Karte antippen. Diese Funktion ist besonders dann nützlich, wenn Sie zu einer Stelle fahren möchten, die Sie zwar auf der Karte sehen, aber wo Sie den Straßennamen nicht wissen.

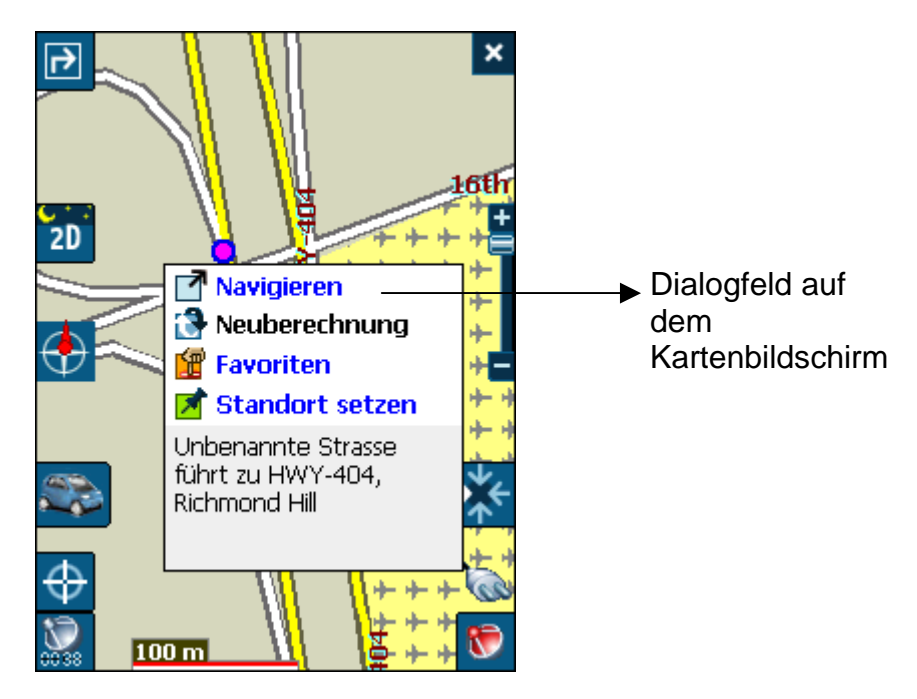

Abbildung 35 – Dialog Kartencursor

- 1. Mit Hilfe des Stiftes können Sie die Karte auf einen bestimmten Punkt verschieben oder ziehen und die gewünschte Stelle antippen.
- 2. Es wird ein Dialogfeld mit der Adresse dieser Stelle angezeigt. Sie können auswählen ob Sie dorthin navigieren möchten, die Route neu berechnen wollen, den Ort den Favoriten hinzufügen oder als Heimzielort wählen möchten (wenn Sie sich im Planungsmodus befinden).
- 3. Zum Schließen des Dialogfelds einfach den Bildschirm erneut antippen.

4. Wenn Sie ein PPCPE verwenden, können Sie den Standort einer beliebigen Stelle auf der Karte (als SMS-Nachricht) an jemanden in Ihrer Kontaktliste senden. Der Standort des markierten Elements im Verlauf wird automatisch an die SMS-Nachricht angehängt.

> Tippen Sie die Stelle auf der Karte an und klicken Sie auf **Standort senden**. Siehe Anhang C für nähere Informationen zum Senden von Standorten.

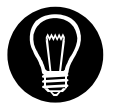

Wenn Sie den **Ausgangspunkt** neu einstellen müssen, den Bildschirm antippen, um den **Cursor-Dialog** zu öffnen und dann die Option **Als Ausgangspunkt wählen** auswählen. Alle neuen Routenberechnungen verwenden diese Stelle nun als Ausgangspunkt, aber nur wenn Sie sich im Planungsmodus befinden. Im Navigationsmodus ist immer Ihre aktuelle GPS-Position Ihr Ausgangspunkt.

## 6.12 Reiseplaner

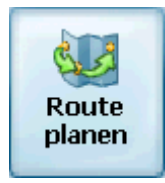

Der Reiseplaner ist nützlich, wenn Sie entlang der Route mehr als einen Zielort haben. Dieser Vorgang ist ähnlich den Vorgängen bei der Eingabe oder Auswahl eines Zielortes und beim Starten der Navigation, außer dass Sie sich im Planungsmodus befinden.

Wenn Sie auf Navigieren klicken, wird die Route in Abschnitten geplant und berechnet die Route vom Ihrem Ausgangspunkt zum ersten Zwischenziel. Nachdem Sie das erste Zwischenziel erreicht haben, wird die Route zum zweiten Zwischenziel, anschließend zum dritten Zwischenziel, usw. berechnet.

## So verwenden Sie den Reiseplaner

Gehen Sie bei der Planung einer Reise vor wie folgt:

1. Stellen Sie sicher, dass Sie sich im **Planungsmodus** 

befinden. Drücken Sie dazu die Taste wie und gehen Sie zum Menü Einstellungen.

1

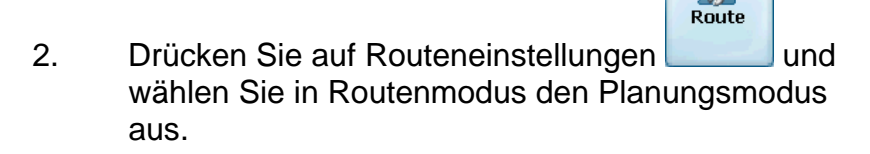

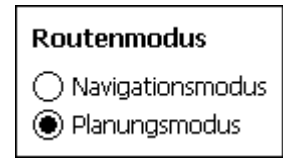

- 3. Drücken Sie zum Speichern auf wund wechseln Sie zurück zum Kartenbildschirm.
- 4. Drücken Sie auf dem Kartenbildschirm die Taste

🔛 und wählen Sie aus dem Menü Zielwahl die

Route

Option Reiseplaner

Hinweis: Wenn Sie den Reiseplaner zum ersten Mal verwenden, müssen Sie einen Reiseordner erstellen und die Details der Reise darin speichern. Sie können einen beliebigen Namen verwenden. In diesem Beispiel nennen wir den Ordner **Meine Reise**.

> 5. Wählen Sie aus der Taskleiste oben im Bildschirm die Option **Werkzeuge** und anschließend **Hinzufügen**, um einen Reiseordner zu erstellen.

| Routeneigenschaften ändern |         |       |       |        |          |  |
|----------------------------|---------|-------|-------|--------|----------|--|
| Name                       |         | MEINE | REISE |        |          |  |
|                            |         |       |       |        |          |  |
|                            |         |       |       |        |          |  |
|                            |         |       |       |        |          |  |
|                            |         |       |       |        |          |  |
| Sp                         | eicherr | ı –   | , A   | bbrech | ien      |  |
| ABC                        | DEF     | GHI   | 123   | A>a    | +        |  |
| JKL                        | MNO     | PQR   | 456   | +      | <b>→</b> |  |
| STU                        | vwx     | YZ-   | 7890  |        |          |  |

Abbildung 36 – Einen Reiseordner hinzufügen

 Geben Sie den Namen Ihres Reiseordners (z. B. Meine Reise) ein und drücken Sie auf Speichern. Jetzt können Sie die Zwischenziele auf der Reise eingeben.

**Was ist ein Zwischenziel?** Ein Zwischenziel ist ein Stopp oder eine Pause während der Reise und entlang der vordefinierten Route.

- 7. Markieren Sie den Reiseordner und drücken Sie auf **Wegpunkte** oben, um die Zwischenziele festzulegen.
- 8. Wählen Sie aus der Taskleiste unten im Bildschirm die Option **Werkzeuge** und anschließend **Hinzufügen**, um die Zwischenziele festzulegen.
- Wählen Sie die Adresse des ersten Zwischenziels aus. Das kann eine Adresse, POI, Favoriten oder Verlauf sein. Drücken Sie dann auf Verlauf.
- Im Bildschirm Eigenschaften des Zwischenziels bearbeiten können Sie die Bezeichnung oder Details des Zwischenziels ändern. Drücken Sie auf Speichern, um das Zwischenziel der Reise hinzuzufügen.

Wiederholen Sie Schritte 6 bis 9, um alle Zwischenziele einzugeben.

| ⊲                           | Ausflüge | Wegpunkte          | Þ        |
|-----------------------------|----------|--------------------|----------|
| Meine reise: Cedarhurst G 🤇 |          |                    |          |
| 1                           | Cedarhu  | rst Golf Club, 825 | 5 ( ^    |
| 2                           | Cooksto  | wn Outlet Mall, S  | h∣≡      |
| 3                           | Victoria | Manor, Church St   | t        |
|                             |          |                    |          |
|                             |          |                    |          |
|                             |          |                    |          |
|                             |          |                    |          |
|                             |          |                    |          |
|                             |          |                    |          |
|                             |          | -                  | <b>•</b> |
| 🕆 🕆 🕂 🕆 🕆 🕆 🕆 🕆 🕆           |          |                    |          |

#### Abbildung 37 – Dialoge Reiseplaner und Zwischenziele

- 11. Drücken Sie auf **Anzeigen** Anzeigen, um die gesamte Route anzuzeigen. Der erste Teil der Route wird als doppelte blaue Linie dargestellt. Die restlichen Routenabschnitte werden als eine Reihe einfacher Linienvektoren dargestellt.
- Mit <u>Aufwärts</u> oder <u>Abwärts</u> können Sie die Reihenfolge der Zwischenziele gemäß Ihren Anforderungen ändern.
- Sie können weiters auf Werkzeuge > Optimieren klicken. Damit werden die Zwischenziele automatisch so sortiert, dass die effektivste und schnellste Route erreicht wird.
- Drücken Sie zum Berechnen der Route auf
  Navigieren Navigieren. Die Route wird, ausgehend von Ihrer aktuellen GPS-Position, als blaue Linie dargestellt.

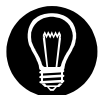

\* Vergessen Sie nicht zurück in den Navigationsmodus zu wechseln. \*

Siehe **Abschnitt 8.7** Routeneinstellungen für eine Beschreibung des Navigationsmodus und des Planungsmodus.
#### 6.13 Straßen vermeiden

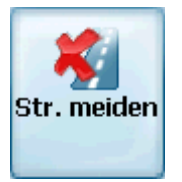

Sie können festlegen, dass gewisse Straßen bei der Routenberechnung ausgeschlossen werden. Sie könnten beispielsweise bevorzugen mautpflichtige Straßen zu vermeiden.

1. Drücken Sie im Destinationsmenü die Taste **Straßen meiden**, um eine Liste mit Straßenkategorien anzuzeigen.

| ♦ | Routensperrung                   | Objekte   |     |  |  |
|---|----------------------------------|-----------|-----|--|--|
| 0 | ◎Default                         |           |     |  |  |
| ٦ | Foll Roads                       |           |     |  |  |
|   |                                  |           |     |  |  |
|   |                                  |           |     |  |  |
|   |                                  |           |     |  |  |
|   |                                  |           |     |  |  |
|   |                                  |           |     |  |  |
|   |                                  |           |     |  |  |
|   |                                  |           |     |  |  |
|   |                                  |           |     |  |  |
| _ |                                  |           |     |  |  |
| + | linzufügen <mark>V</mark> Nutzen | 🚮 Extra 🗄 | ≝ ^ |  |  |

Abbildung 38 – Straßen vermeiden (Routensperrung)

- Wollen Sie eine bestimmte Straßenkategorie ausschließen, markieren Sie die Kategorie und drücken Sie je nach Anforderung auf Verwenden
   ✓Nutzen oder Vermeiden 
   Meiden. Drücken Sie auf 
   Hinzufügen, um eine neue Kategorie hinzuzufügen.
- 3. Tippen Sie **Objekte** an, um alle Straßen in der markierten Kategorie anzuzeigen. Zum Beschränken einer bestimmten Straße die Straße markieren, und

auf Verwenden <sup>Nutzen</sup> oder Vermeiden <sup>Meiden</sup> drücken. Wenn Sie eine markierte Straße auf der

Karte anzeigen wollen, die Taste Werkzeuge drücken und **Anzeigen** wählen.

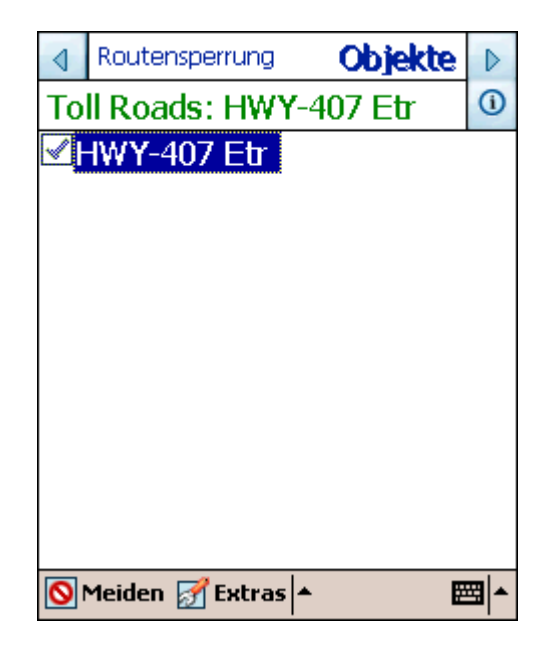

Abbildung 39 – Straßen vermeiden (Objekte)

4. Sobald Sie die gewünschten Straßenbeschränkungen vorgenommen haben, auf klicken um zurück zur Karte zu wechseln.

#### 6.14 **TMC**

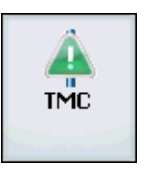

Der Destinator PN unterstützt TMC (Verkehrskanal).

TMC-Meldungen sind nationale und regionale, öffentliche FM-Radioübertragungen, die Fahrer über die Verkehrslage, das Wetter und andere Fahrtbedingungen informieren. Die TMC-Informationen werden vom TMC-basierten GPS-Empfänger empfangen und von der Destinator PN-Software überwacht. Der Destinator PN kann die Route automatisch neu berechnen, um Gebiete zu vermeiden, die TMC als behindernd einstuft. Wenn zum Beispiel Stau, Sturm oder ein Unfall in Ihrer Nähe gemeldet wurde, berechnet der Destinator PN Ihre Route neu, um Probleme zu vermeiden. TMC ist gegenwärtig in Nordamerika nicht verfügbar.

Befolgen Sie die nachfolgenden Schritte zur Konfiguration der TMC-Einstellungen. Stellen Sie sicher, dass Sie TMC

durch Drücken der Taste 2 , anschließend 2 und durch Aktivieren des Kontrollkästchens (v) neben **TMC GPS** aktiviert haben.

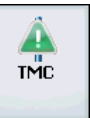

- 1. Wählen Sie im Menü Zielwahl die Taste , um den TMC-Eingang anzuzeigen.
- 2. Wählen Sie Einstellungen, um den Dialog TMC-Einstellungen anzuzeigen. Konfigurieren Sie die Einstellungen im Dialog.

**TMC-Ereignisse:** Aktivieren Sie die Kästchen neben den Ereignissen, die von der Destinator PN-Software überwacht werden sollen, um festzustellen ob die Route neu berechnet werden muss. Wenn Sie kein Ereignis aktivieren, meldet der Destinator PN keine TMC-Meldungen.

**TMC Effektiver Radius:** Wählen Sie die maximale effektive Distanz aus, die beim Melden von TMC-Ereignissen verwendet werden soll. Der Destinator PN verarbeitet nur die TMC-Ereignisse, die innerhalb des Radius Ihrer immer aktuellen Position auftreten.

**TMC-Umfahrung:** Aktivieren Sie dieses Kontrollkästchen, damit der Dstinator PN Ihre Route automatisch so neu berechnet, dass überwachte TMC-Ereignisse umfahren werden. Wenn Sie diese Option nicht wählen, müssen Sie manuell festlegen, ob ein TMC-Ereignis umfahren oder ignoriert werden soll. Dieser Vorgang wird im nächsten Abschnitt beschrieben. Sie werden weiterhin über TMC-Ereignisse informiert, egal ob Sie dieses Kontrollkästchen aktivieren oder nicht.

3. Schließen Sie den Dialog TMC-Einstellungen und anschließend den TMC-Eingang.

#### So zeigen Sie TMC-Ereignisse an

- 1. Wählen Sie im Menü Zielwahl die Taste TMC, um den TMC-Eingang anzuzeigen.
- 2. Markieren Sie das Ereignis und wählen Sie Anzeigen, um ein TMC-Ereignis auf der Karte anzuzeigen.

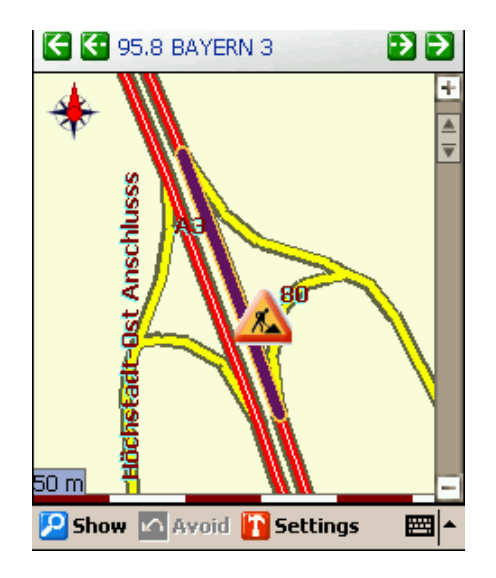

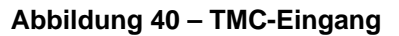

3. Wenn Sie nach TMC-Ereignissen suchen wollen, die von anderen FM-Kanälen gemeldet werden, wählen Sie die Pfeile im oberen und linken Bildschirmeck. Die linken und rechten Außenpfeile tasten FM-Sender ständig nach TMC-Informationen ab. Die Innenpfeile ermöglichen die Anpassung der FM-Frequenz von Sender zu Sender. Die Frequenz und der Name des Senders werden im oberen Bildschirmbereich zwischen den Pfeilen angezeigt.

#### So aktivieren Sie ein TMC-Ereignis (nur manuelle Umfahrung)

Wenn Sie die automatische Umfahrung gewählt haben, berechnet der Destinator PN die Route automatisch neu, um TMC-Ereignisse zu vermeiden, die Ihre Route beeinflussen.

Wenn Sie die automatische Umfahrung nicht aktiviert haben, müssen Sie manuell auswählen, welche TMC-Ereignisse der Destinator PN vermeiden soll.

So legen Sie fest, dass eine TMC-Ereignis vermieden werden soll:

- 1. Wählen Sie im Menü Zielwahl die Taste TMC, um den TMC-Eingang anzuzeigen.
- 2. Markieren Sie das TMC-Ereignis, das der Destinator PN in der Routenberechnung vermeiden soll und klicken Sie die Taste Vermeiden. Die Taste Vermeiden ist nur dann verfügbar, wenn Sie die automatische Umfahrung nicht ausgewählt haben. Wenn Sie ein TMC-Ereignis im manuellen Modus vermeiden, ist die Taste Vermeiden auch für dieses Ereignis nicht mehr verfügbar.

#### TMC-Banner

Immer wenn der Destinator PN ein TMC-Ereignis empfängt, das innerhalb des effektiven Radius auftritt, wird unten im Kartenbildschirm ein Durchlaufbanner angezeigt. Der Banner beschreibt kurz das TMC-Ereignis.

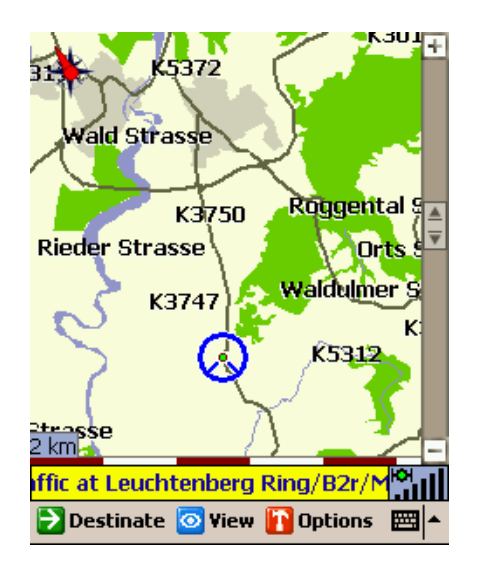

Abbildung 41 – TMC-Nachricht auf der Karte

# 7

## Optionen

#### 7.1 Einführung

Im Menü Optionen sind verschiedene Routen- und Kartenoptionen verfügbar.

In diesem Kapitel sind die folgenden Themen enthalten:

- Route anzeigen
- Wegbeschreibungen anzeigen
- Route löschen
- Route aufnehmen und Route wiedergeben
- Karten wechseln
- Reisemodus auswählen
- Hilfe aufrufen

#### 7.2 Das Menü Optionen

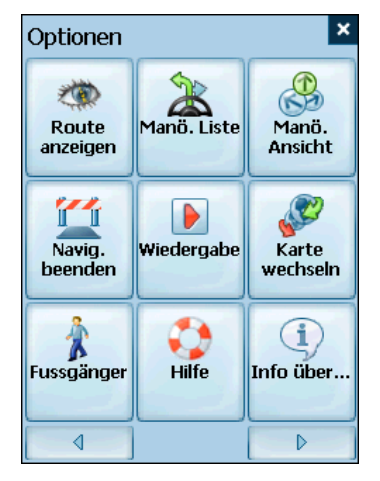

Im Menü Optionen haben Sie die Auswahl Route anzeigen, Wegbeschreibungen anzeigen, Route löschen, Route wiedergeben oder aufnehmen, Karten wechseln, Modus für die Reise auswählen und Hilfe zur Navigation aufrufen.

#### 7.3 Route anzeigen

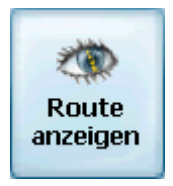

Über diese Option wird Ihre ganze Route auf der Karte angezeigt. Weiters werden Details wie Adresse, Distanz zum Zielort, ETA (geschätzte Ankunftszeit) und ETR (geschätzte verbleibende Zeit) angezeigt.

#### 7.4 Wegbeschreibungen

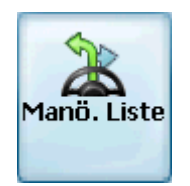

Diese Funktion zeigt eine visuelle Liste der Route, Distanz zu jeder Abzweigung und Straßennamen an. Mit Hilfe der Bildlaufleiste auf der rechten Seite können Sie die ganze Route durchlaufen. Wenn Sie die Abzweigung zwei Mal antippen, wird dieser Teil der Route angezeigt.

Sprachliche und visuelle Aufforderungen (oben im Bildschirm angezeigt) werden in unterschiedlichen Abständen angeboten,

um die nächste Abzweigung oder einen Richtungswechsel anzukündigen.

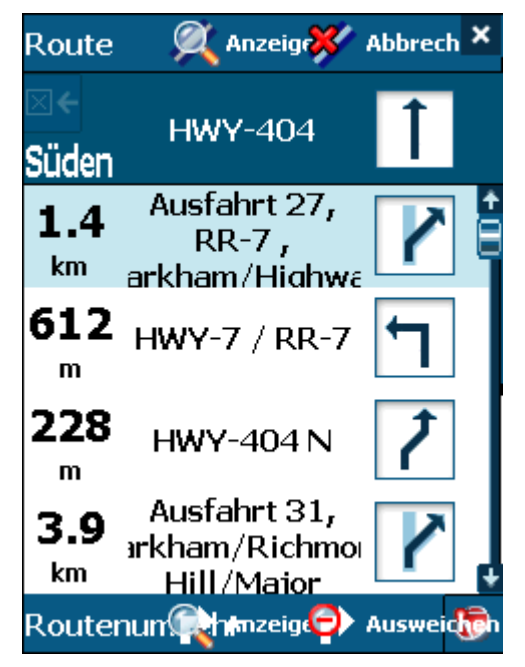

Abbildung 42 - Wegbeschreibungen

Der Bildschirm Wegbeschreibungen enthält weiters verschiedene Routenoptionen.

#### **Route anzeigen**

Zeigt Ihre ganze Route auf der Karte an. Weiters werden Details wie Adresse des Zielortes, geschätzte Ankunftszeit und geschätzte verbleibende Zeit angezeigt.

#### Route abbrechen

Abbrechen Löscht die Route und entfernt Sie aus der Karte.

#### Abzweigung anzeigen

Anzeigen Zeigt den markierten Teil der Liste auf der Karte an, einschließlich Straßenname, Distanz zur Abzweigung und ein Pfeildiagramm zum Anzeigen der Abzweigung. Sie können weiters die Pfeile **Zurück** und **Nächste** verwenden, um zur vorigen oder nächsten Abzweigung zu wechseln.

#### Abzweigung ausweichen

Ausweichen Berechnet die Route neu und schließt diese Abzweigung aus.

#### 7.5 Turn-by-Turn

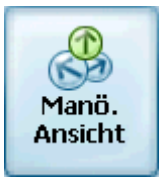

Über diese Taste wird die Distanz zur nächsten Abzweigung angezeigt, und gleich nach Durchführung der vorigen Abzweigung auch der Name der nächsten Straße.

Sprachliche und visuelle Aufforderungen werden in unterschiedlichen Abständen angeboten, um die nächste Abzweigung oder einen Richtungswechsel anzukündigen.

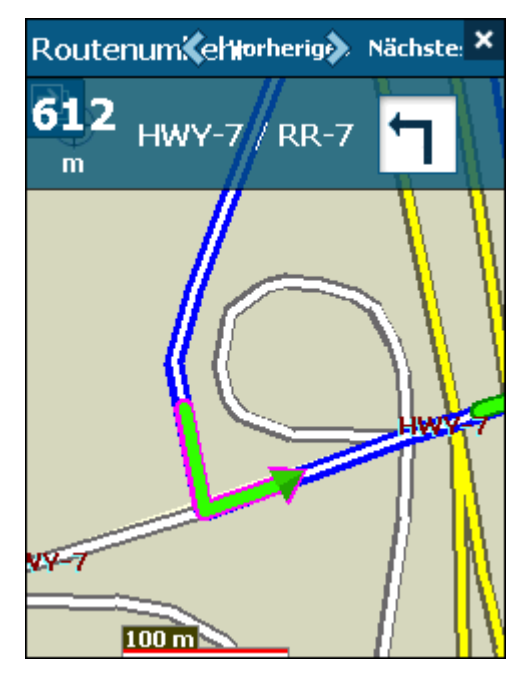

Abbildung 43 – Dialog Turn-by-Turn

#### 7.6 Route löschen

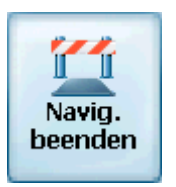

Löscht die Route und entfernt Sie aus der Karte.

#### 7.7 Wiedergabe

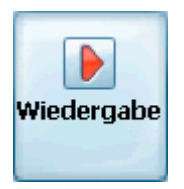

Mit dieser Funktion können Sie die Route während der Reise aufnehmen und zu einem späteren Zeitpunkt auf dem Kartenbildschirm wiedergeben. Über den Bildschirm Wiedergabe/Aufnahme können Sie die Route aufnehmen, wiedergeben, die Geschwindigkeit der Wiedergabe ändern und

Aufnahmen löschen. Drücken Sie auf 🤷 , um zum Kartenbildschirm zurück zu kehren.

#### 7.8 Karten wechseln

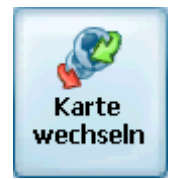

Damit können Sie zwischen den Karten wechseln. Auf dem Bildschirm Karten wechseln werden weitere Details und die Versionen der Karten angezeigt. Sie können Karten auch löschen.

#### 7.9 Reisemodus

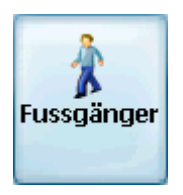

Sie können bei der Routenberechnung weiters festlegen, ob Sie mit dem Auto oder zu Fuß unterwegs sind. Über diese Taste können Sie zwischen Fußgängermodus und Automodus wechseln. Im Fußgängermodus ist der Navigationsradius auf 10 Kilometer (6 Meilen) eingegrenzt.

#### 7.10 Hilfe

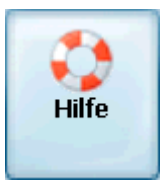

Über diese Taste wird eine abgekürzte Hilfedatei mit grundlegenden Navigationsdefinitionen und Anweisungen gestartet.

#### 7.11 Über

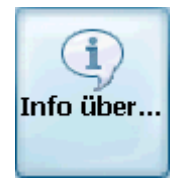

Zeigt die Softwareversion und Details über das Destinator PN-Programm an.

# 8

## Einstellungen

#### 8.1 Einführung

Sie können die Standardeinstellungen der Karten, Anzeigemodus und Routenparameter gemäß Ihren Vorlieben ändern.

In diesem Kapitel sind die folgenden Themen enthalten:

- GPS-Status
- Einstellungen Heimzielort-Taste
- Allgemeine Einstellungen
- Karteneinstellungen
- Routeneinstellungen
- Meldungseinstellungen
- Visuelle Hinweise
- Erscheinungsbild

#### 8.2 Das Menü Einstellungen

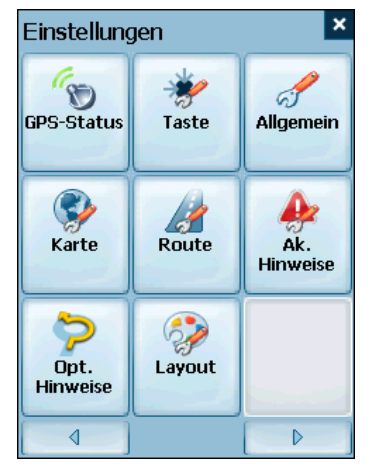

Über das Menü Einstellungen können die Einstellungen geändert werden, die festlegen, wie die Route berechnet oder angezeigt wird.

#### 8.3 GPS Status Und Einstellungen

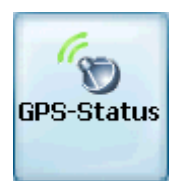

Der **Destinator PN** bestimmt Ihre Position mit Hilfe von GPS-Signalen. Im **Navigationsmodus** sucht die Software automatisch nach GPS-Signalen und aktualisiert fortlaufend den Standort und die Position des Fahrzeugs. Zu Beginn kann es einige Minuten dauern, bis das GPS die aktuelle Position bestimmen kann. Um bessere Ergebnisse zu erzielen, sollte das GPS freie Sicht auf den Himmel haben.

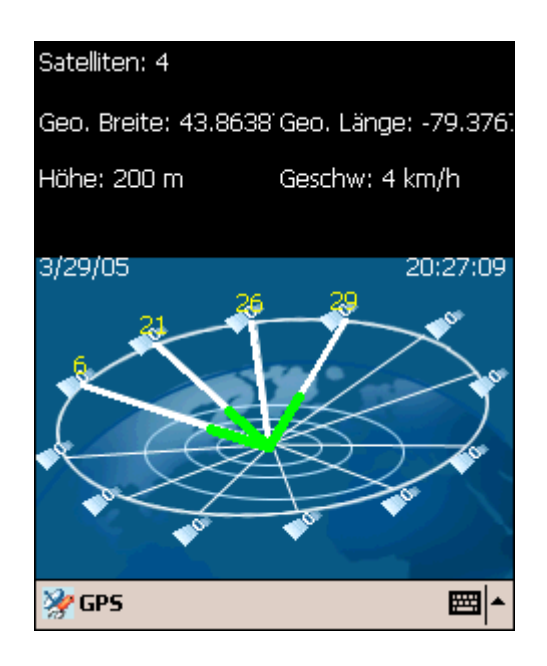

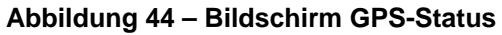

Klicken Sie auf Klicken Sie auf migres, um Ihre GPS-Konfiguration anzuzeigen. Diese Taste finden Sie über das Menü Einstellungen > GPS-Status, oder indem Sie auf die Taste

auf dem Kartenbildschirm drücken.

| 🧊 GPS                         |         |  |  |
|-------------------------------|---------|--|--|
| COM-Port:                     | COM8: 👻 |  |  |
| Baud-Rate:                    | 57600 🗸 |  |  |
| Protokoll:                    | NMEA 👻  |  |  |
| Automatische Verbindungssuche |         |  |  |
| TMC-Verkehrsmeldungen         |         |  |  |
| Suchen                        | Testen  |  |  |
|                               |         |  |  |
|                               |         |  |  |

Abbildung 45 – Dialog GPS-Einstellungen

#### Konfigurationsmenü GPS-Einstellungen:

- 1. **COM Port** Bestimmt das Kommunikations-Port.
- 2. Baud-Rate Daten-Übertragungsrate.

- 3. Protokoll Standardgemäß NMEA.
- Automatische Verbindungssuche Wählen Sie diese Option aus um sicherzustellen, dass die Verbindung automatisch wieder hergestellt wird, wenn das GPS-Signal verloren geht.
- TMC GPS (Echtzeit-Verkehr) Wählen Sie diese Funktion zum Aktivieren der TMC-Funktion aus. Siehe Abschnitt
   6.14 TMC

für eine nähere Beschreibung dieser Funktion.

**GPS Suchen** – Sucht nach einem GPS-Signal.

**GPS Testen** - Richtet die GPS-Konfiguration ein.

Drücken Sie zum Speichern auf wund wechseln Sie zurück zum Bildschirm **GPS-Satellit**.

#### 8.4 Einstellungen Heimzielort-Taste

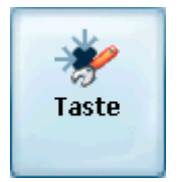

Über die Taste Einstellungen Heimzielort-Taste können Sie eine Adresse oder einen POI als Heimzielort wählen. Wenn Sie zu Ihrem Heimzielort fahren wollen (z. B. die nächste

Tankstelle) genügt es die Taste 🔭 zu drücken.

Wählen Sie im Bildschirm Einstellungen Heimzielort-Taste entweder POI-Modus oder Adressen-Modus aus, um den gewünschten Zielort einzurichten.

| 🔆 Home-Einstell.            |  |  |
|-----------------------------|--|--|
| 🔿 Adressmodus               |  |  |
| ES WURDE KEINE ADRESSE GEWÄ |  |  |
| Adresse setzen              |  |  |
|                             |  |  |
| POI-Modus                   |  |  |
| TANKSTELLE                  |  |  |
| POI setzen                  |  |  |
|                             |  |  |

Abbildung 46 – Bildschirm Einstellungen Heimzielort-Taste

Drücken Sie zum Speichern auf und wechseln Sie zurück zum Kartenbildschirm.

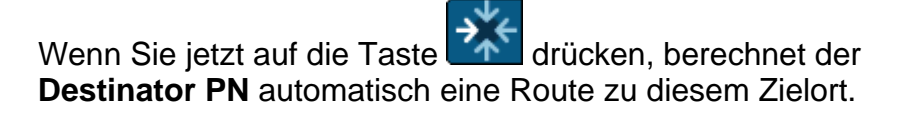

#### 8.5 Allgemeine Einstellungen

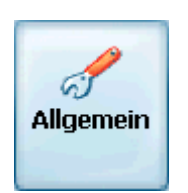

Der Bildschirm Allgemeine Einstellungen ermöglicht die Auswahl der Maßeinheit für die Route.

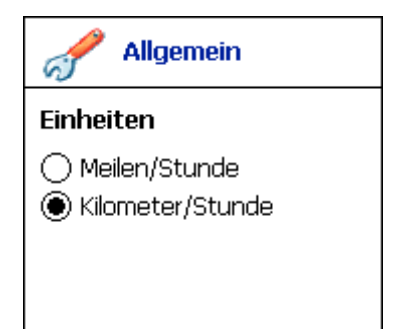

Abbildung 47 – Dialog Allgemeine Einstellungen

Alle Distanzen werden in imperialen oder metrischen Einheiten angezeigt.

- 1. Imperial (Meilen und Yard)
- 2. Metrisch (Kilometer und Meter)

Drücken Sie zum Speichern auf und wechseln Sie zurück zum Kartenbildschirm.

#### 8.6 Karteneinstellungen

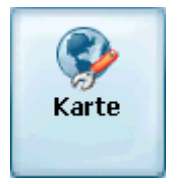

Über den Bildschirm Karteneinstellungen können Sie die Kartenanzeige einrichten.

| 😵 Karten                                                  |  |  |
|-----------------------------------------------------------|--|--|
| Kartenausrichtung                                         |  |  |
| <ul> <li>In Fahrtrichtung</li> <li>Norden oben</li> </ul> |  |  |
| Vergrösserung                                             |  |  |
| 🗹 Autom. Zoom                                             |  |  |
| Piktogramme                                               |  |  |
| 🗌 Grosse Zeichen                                          |  |  |
|                                                           |  |  |

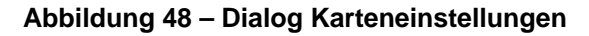

Kartenausrichtung

**In Fahrtrichtung** – richtet die Karte so aus, dass die Vorwärtsrichtung immer oben ist.

**Norden oben** – richtet die Karte so aus, dass Norden immer oben ist.

#### Vergrösserung

Automatischer Zoom – damit wechselt der Zoom nach einigen Sekunden Inaktivität automatisch auf die vorige Stufe.

Piktogramme

**Grosse Zeichen** – vergrößert Straßennamen, damit die Karte leichter gelesen werden kann.

Drücken Sie zum Speichern auf wund wechseln Sie zurück zum Kartenbildschirm.

#### 8.7 Routeneinstellungen

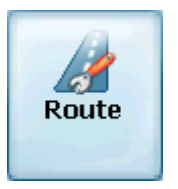

Über den Bildschirm Routeneinstellungen können Sie die Parameter für die Routenberechnung festlegen.

| Route                                                        |  |  |
|--------------------------------------------------------------|--|--|
| Routenmodus                                                  |  |  |
| <ul> <li>Navigationsmodus</li> <li>Planungsmodus</li> </ul>  |  |  |
| Routenberechnung                                             |  |  |
| <ul> <li>Schnellste Route</li> <li>Kürzeste Route</li> </ul> |  |  |
| Routenumkehr-Nutzung                                         |  |  |
| 🗌 Routenumkehr aktiviert                                     |  |  |
|                                                              |  |  |

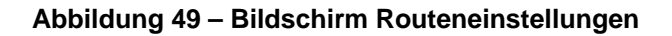

#### Routenmodus

Navigationsmodus – Gibt während der Fahrt Sprachanweisungen.

Diesen Modus werden Sie am häufigsten verwenden. Der Destinator PN bestimmt mit Hilfe des satelliten-basierten Globalen Positioniersystems (GPS) Ihre aktuelle Position. Während der Fahrt wird Ihre Position mit dem ausgewählten Zielort verglichen und Sie erhalten immer genaue Fahrtanweisungen. Auch wenn Sie aus Versehen von der Route abkommen, bringt Sie der Destinator PN wieder auf den richtigen Weg.

Planungsmodus – Zeigt auf der Karte eine Route an.

Sie legen einen Ausgangspunkt und einen Zielort fest und der Destinator PN zeigt die Route auf einer Karte an. Bei diesem Betriebsmodus wird das satelliten-basierte globale Positioniersystem (GPS) nicht verwendet. Ihre aktuelle Position wird nicht bestimmt und der Destinator PN verfolgt die Fahrt nicht. Verwenden Sie den Planungsmodus zum Planen einer Reise.

#### Routenberechnung

Schnellste Route – Der Destinator PN berechnet die Route, indem die kürzeste Distanz und die höchste Geschwindigkeitsbegrenzung ausgewählt wird.

Kürzeste Route – Der Destinator PN berechnet die Route, indem die kürzeste Distanz ausgewählt wird.

**Hinweis:** Bei der Erzeugung von Routen werden Umwege, Stopps und Verzögerungen entlang der Route ausgeschlossen.

#### Routenumkehr-Nutzung

Routenumkehr aktiviert – Wenn Sie diese Option auswählen wird die Route so berechnet, dass eventuell nötige U-Drehungen einbezogen werden. Ist diese Option deaktiviert, wird die Route ohne U-Drehungen berechnet. (Diese Funktion ist deshalb nützlich, weil manche Fahrer keine U-Drehungen machen möchten.)

Drücken Sie zum Speichern auf <sup>1</sup> und wechseln Sie zurück zum Kartenbildschirm.

#### 8.8 Meldungseinstellungen

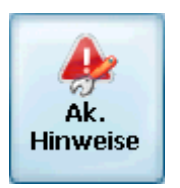

Auf diesem Bildschirm werden Warnungen und Meldungen angezeigt, die, wenn sie ausgewählt werden, Sprachaufforderungen anbieten.

| 📣 Warnung                  |  |  |
|----------------------------|--|--|
| Sprachanweisungen          |  |  |
| 🔽 "Geschw. überschritten!" |  |  |
| 🔽 "Routenneuberechnung"    |  |  |
| ✓ "Schwaches Signal"       |  |  |
| 🖌 "GPS nicht gefunden"     |  |  |
| ✓ "Vorsichtig fahren!"     |  |  |
| TTS Aktivierung            |  |  |
| TTS Aktivierung            |  |  |

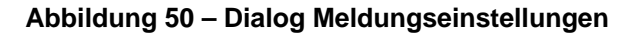

#### Sprachanweisungen

- Geschwindigkeitsbegrenzung Bietet eine Sprachmeldung an, wenn Sie die Geschwindigkeitsbegrenzung auf diesem Straßenabschnitt überschreiten.
- Routenberechnung Wenn Sie von der ursprünglichen Route abweichen, berechnet der Destinator PN automatisch eine neue Route und aktualisiert die geschätzte Ankunftszeit und die Distanzen.
- Schwaches Signal Weist Sie darauf hin, dass Sie sich in einer Umgebung mit schwachem GPS-Signal befinden.
- GPS nicht gefunden Warnt Sie, wenn das GPS-Signal verloren wurde oder wenn die Stromzufuhr zum GPS-Empfänger getrennt wurde.
- 5. **Fahren Sie vorsichtig** Eine freundliche Erinnerung zu Beginn jeder Reise.

**TTS-Aktivierung** – Aktivieren Sie dieses Kästchen, wenn Sie die TTS-Funktion verwenden möchten.

Durch die TTS-Funktion (Text zu Sprache) werden Straßennamen in die Sprachaufforderung 200 Meter vor einer Abzweigung und bei Erreichen der Abzweigung eingebunden.

Damit TTS aktiviert werden kann, muss diese Funktion zuerst über die Konsole installiert werden.

Drücken Sie zum Speichern auf wund wechseln Sie zurück zum Kartenbildschirm.

#### 8.9 Visuelle Hinweise

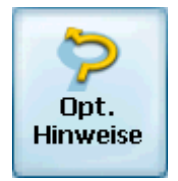

Auf dem Bildschirm Visuelle Hinweise können Sie festlegen, wie der Destinator PN auf die nächsten Abzweigungen hinweist.

| 🐤 Opt. Hinweise |
|-----------------|
| Opt. Hinweise   |
| ⊖ Text          |
| Symbole         |
| () Keine        |
|                 |
|                 |

#### Abbildung 51 – Bildschirm Visuelle Hinweise

- 1. **Text** Die visuellen Hinweise werden in Schriftform dargestellt.
- 2. **Symbole** Die visuellen Hinweise werden in Bildform dargestellt (als Pfeildiagramm).
- 3. **Keine** Es werden keine visuellen Aufforderungen angezeigt.

Drücken Sie zum Speichern auf und wechseln Sie zurück zum Kartenbildschirm.

#### 8.10 Layout

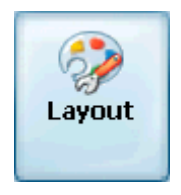

Auf dem Bildschirm Erscheinungsbild können Sie festlegen, wie die Benutzeroberfläche des Destinator PN aussieht und wie sich das Gerät anhört.

| 🤣 Layout          |   |  |
|-------------------|---|--|
| Sprachanweisungen |   |  |
| German 👻          |   |  |
| Oberfläche        |   |  |
| German            | • |  |
|                   |   |  |
|                   |   |  |

Abbildung 52 – Bildschirm Erscheinungsbild

**Sprachanweisungen** – Standard oder wechseln Sie die Stimme. Siehe Destinator Community unter <u>www.destinator1.com</u>. Klicken Sie auf "Community", melden Sie sich an und wählen Sie "Skin Designer" aus.

**Oberfläche** – Standard-Oberfläche oder andere Oberflächen verfügbar. Siehe Destinator Community unter <u>www.destinator1.com</u>. Klicken Sie auf "Community", melden Sie sich an und wählen Sie "Skin Designer" aus.

Drücken Sie zum Speichern auf und wechseln Sie zurück zum Kartenbildschirm.

## 9

## Kartenansicht ändern

#### 9.1 Einführung

Sie können die Kartenansicht ändern und auch die Art, wie die Karte auf dem Bildschirm angezeigt wird.

In diesem Kapitel werden die folgenden Themen beschrieben:

- So funktionieren Zoom und Bildlauf
- Ansichtsarten
- Tag- oder Nachtmodus

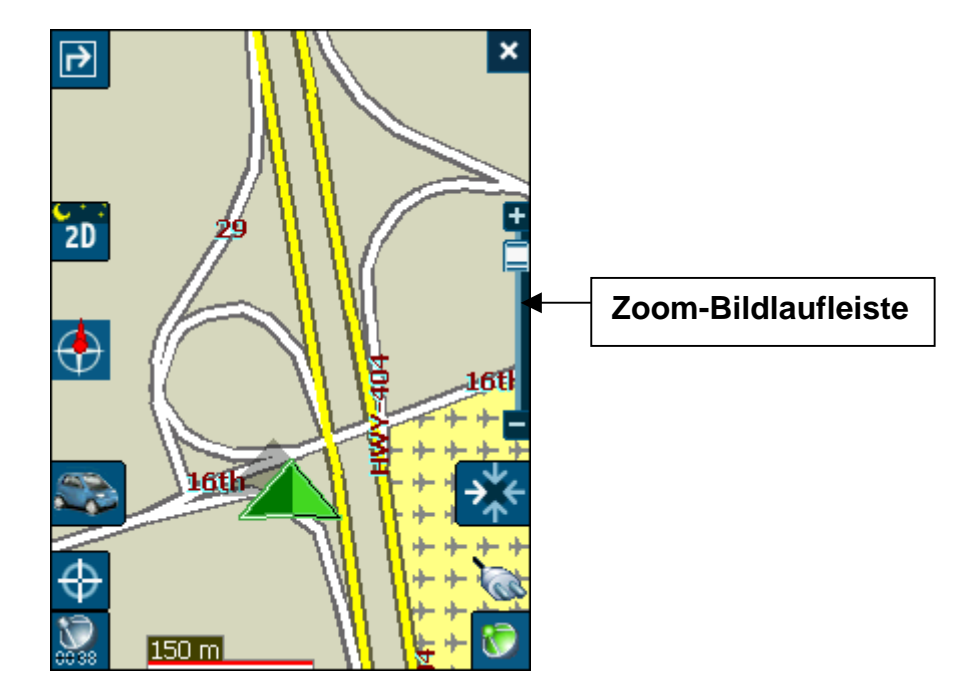

#### 9.2 So funktionieren Zoom und Bildlauf

Abbildung 53 – Fenster Zoom-Bildlaufleiste

Die Zoom-Bildlaufleiste kann zum **Einzoomen (+** Vergrößern) oder zum Auszoomen (- Verkleinern) auf der angezeigten Karte verwendet werden.

Ist die Funktion **Automatischer Zoom** aktiviert (Menü Einstellungen > Karteneinstellungen), können Sie die Zoom-Tasten verwenden, um den automatischen Zoom zu unterbrechen. Nach wenigen Sekunden Inaktivität wechselt der Zoom automatisch auf die vorige Stufe.

Ist der **Automatische Zoom** nicht aktiviert, können Sie manuell ein- und auszoomen und der Zoom bleibt auf der ausgewählten Stufe.

Sie können die Karte durchlaufen, indem Sie den Stift auf den Bildschirm halten und das Bild in eine beliebige Richtung ziehen.

#### 9.3 Ansichtsarten

Über die Taste 20 auf der Karte kann zwischen 4 Ansichtsarten gewechselt werden: 2D, 2D Nacht, 3D und 3D Nacht. Auf dem Symbol sehen Sie, welche Ansicht als nächstes angezeigt wird.

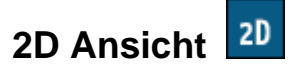

Bei der 2D-Ansicht handelt es sich um eine zweidimensionale Ansicht. Dies ist die Standardeinstellung. In dieser Ansicht wird die Karte dynamisch aktualisiert und ermöglicht ein manuelles Schwenken und Zoomen.

### 2D-Nachtansicht 20

Diese Ansicht ist zwei-dimensional und verfügt über eine hohe Kontraststufe. Diese Ansicht ist bei Nacht oder ungünstigen Wetterbedingungen vorteilhaft. Die Karte wird dynamisch aktualisiert und ermöglicht ein manuelles Schwenken und Zoomen.

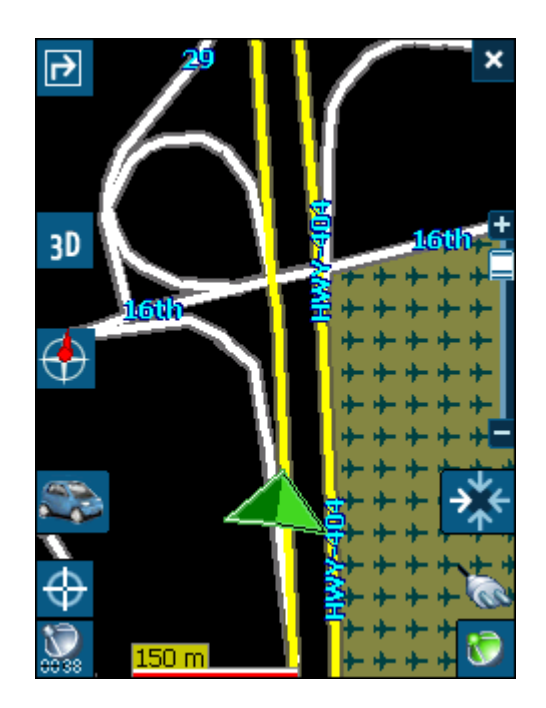

Abbildung 54 - 2D-Nachtansicht

Die Route, Ausgangspunkt und Zielort (blau dargestellt) sind bei verschiedensten Wetter- und Fahrtbedingungen gut sichtbar.

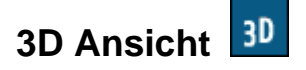

Bei der 3D-Ansicht handelt es sich um eine vereinfachte Ansicht, bei der die Karte in einer grundlegenden 3D-Kontur dargestellt wird. Die grundlegende Kontur und Details der umliegenden Straßen und Bereiche werden angezeigt.

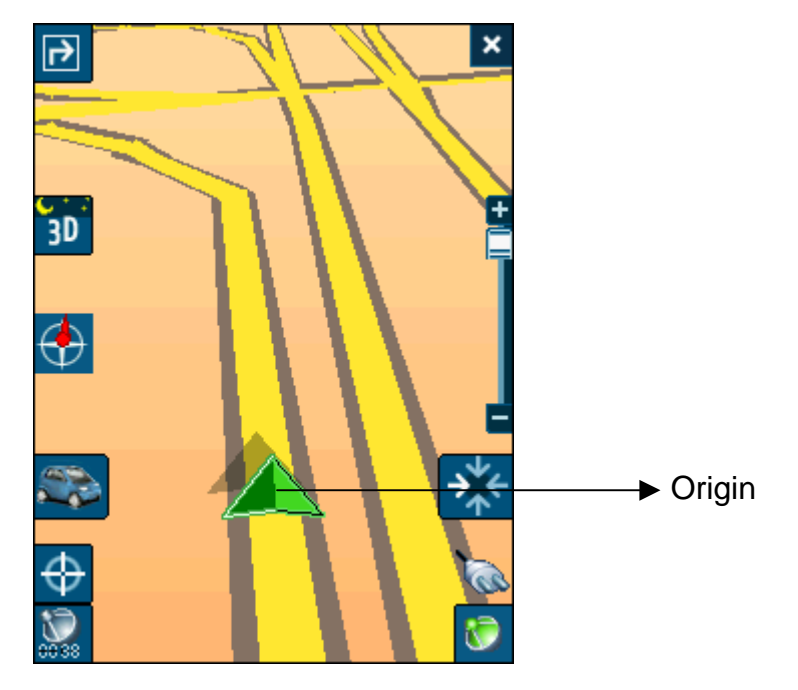

Abbildung 55 - 3D-Ansicht

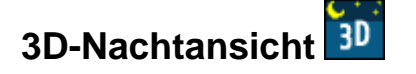

Bei dieser Ansicht handelt es sich um eine vereinfachte dreidimensionale Ansicht mit hoher Kontraststufe. Diese Ansicht ist bei Nacht oder ungünstigen Wetterbedingungen vorteilhaft.

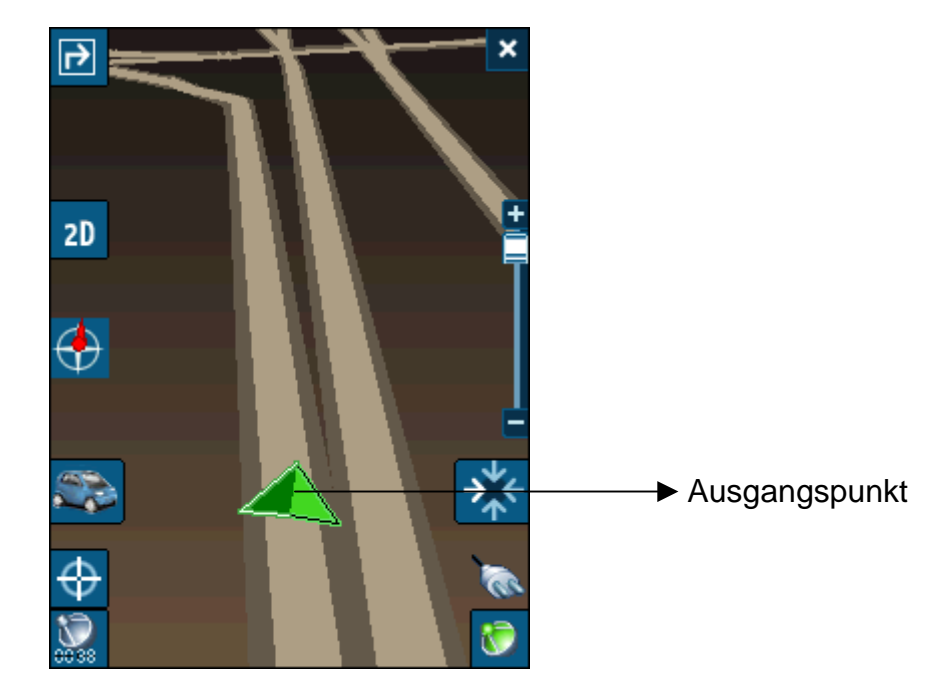

Abbildung 56 - 3D-Nachtansicht

# 10

## Automatische & Favoriten-Meldungen

#### 10.1 Einführung

Eine Automatische Meldung bezieht sich auf ein Element, das Sie so konfigurieren, dass der Destinator meldet, wenn Sie eine bestimmte Distanz zum Standort dieses Elements haben. Für jede Automatische Meldung können Sie zwei Distanzen festlegen. Der Destinator meldet wenn Sie die erste Distanz erreicht haben und anschließend wenn Sie die zweite Distanz erreicht haben. Automatische Meldungen müssen in einer von drei vordefinierten Kategorien gespeichert werden – Automatische Meldungen 1, Automatische Meldungen 2 und Favoriten-Meldungen.

#### 10.2 Kategorie Automatische Meldungen konfigurieren

Wir weisen darauf hin, dass diese Konfiguration auf alle Elemente in der Kategorie angewandt wird.

- 1. Wählen sie aus dem Dialog Zielwahl die Option Favoriten.
- 2. Markieren Sie den Ordner Automatische Meldungen, den Sie konfigurieren möchten und wählen Sie aus dem Menü Werkzeuge im unteren rechten Bildschirmbereich die Option Bearbeiten.
- 3. Wenn Sie beide Meldungen aktivieren wollen, aktivieren Sie beide Kästchen. Sie können eine der Meldungen deaktivieren, indem Sie auf das Kästchen daneben klicken. Wenn Sie zwei Meldungen konfigurieren, muss die erste Distanz größer sein als die zweite.
- 4. Wählen Sie aus dem Dropdown-Menü, um eine Distanz für jede aktivierte Meldung anzuzeigen. Der

Destinator meldet, wenn die Distanz von Ihrer aktuellen Position bis zum Standort des ausgewählten Ortes der Distanz entspricht, die Sie hier eingeben.

- 5. Schließen Sie das Menü Bearbeiten.
- 6. Wenn Sie die Position von Elementen in der Kategorie Automatische Meldungen auf der Karte anzeigen wollen, aktivieren Sie das Kontrollkästchen links von der Kategoriebezeichnung. Das Anzeigen von Elementen auf der Karte funktioniert bei jeder anderen Kategorie genauso.
- 7. Wählen Sie Speichern, um die Konfiguration abzuschließen.

#### 10.3 Elemente in der Automatischen Meldung konfigurieren

Sie können Namen, Kommentar und Kategorie jedes Elements in Automatische Meldungen 1 oder Automatische Meldungen 2 ändern. Wenn Sie die Kategorie eines Elementes in eine andere Kategorie als Automatische Meldungen 1 oder Automatische Meldungen 2 ändern, kann die Automatische Meldung für dieses Element nicht mehr aktiviert werden. Nur Elemente in den Kategorien Automatische Meldungen 1 und Automatische Meldungen 2 werden bei der Option Automatische Meldungen berücksichtigt.

- 1. Wählen sie aus dem Dialog Zielwahl die Option Favoriten, um alle Kategorien anzuzeigen.
- 2. Markieren Sie eine Kategorie und wählen Sie anschließend in der oberen Menüleiste die Option Elemente. Alle Elemente in der Kategorie werden angezeigt.
- 3. Markieren Sie Meldung, die Sie bearbeiten möchten und wählen Sie aus dem Menü Werkzeuge im unteren rechten Bildschirmbereich die Option Bearbeiten.
- 4. Sie können Name, Kommentar und Kategorie eines Elements ändern. Alle anderen Informationen können

nicht geändert werden. Wenn Sie die Kategorie ändern, wird das Element aus der aktuellen Kategorie verschoben. Nur Elemente in den Kategorien Automatische Meldungen 1 und Automatische Meldungen 2 werden bei der Option Automatische Meldungen berücksichtigt.

5. Schließen Sie das Fenster Bearbeiten.

#### 10.4 Favoriten-Meldungen

Über den Ordner Favoriten können Sie eine neue Kategorie mit dem Namen **Favoriten-Meldungen** hinzufügen. Diese Meldungen funktionieren genau gleich wie die Automatischen Meldungen, können jedoch für Elemente aus der Favoritenliste, wie z. B. Lieblingsrestaurants oder Orte von Interesse, verwendet werden.

# 11

## **Importieren von Favoriten**

#### 11.1 Einführung

Mit der Destinator PN Professional Edition können Sie eine Liste mit Standorten vom PC in eine beliebige Kategorie in den Favoriten auf den PDA laden. Informationen über Standorte können auf diese Weise viel schneller erstellt werden, als bei der Eingabe der Informationen über die PDA-Tastatur. Diese zeitsparende Funktion wäre zum Beispiel für einen Handelsvertreter nützlich, der eine Liste mit allen Standorten von Einzelhändlern in einem bestimmten Gebiet erstellt. Destinator-Anwender könnten diese Liste dann schnell auf ihren PDA laden.

Sie können eine Liste mit Standorten vom PC auf den PDA in eine beliebige Kategorie in den Favoriten laden, einschließlich der Automatischen Meldungen. Die Liste muss in Dateien des Typs \*.csv enthalten sein. Während des Downloads können Sie die Dateien des Typs \*.csv in Dateien des Typs \*.dat umwandeln, um diese auf Ihrem PDA zu speichern. Dazu wird eine Konvertierungsfunktion des Destinators verwendet.

#### 11.2 Favoriten herunterladen

- 1. Stellen Sie sicher, dass der PDA mit dem PC verbunden ist.
- 2. Starten Sie die **Destinator-Konsole** über das Startmenü auf Ihrem PC.

Start > Programme > DestinatorApps > Destinator-Konsole

- 3. Klicken Sie auf der Destinator-Konsole auf **Standardkarte**. Dadurch werden die Funktionen Karte installieren und Favoriten-Importer aktiviert.
- 4. Klicken Sie auf die Taste **Favoriten-Importer**. Der Dialog Konverter wird angezeigt.
- 5. Wählen Sie die Datei (Format \*.csv) aus, die die automatische Meldung enthält.

<u>Über die Datei des Typs \*.csv:</u> In Anhang A wird das csv-Format beschrieben. Im Grunde enthält die Datei des Typs \*.csv Adressen und Längengrad- und Breitengradangaben für Standorte. Die Datei muss genaue Informationen zu Straßenangaben, Postleitzahl und Stadt enthalten. Die Angaben für Längengrad und Breitengrad können auch ausgelassen werden. Die Destinator-Software durchsucht die in Schritt 3 spezifizierte Karte nach fehlenden Längengraden und Breitengraden. Enthält die Datei des Typs \*.csv keine Angaben zu Längengrad und Breitengrad, müssen die Beistriche dennoch eingeschlossen werden, wie in Anhang A beschrieben.

- 6. Konvertieren Sie die Datei des Typs .csv in eine Datei des Typs .dat. Markieren Sie dazu die Datei, geben Sie einen Kategorienamen ein und klicken Sie auf die Taste Konvertieren. Im Bereich Bericht auf dem Bildschirm wird eine Meldung angezeigt, die besagt, dass der Dateiinhalt konvertiert wurde und die Datei nun zum Herunterladen bereitsteht.
- 7. Laden Sie die Datei auf den PDA, indem Sie die Taste Download klicken.

## Glossar

Im Glossar werden im Destinator PN verwendete Begriffe und Abkürzungen erläutert.

| Abkürzung | Name                                      | Beschreibung                                                                                                    |
|-----------|-------------------------------------------|----------------------------------------------------------------------------------------------------|
| COM PORT  | Kommunikations-<br>Port                   | Der Name serieller Kommunikations-<br>Ports in Computersystemen – z.B.:<br>COM1, COM2, COM3 und COM4.                                                                                                    |
| EULA      | Endverbraucher-<br>Lizenzvereinbarun<br>g | Hierbei handelt es sich um einen<br>rechtlichen Vertrag zwischen dem<br>Hersteller oder Herausgeber einer<br>Software-Anwendung und dem Benutzer<br>dieser Anwendung. Die EULA wird oft als<br>"Softwarelizenz" bezeichnet und ähnelt<br>einer Mietvereinbarung. Der Benutzer<br>stimmt zu für das Privileg, die Software<br>nutzen zu können, zu bezahlen und<br>verspricht dem Hersteller oder<br>Herausgeber der Software, dass er sich<br>an alle in der EULA angeführten<br>Beschränkungen hält. |
| ΕΤΑ       | Geschätzte<br>Ankunftszeit                | Die geschätzte Dauer bis zum Abschluss<br>der Reise, wenn Sie jetzt abfahren<br>würden. Umwege, Stopps und<br>Verzögerungen entlang der Route<br>werden ausgeschlossen.                                                                                                    |
| ETR       | Geschätzte<br>verbleibende Zeit           | Geschätzte verbleibende Zeit zum<br>Abschließen der Route. Verspätungen<br>sind nicht erlaubt.                                                                                                    |
| FAQ       | Häufig gestellte<br>Fragen                | Eine Liste mit häufig gestellten Fragen<br>und die Antworten darauf.                                                                                                    |
| GPS       | Globales<br>Positioniersystem             | Das GPS (Globales Positioniersystem)<br>ist eine "Konstellation" von 24 im All<br>positionierten Satelliten, die die Erde<br>umlaufen und die Position von<br>Fahrzeugen/Menschen/Dingen mit Hilfe<br>eines GPS-Empfängers bestimmen<br>können.                                                                                                    |
| Lat       | Breitengrad                               | Eine imaginäre, parallel um die Erde<br>verlaufende, runde Linie ( <b>Osten /</b><br><b>Westen</b> ). Sie ist sowohl von Norden und<br>Süden, als auch vom Äquator gleich weit<br>entfernt und wird in Grad ausgedrückt.                                                                                                    |
| Abkürzung | Name                              | Beschreibung                                                                                                    |
|-----------|-----------------------------------|----------------------------------------------------------------------------------------------------|
| Long      | Längengrad                        | Eine imaginäre, runde Linie auf der<br>Oberfläche der Erde, die durch den<br><b>Nord-</b> und den <b>Südpol</b> und im rechten<br>Winkel zum Äquator verläuft. Sie wird in<br>Grad ausgedrückt.                      |
| Orbit     | Umlaufbahn eines<br>Satelliten    | Die Umlauf- oder Flugbahn eines<br>Körpers im All. Ein GPS-Satellit verfolgt<br>eine Umlaufbahn um die Erde.                                                                                                    |
| POI       | Ort von Interesse                 | Ein interessanter Ort oder eine<br>Sehenswürdigkeit entlang der<br>ausgewählten Route.                                                                                                    |
| Sat       | Satellit<br>Siehe auch <b>GPS</b> | Ein vom Menschen gemachtes Objekt<br>oder Gerät das um die Erde kreist. Z.B.:<br>ein GPS-Satellit, der die Erde nach<br>einem fixen Muster, auf fixer Höhe und<br>mit gleich bleibender Geschwindigkeit<br>umkreist. |
| SD        | Sichere Digitale<br>Speicherkarte | Eine Sichere Digitale (SD) Karte ist eine<br>winzige Flash-Speicherkarte die<br>verwendet wird, um gespeicherte Daten<br>auf verschiedenen Geräten anzeigen zu<br>können.                                            |
| TTD       | Gesamtdauer                       | Die geplante Gesamtdauer, die für die<br>Reise berechnet wurde – erlaubt keine<br>Umwege oder Verzögerungen.                                                                                                    |

## Anhang A - Dateistruktur beim Importieren von Favoriten

Beim Importieren von Favoriten muss die Datei im Format CSV (Comma-Separated Values)\* vorliegen

In der Datei sind die folgenden Felder enthalten:

- 1. Name des Standorts
- 2. Kommentar
- 3. Längengrad
- 4. Breitengrad
- 5. Postleitzahl
- 6. Stadt
- 7. Straße
- 8. Hausnummer

Bei Längengrad und Breitengrad handelt es sich um numerische Werte, alle anderen Werte sind Zeichenfolgen.

Enthält eine Zeichenfolge ein Komma, dann muss das Feld Anführungszeichen enthalten.

### **Beispiele:**

#### Text

Favorit 1,Destinator Favoriten Konverter Kommentar 1,39.21370,38.78903,8033,München, Ariboweg ,1

Favorit 2,Destinator Favoriten Konverter,Kommentar 2,24.85091,34.33012,1070,Brüssel, Moutstraat "Weg",183

### Tabelle

| 1 Name    | 2 Kommentar | 3         | 4          | 5        | 6 Stadt   | 7 Straße   | 8       |
|-----------|-------------|-----------|------------|----------|-----------|------------|---------|
|           |             | Längengra | Breitengra | Postleit |           |            | Hausnum |
|           |             | d         | d          | zahl     |           |            | mer     |
| Favorit 1 | Destinator  | 39.21370  | 38.78903   | 8033     | München   | Ariboweg   | 173     |
|           | Favoriten   |           |            |          |           |            |         |
|           | Konverter   |           |            |          |           |            |         |
|           | Kommentar 1 |           |            |          |           |            |         |
| Favorit 2 | Destinator  | 24.85091  | 34.33012   | 1070     | Brüssel   | Moutstraat | 183     |
|           | Favoriten   |           |            |          |           | "Weg"      |         |
|           | Konverter   |           |            |          |           |            |         |
|           | Kommentar 2 |           |            |          |           |            |         |
| Favorit 3 | Destinator  | 44.80999  | 38.16141   | 1096     | Amsterdam | Joop       | 9003    |
|           | Favoriten   |           |            |          |           | Geesinkweg |         |
|           | Konverter   |           |            |          |           |            |         |
|           | Kommentar 3 |           |            |          |           |            |         |
| Favorit 4 | Destinator  | 24.79360  | 37.08604   | 75010    | Paris     | Rue Danton | 3013    |
|           | Favoriten   |           |            |          |           |            |         |
|           | Konverter   |           |            |          |           |            |         |
|           | Kommentar 4 |           |            |          |           |            |         |
| Favorit 5 | Destinator  | 44.97889  | 23.82718   | 8044     | Zürich    | Frits Weg  | 123     |
|           | Favoriten   |           |            |          |           |            |         |
|           | Konverter   |           |            |          |           |            |         |
|           | Kommentar 5 |           |            |          |           |            |         |
| 1         |             | 1         | 1          |          |           |            |         |

Die Datei des Typs \* CSV (Comma-Separated Values) enthält die Werte in einer Tabelle als eine Serie von ASCII-Textzeilen. Sie sind so angeordnet, dass jeder Spaltenwert durch ein Komma vom Wert der nächsten Spalte getrennt wird und jede Reihe auf einer neuen Zeile beginnt.

### Anhang B - Manuelle Aktivierung von Destinator PN

- Sie erhalten die Geräte-ID Ihres Pocket PCs.
- Sie erhalten Ihren Aktivierungsschlüssel online unter http://activate.destinator1.com/
- Geben Sie Lizenz- und Aktivierungsschlüssel in den Pocket PC ein.

### Auf dem Pocket PC

| _ |   |
|---|---|
|   | t |
|   | • |

**Hinweis:** Manche Destinator-Versionen funktionieren für kurze Zeit (nur zum Testen) auch ohne Registrierung (solche mit der Option Destinator Lite), aber mit eingeschränkter Funktionalität.

- 1. Starten Sie den **Destinator** <sup>Mestinator</sup> über das Startmenü.
- 2. Eine Meldung zeigt an, dass Sie eine nicht registrierte Version ausführen. Klicken Sie auf **JA** und Sie werden zum Fenster **Destinator-Aktivierung** geleitet.

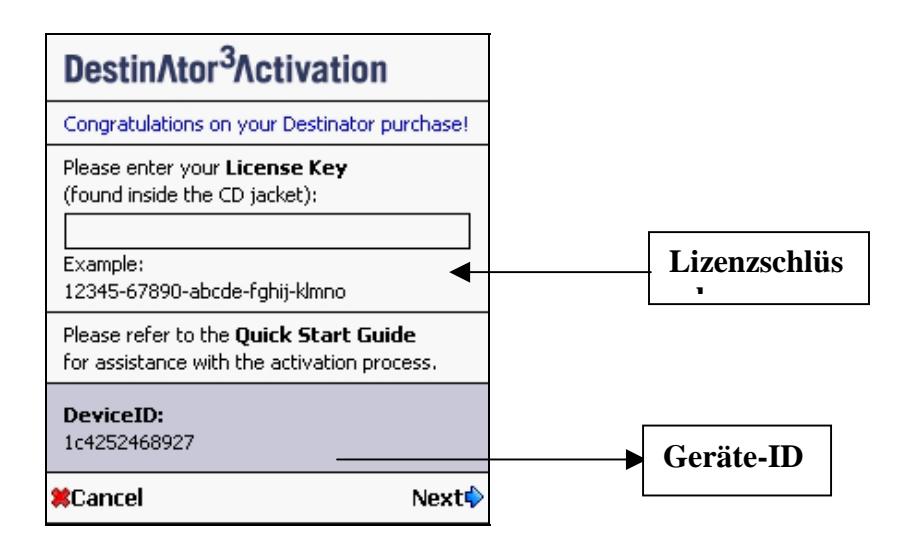

### Abbildung 57 – Dialog Destinator-Aktivierung

3. Geben Sie den Lizenzschlüssel (auf der ersten Seite der Destinator Quick Start Guide zu finden) ein und klicken Sie auf Weiter.

- 4. Geben Sie den Aktivierungsschlüssel (online erhältlich) ein und klicken Sie auf Weiter.
- 5. Der Bildschirm **Aktivierung erfolgreich** informiert Sie darüber, dass der Destinator aktiviert wurde. Klicken Sie auf **Beenden**, und anschließend auf **Fertig**, um das Aktivierungsfenster zu schließen.

# Hinweis: Destinator ist durch Copyright geschützt und kann nur auf dem ursprünglich registrierten Pocket PC (PDA) ausgeführt werden.

Wenn Sie ein altes Gerät gegen ein neues eintauschen, können Sie die Lizenz auf den neuen PC umschreiben. Gehen Sie zu <u>http://www.destinator1.com</u> und klicken Sie auf **Community**, **login**, **Activation**, wählen Sie anschließend **Move License to a different device** und befolgen Sie die Bildschirmanweisungen, um den Registrierungsvorgang abzuschließen.

### **Online-Aktivierung**

Durch die Aktivierung des Produkts wird Ihnen Zugriff auf Updates, FAQs, neue Bildschirmoberflächen, Programme und andere Funktionen und Zusätze von Destinator gewährt.

- 1. Gehen Sie auf die Seite http://activate.destinator1.com/
- Wenn Sie bereits über einen Benutzernamen und ein Kennwort für die Destinator Community verfügen, melden Sie sich an und klicken Sie auf Activations >Activate Another Product.

Wenn Sie ein neuer Benutzer sind, klicken Sie auf den Link First Time User? Activate your product here!

 Befolgen Sie die Bildschirmanweisungen, um den Aktivierungsvorgang abzuschließen. Falls Sie Hilfe benötigen, klicken sie auf <u>Need help with</u> <u>installation? Click here!</u>

| Enter your License Key (found inside the | CD jacket) or your Voucher ID |
|------------------------------------------|-------------------------------|
|                                          | * denotes required field      |
| * License Key or Voucher ID              |                               |
|                                          | [Back] [Next]                 |

Abbildung 58 – Seite Eingabe eines Lizenzschlüssels oder einer Gutschein-ID-Nummer

- 4. Eine Kopie Ihres **Benutzernamens** und das **Kennwort** werden Ihnen per E-Mail zugesandt. Wenn die Seiten für die Registrierung ausgefüllt wurden, werden Sie zur Eingabe des **Lizenzschlüssels** oder der **Gutschein-ID** aufgefordert. Klicken Sie anschließend auf **Weiter**.
- Geben Sie die Geräte-ID ein und klicken Sie auf Beenden. (Auf dem Pocket PC im Fenster Destinator-Aktivierung zu finden).

| Community                                                                                | Home   Profile   Activations   Uploa                                                              | d Package   Search             | FAQ   Log Out   |
|------------------------------------------------------------------------------------------|---------------------------------------------------------------------------------------------------|--------------------------------|-----------------|
| Activations                                                                              |                                                                                                   |                                |                 |
| Below is a list of your activa<br>different deviceid in the Drop                         | ted licenses on a device. If you have multiple<br>o-down box and click "View" to see related lice | devices, you can sel<br>inses. | ect a           |
| Select Device                                                                            | 3456789012 <b>-</b>                                                                               |                                |                 |
| [Activate Another Product]                                                               |                                                                                                   |                                |                 |
| Activation Key: 0b405d47t<br>License Key: 266ee-c2191<br>2003-12-12                      | -02000-399e0-60394                                                                                | Aktivi                         | ierungssch<br>I |
| Boxed - Full, North America<br>Expiry Info: Expires on Mar<br>[Move license to a differe | All, HPJornada5xxConnector, Destinator3 Relea<br>10 2004 at 23:59:59<br><b>nt device]</b>         | ase 1                          |                 |

Abbildung 59 – Seite Details des Aktivierungsschlüssels

 Nach der Aktivierung zeigt die Aktivierungsseite der Community Ihren Aktivierungs- und Lizenzschlüssel an. Geben Sie diese in den Pocket PC ein, um den Aktivierungsvorgang abzuschließen.

# **Hinweis:** Wenn Sie zusätzliche Karten oder andere Destinator-Zusatzteile erworben haben, müssen Sie möglicherweise einen oder mehrere zusätzliche Aktivierungsschlüssel eingeben.

# Anhang C – Einen Standort als SMS-Nachricht senden

Über den Destinator PN können Sie jemanden einen Standort via SMS-Nachricht zusenden. Auch der Empfänger muss über ein PPCPE-Gerät, das auf Destinator PN läuft verfügen, oder über ein Destinator SP (SmartPhone). Die SMS-Nachricht enthält einen Standort, zu dem der Empfänger navigieren kann.

Zum Senden eines Standorts als SMS-Nachricht wählen Sie im Menü Werkzeuge die Option **Standort senden**. Das Menü Werkzeuge ist in Adresse, POI, Favoriten, Verlauf, Kontakte und SMS-Eingang zu finden. Der aktuell markierte Zielort wird gesendet.

1. Klicken Sie im Menü Werkzeuge auf **Standort senden**. Ihre Kontaktliste wird angezeigt.

| 🎥 De     | estinato | n 📢 🕴  | <b>1 4</b> € <sup>1</sup> <sub>2</sub> | 3/02/20<br>2:54 | 05 🔂          |  |
|----------|----------|--------|----------------------------------------|-----------------|---------------|--|
| < c      | ontac    | ts     |                                        | Sen             | d 🕨           |  |
| Ad H     | aezer    | n      |                                        |                 |               |  |
| Ad Ha    | aezen    | 1      |                                        |                 | -             |  |
| Adam     | ns Mai   | rcus   |                                        |                 | =             |  |
| Adar     | Omer     |        |                                        |                 |               |  |
| Advo     | cate H   | laya F | Rinon                                  |                 |               |  |
| Advo     | cate K   | Certze | er Alor                                | n Adv           | oca 🝷         |  |
| Ad       | Ad H 💿 🤳 |        |                                        |                 |               |  |
| ABC      | DEF      | GHI    | 123                                    | Ф               | +             |  |
| JKL      | MNO      | PQR    | 456                                    | 4               | $\rightarrow$ |  |
| STU      | vwx      | YZ-    | 7890                                   |                 |               |  |
| د<br>Ser | nd SMS   |        |                                        |                 | EN 🔶          |  |

 Markieren Sie den Kontakt, den Sie als SMS-Nachricht senden wollen und klicken Sie auf Senden. Der Bildschirm SMS-Inhalt wird angezeigt:

| 78       | De                                                           | stinato | n 📢 🗸 | <b>il 4</b> € 1/2 | 3/02/20<br>3:22; <b>=</b> 31 | 05 🔂          |  |
|----------|--------------------------------------------------------------|---------|-------|-------------------|------------------------------|---------------|--|
|          | C                                                            | ontacts |       |                   | Sen                          | d 🕨           |  |
| M        | obile # +972 54-4865533                                      |         |       |                   |                              |               |  |
| Co       | וחזכ                                                         | ment    | Sent  | by Dest           | tinator                      |               |  |
| Ri<br>3' | amat Ha-Sharon,A.D. Gordon,2<br>14.8456036756,32.1373719624. |         |       |                   |                              |               |  |
| AB       | C                                                            | DEF     | GHI   | 123               | Ф                            | Ŧ             |  |
| ЗКІ      |                                                              | MNO     | PQR   | 456               | ÷                            | $\rightarrow$ |  |
| STI      | J                                                            | vwx     | YZ-   | 7890              | -                            |               |  |
|          | 5er                                                          | nd SMS  |       | -                 |                              | EN 📥          |  |

- Die Mobilnummer des Kontakts wird automatisch in das erste Feld eingefügt. Sie können im zweiten Feld eine Nachricht von bis zu 20 Zeichen einfügen. Im dritten Feld wird der Standort des markierten Zielortes angezeigt. Wenn Sie zum Beispiel einen Standort aus POI gewählt haben, wird der Standort des POI in diesem Feld angezeigt.
- 4. Klicken Sie zum Senden der SMS-Nachricht auf **Senden**. Eine Meldung bestätigt, dass die Nachricht gesendet wurde.
- 5. Wenn Sie jemanden eine SMS-Nachricht senden möchten, der nicht in Ihrer Kontaktliste ist, wählen Sie **Ihre Nummer** oben in der Kontaktliste.

| 🏞 D  | estinato | n 🖞 i | ¶ <b>4</b> € 2 | 3/02/20<br>2:54 | 05 📑          |
|------|----------|-------|----------------|-----------------|---------------|
|      | Contac   | ts    |                | Ser             | nd 💽          |
| You  | ' Nun    | ber   |                |                 | -             |
| v~   |          | _     |                |                 | =             |
| 0871 | Mea      |       |                |                 |               |
| 2000 | Edan     |       |                |                 |               |
| Aaro | n Han    | ris   |                |                 |               |
| AB D | ata      |       |                |                 |               |
|      |          |       |                | 30              | 4             |
| ABC  | DEF      | GHI   | 123            | Φ               | Ŧ             |
| JKL  | MNO      | PQR   | 456            | ~               | $\rightarrow$ |
| STU  | vwx      | YZ-   | 7890           | -               |               |
| 4 Se | nd SMS   |       |                |                 | - 10          |

 Klicken Sie auf Senden und der Bildschirm SMS-Inhalt wird angezeigt. Das Feld Mobil # bleibt leer. Sie können in dieses Feld eine gültige Mobilnummer eingeben.

| <b>1</b> 8 | De        | stinato           | or 🖗 (             | il •€ 1             | 4/02/20<br>0:56    | 05 🔂          |
|------------|-----------|-------------------|--------------------|---------------------|--------------------|---------------|
|            | C         | ontacts           |                    |                     | Sen                | d 🕨           |
| м          | obi       | le #              | 05                 |                     |                    |               |
| C          | m         | ment              | Sent               | by Dest             | tinator            |               |
| R.<br>3    | 9m<br>4.8 | at Ha-S<br>372867 | haron,F<br>7055,32 | lenriett<br>2.14103 | a Szold,<br>38389. | ,6            |
| AB         | C         | DEF               | GHI                | 123                 | Ф                  | t             |
| зкі        |           | MNO               | PQR                | 456                 | +                  | $\rightarrow$ |
| ST         | J         | vwx               | YZ-                | 7890                |                    |               |
| 4          | 5er       | nd SMS            |                    |                     |                    | EN 📥          |

7. Klicken Sie zum Senden der SMS-Nachricht auf **Senden**. Eine Meldung bestätigt, dass die Nachricht gesendet wurde.

# Index

|                                                                                                    | 2                                                       |                                                                                                    |
|----------------------------------------------------------------------------------------------------|---------------------------------------------------------|----------------------------------------------------------------------------------------------------|
| 2D-Ansicht                                                                                                    |                                                         | 97                                                                                                    |
|                                                                                                    | 3                                                       |                                                                                                    |
| 3D-Ansicht                                                                                                    |                                                         | 98                                                                                                    |
|                                                                                                    | A                                                       |                                                                                                    |
| Adresse                                                                                                    |                                                         | 53                                                                                                    |
| Bekannt                                                                                                    |                                                         | 51                                                                                                    |
| Aktivierung                                                                                                    |                                                         | 45                                                                                                    |
| Schnell                                                                                                    |                                                         | 22                                                                                                    |
| SMS                                                                                                    |                                                         | 30                                                                                                    |
| Ansicht                                                                                                    |                                                         |                                                                                                    |
| 2D                                                                                                    | (                                                       | 97                                                                                                    |
| 3D                                                                                                    |                                                         | 98                                                                                                    |
| Arten                                                                                                    |                                                         | 97                                                                                                    |
| Kartenansicht än                                                                                                    | dern 9                                                  | 95                                                                                                    |
| Aufforderung                                                                                                    |                                                         |                                                                                                    |
| Stimme                                                                                                    | -                                                       | 78                                                                                                    |
| Ausgangspunkt                                                                                                    | 52, 6                                                   | 67                                                                                                    |
| Planungsmodus                                                                                                    | (                                                       | 91                                                                                                    |
| -                                                                                                    | В                                                       |                                                                                                    |
| Bekannte Adresse.                                                                                                    |                                                         | 51                                                                                                    |
|                                                                                                    | С                                                       |                                                                                                    |
| Com Ports                                                                                                    | 8                                                       | 85                                                                                                    |
|                                                                                                    |                                                         |                                                                                                    |
| Comma-Separated                                                                                                    | Values 10                                               | 09                                                                                                    |
| Comma-Separated CSV Siehe Comr                                                                                                    | Values10<br>na-Separated Value                          | 09<br>es                                                                                                    |
| Comma-Separated<br>CSVSiehe Comr                                                                                                    | Values10<br>na-Separated Value<br>D                     | 09<br>es                                                                                                    |
| Comma-Separated<br>CSV Siehe Comr<br>Destinator                                                                                                    | Values10<br>na-Separated Value<br>D                     | 09<br>es                                                                                                    |
| Comma-Separated<br>CSV Siehe Comr<br>Destinator<br>Beenden                                                                                                    | Values10<br>na-Separated Value<br>D                     | 09<br>es<br>46                                                                                                  |
| Comma-Separated<br>CSV <i>Siehe</i> Comr<br>Destinator<br>Beenden<br>Konsole schließe                                                                                                    | Values10<br>na-Separated Value<br>D                     | 09<br>es<br>46<br>46                                                                                            |
| Comma-Separated<br>CSV <i>Siehe</i> Comr<br>Destinator<br>Beenden<br>Konsole schließe<br>Löschen                                                                                                    | Values10<br>na-Separated Value<br>D                     | 09<br>es<br>46<br>46                                                                                            |
| Comma-Separated<br>CSV Siehe Comr<br>Destinator<br>Beenden<br>Konsole schließe<br>Löschen<br>Schließen                                                                                                    | Values10<br>na-Separated Value<br>D                     | 09<br>es<br>46<br>46<br>46<br>32                                                                                |
| Comma-Separated<br>CSVSiehe Comr<br>Destinator<br>Beenden<br>Konsole schließe<br>Löschen<br>Schließen<br>Destinator-Konsole                                                                                                    | Values10<br>na-Separated Value<br>D                     | 09<br>es<br>46<br>46<br>46<br>32                                                                                |
| Comma-Separated<br>CSVSiehe Comr<br>Destinator<br>Beenden<br>Konsole schließe<br>Löschen<br>Schließen<br>Destinator-Konsole<br>Beenden                                                                                                    | Values10<br>na-Separated Value<br>D                     | 09<br>es<br>46<br>46<br>46<br>32<br>46                                                                          |
| Comma-Separated<br>CSV <i>Siehe</i> Comr<br>Destinator<br>Beenden<br>Schließen<br>Destinator-Konsole<br>Beenden<br>Schließen                                                                                                    | Values10<br>na-Separated Value<br>D                     | 09<br>es<br>46<br>46<br>46<br>32<br>46<br>46                                                                    |
| Comma-Separated<br>CSV Siehe Comr<br>Destinator<br>Beenden<br>Konsole schließe<br>Löschen<br>Schließen<br>Destinator-Konsole<br>Beenden<br>Schließen                                                                                                    | Values10<br>na-Separated Value<br>D<br>en               | 09<br>es<br>46<br>46<br>46<br>32<br>46<br>46                                                                    |
| Comma-Separated<br>CSV Siehe Comr<br>Destinator<br>Beenden<br>Konsole schließe<br>Löschen<br>Schließen<br>Destinator-Konsole<br>Beenden<br>Schließen                                                                                                    | Values10<br>ma-Separated Value<br>D<br>en               | 09<br>es<br>46<br>46<br>46<br>32<br>46<br>46                                                                    |
| Comma-Separated<br>CSV Siehe Comr<br>Destinator<br>Beenden<br>Konsole schließe<br>Löschen<br>Schließen<br>Destinator-Konsole<br>Beenden<br>Schließen<br>Einstellen<br>Neuer Ausgangs                                                                                                    | Values10<br>na-Separated Value<br>D<br>en               | 09<br>es<br>46<br>46<br>46<br>32<br>46<br>46<br>46                                                              |
| Comma-Separated<br>CSV <i>Siehe</i> Comr<br>Destinator<br>Beenden<br>Konsole schließe<br>Löschen<br>Schließen<br>Destinator-Konsole<br>Beenden<br>Schließen<br>Einstellen<br>Neuer Ausgangs<br>Einstellungen                                                                                                    | Values10<br>ma-Separated Value<br>D<br>en               | 09<br>es<br>46<br>46<br>46<br>32<br>46<br>46<br>67                                                              |
| Comma-Separated<br>CSV Siehe Comr<br>Destinator<br>Beenden<br>Konsole schließe<br>Löschen<br>Schließen<br>Destinator-Konsole<br>Beenden<br>Schließen<br>Einstellen<br>Neuer Ausgangs<br>Einstellungen<br>Allgemein                                                                                                    | Values10<br>na-Separated Value<br>D<br>en               | 09<br>es<br>46<br>46<br>46<br>32<br>46<br>46<br>67<br>87                                                        |
| Comma-Separated<br>CSV Siehe Comr<br>Destinator<br>Beenden<br>Konsole schließe<br>Löschen<br>Schließen<br>Destinator-Konsole<br>Beenden<br>Schließen<br>Einstellen<br>Neuer Ausgangs<br>Einstellungen<br>Allgemein<br>Einheit                                                                                                    | Values10<br>na-Separated Value<br>D<br>en               | 09<br>es<br>46<br>46<br>46<br>32<br>46<br>46<br>46<br>46<br>46<br>87<br>88                                      |
| Comma-Separated<br>CSV Siehe Comr<br>Destinator<br>Beenden<br>Konsole schließe<br>Löschen<br>Schließen<br>Destinator-Konsole<br>Beenden<br>Schließen<br>Schließen<br>Einstellen<br>Neuer Ausgangs<br>Einstellungen<br>Allgemein<br>Einheit<br>GPS                                                                                                    | Values10<br>na-Separated Value<br>D<br>en               | 09<br>es<br>46<br>46<br>46<br>32<br>46<br>46<br>46<br>67<br>87<br>88<br>84                                      |
| Comma-Separated<br>CSV Siehe Comr<br>Destinator<br>Beenden<br>Konsole schließe<br>Löschen<br>Schließen<br>Destinator-Konsole<br>Beenden<br>Schließen<br>Einstellen<br>Neuer Ausgangs<br>Einstellungen<br>Allgemein<br>Einheit<br>GPS<br>Kartenausrichtun                                                                                                    | Values                                                  | 09<br>es<br>46<br>46<br>46<br>32<br>46<br>46<br>46<br>46<br>46<br>46<br>57<br>88<br>88<br>88<br>88<br>88        |
| Comma-Separated<br>CSV Siehe Comr<br>Destinator<br>Beenden<br>Konsole schließe<br>Löschen<br>Schließen<br>Destinator-Konsole<br>Beenden<br>Schließen<br>Einstellen<br>Neuer Ausgangs<br>Einstellungen<br>Allgemein<br>Einheit<br>GPS<br>Kartenausrichtun<br>Meldung                                                                                                    | Values10<br>na-Separated Value<br>D<br>en               | 09<br>es<br>46<br>46<br>46<br>32<br>46<br>46<br>46<br>67<br>87<br>88<br>84<br>89                                |
| Comma-Separated<br>CSV Siehe Comr<br>Destinator<br>Beenden<br>Konsole schließe<br>Löschen<br>Schließen<br>Destinator-Konsole<br>Beenden<br>Schließen<br>Einstellen<br>Neuer Ausgangs<br>Einstellungen<br>Allgemein<br>Einheit<br>GPS<br>Kartenausrichtun<br>Meldung<br>Route                                                                                                    | Values                                                  | 09<br>es<br>46<br>46<br>46<br>32<br>46<br>46<br>46<br>67<br>87<br>88<br>84<br>89<br>90                          |
| Comma-Separated<br>CSV Siehe Comr<br>Destinator<br>Beenden<br>Konsole schließe<br>Löschen<br>Schließen<br>Destinator-Konsole<br>Beenden<br>Schließen<br>Schließen<br>Sc | Values10<br>ma-Separated Value<br>D<br>en               | 09<br>es<br>46<br>46<br>46<br>32<br>46<br>46<br>67<br>87<br>88<br>84<br>891<br>90                               |
| Comma-Separated<br>CSV Siehe Comr<br>Destinator<br>Beenden<br>Schließen<br>Destinator-Konsole<br>Beenden<br>Schließen<br>Einstellen<br>Neuer Ausgangs<br>Einstellungen<br>Allgemein<br>GPS<br>Kartenausrichtun<br>Meldung<br>Route<br>Endverbraucher-Liz                                                                                                    | Values10<br>ma-Separated Value<br>D<br>en<br>E<br>punkt | 09<br>es<br>46<br>46<br>46<br>32<br>46<br>46<br>46<br>46<br>46<br>46<br>46<br>46<br>87<br>88<br>88<br>89<br>190 |

| G                        |            |
|--------------------------|------------|
| Geschwindiakeit          | 92         |
| Glossar 1                | 07         |
| GPS                      | 01         |
| Baudrata                 | 95         |
|                          | 00         |
| Einstellungen            | 84         |
| nicht gefunden           | 92         |
| Ports                    | 85         |
| Protokoll                | 86         |
| Signal                   | 92         |
| Status                   | 84         |
| Symbol Aktuelle Position | 48         |
| Übernrüfen               | 88         |
|                          | 00         |
|                          | 0          |
|                          | 9          |
| I                        |            |
| Index1                   | 19         |
| Installation             |            |
| Vorgang                  | 13         |
| Installieren             |            |
| Karte                    | 18         |
| K                        | 10         |
| Karta                    | 07         |
|                          | 31         |
| Auswani                  | 42         |
| Einstellungen            | 89         |
| Erstellen                | 33         |
| Informationen            | 89         |
| Karten laden17,          | 33         |
| Laden                    | 33         |
| Löschen                  | 44         |
| Karte erstellen 35.30 /1 | 12         |
| Karten                   | 42         |
| Nation                   | 4 -        |
| Neu                      | 45         |
| Registrierung            | 45         |
| Kürzeste Route           | 91         |
| Ν                        |            |
| Navigationsmodus         |            |
| Symbol Ausgangspunkt     | 52         |
| Neuberechnung der Route  | 92         |
| Neue Karte laden         | <u>1</u> 3 |
| Neuer Augeongepunkt      | 67         |
|                          | 07         |
|                          |            |
| Ort von Interesse        | 56         |
| Р                        |            |
| POI56,                   | 65         |
| Dateistruktur109, 1      | 11         |

POI-Importer

| Starten 105                           |
|---------------------------------------|
| POI-Konverter 106                     |
| R                                     |
| Reise 67                              |
| Reiseplaner                           |
| Route                                 |
| Einstellung 11, 47                    |
| Festlegen 47                          |
| Kürzeste 91                           |
| Neuberechnung92                       |
| Planung einer 47                      |
| Schnellste91                          |
| Zoom 96                               |
| Route erzeugen                        |
| S                                     |
| Schließen                             |
| Konsole 46                            |
| Schnellste Route 91                   |
| SMS                                   |
| Aktivierung 22, 30                    |
| Standort via SMS senden . 55, 58, 59, |
| 61, 64, 65, 66                        |
| Software                              |
| Destinator löschen 46                 |
| Karten löschen 44                     |
| Löschen 46                            |
| Speichern                             |
| Favoriten 59                          |
| Stadt                                 |

| Name                                        | 54          |
|---------------------------------------------|-------------|
| Suchen                                      | 54          |
| Standort senden 55, 58, 59, 61, 64, 6<br>66 | <u>3</u> 5, |
| Stelle auf der Karte                        | 65          |
| Straße                                      |             |
| Name                                        | 54          |
| Suchen                                      | 54          |
| SymboleSiehe Taste Beschreibung             | en          |
| Tasta                                       |             |
|                                             | 40          |
| Beschreibungen                              | 4ð          |
| Planen                                      | 50          |
| TMC                                         |             |
| Manueller Modus74,                          | 75          |
| TTS                                         |             |
| Aktivierung                                 | 92          |
| Installation                                | 15          |
| V                                           | 10          |
| Verlauf                                     | 60          |
| W                                           | 00          |
| Webseite Destinator Community 1<br>Z        | 12          |
| Zone                                        |             |
| Ausgewählt 35 /1                            | 12          |
| Zoom                                        | 72<br>06    |
| 200111                                      | 90          |
| Zoomen                                      |             |
| AUS                                         | 96          |
| EIN                                         | 96          |
|                                             |             |